# Оглавление

| 0  | глав. | ление                                          |    |
|----|-------|------------------------------------------------|----|
| 1. | Зак   | упочные процедуры                              | 2  |
| 2. | Оть   | срытый/Закрытый запрос предложений             | 2  |
|    | 2.1   | Формирование процедуры                         | 2  |
|    | 2.2   | Согласование формирования (создания) процедуры | 6  |
|    | 2.3   | Запрос предложений                             | 11 |
|    | 2.4   | Выбор победителя                               | 13 |
|    | 2.5   | Согласование победителя                        | 18 |
|    | 2.6   | Создание Заказа на поставку                    | 20 |
| 3. | Отн   | срытый/Закрытый запрос цен                     | 21 |
|    | 3.1   | Формирование процедуры                         | 21 |
|    | 3.2   | Согласование формирования (создания) процедуры | 25 |
|    | 3.3   | Запрос предложений                             | 30 |
|    | 3.4   | Выбор победителя                               | 32 |
|    | 3.5   | Согласование победителя                        | 37 |
|    | 3.6   | Создание Заказа на поставку                    | 39 |
|    | 3.7   | Закрытый запрос цен. Приглашение поставщиков   | 40 |
| 4. | Отн   | срытый/Закрытый редукцион                      | 41 |
|    | 4.1   | Настройки редукциона                           | 42 |
|    | 4.2   | Формирование «Открытого редукциона»            | 42 |
|    | 4.3   | Формирование «Закрытого редукциона»            | 46 |
|    | 4.4   | Согласование формирования (создания) процедуры | 47 |
|    | 4.5   | Настройка проведения редукциона                | 52 |
|    | 4.6   | Торги и выбор победителя                       | 53 |
|    | 4.7   | Согласование победителя                        | 54 |
|    | 4.8   | Создание заказа на поставку                    | 56 |

# 1. Закупочные процедуры

Проведение закупок является неотъемлемой частью деятельности каждой организации. Эта деятельность должна быть целостным, системным процессом, цель которого - с минимальными затратами сил и средств своевременно получить все те товары или услуги, которые необходимы организации.

Закупочная процедура может быть открытой, тогда принять участие может, каждый поставщик, зарегистрированный на платформе Compla, так и закрытой, в этом случае приглашение на участие в закупочной процедуре направляется определенной группе поставщиков, которых вы выберете при создании процедуры.

| ≡<br>₽,                       | Закупо<br>+ доб | чные процедуры<br>Бавить 🧿 Расширенны | ай поиск                                  |                |                                                                                                    |                      |               |   |
|-------------------------------|-----------------|---------------------------------------|-------------------------------------------|----------------|----------------------------------------------------------------------------------------------------|----------------------|---------------|---|
| 2<br>10                       | N2              | дата 🔻                                | мазвание                                  | НА СУММУ, РУБ. | СТАТУС                                                                                                    | КАТЕГОРИЯ            | ответственный |   |
| E<br>21•                      | 10              | 11.07.2019 / 09:20                    | откечнтый залеос педложний<br>По лоту №12 | 29 995,00      | • ЗАКУПКА ЗАВЕРШЕНА<br>Согласовано 🥥                                                                        | Строительная техника | Яковлев А.П.  | ۵ |
| <ul><li>☑</li><li>☑</li></ul> | <u>12</u>       | 10.07.2019 / 10:19                    | откимтый издукцион<br>тест                | 1 000,00       | • ФОРМИРОВАНИЕ ЗАПРОСА<br>на согласовании<br>Согласовано 🥝                                                  | Резина и пластмассы  | Яковлев А.П.  | đ |
| 8)<br>C                       | 11111           | 10.07.2019 / 09:51                    | опсинтый из дукцион<br>ТЕСТ 1007          | 1 000,00       | <ul> <li>ФОРМИРОВАНИЕ ЗАПРОСА</li> <li>на согласовании</li> <li>Ожидает согласования финансистом</li> </ul> | Строительная техника | Яковлев А.П.  | ₫ |

Роли, принимающие участие в закупочной процедуре:

- Менеджер имеет права на создание, проведение и согласование закупочной процедуры;
- Сотрудник покупателя имеет права на создание и проведение закупочной процедуры;
- Финансист согласующая роль (согласование на формирование процедуры и победителя);
- Юрист согласующая роль (согласование на формирование процедуры и победителя);
- Служба безопасности (СБ) согласующая роль (согласование на формирование процедуры и победителя);
- Руководитель согласующая роль (согласование на формирование процедуры и победителя);

# 2. Открытый/Закрытый запрос предложений

### 2.1 Формирование процедуры

Запрос предложения — это конкурентный способ определения поставщика, победителем которого признается тот, чье окончательное предложение наилучшим образом соответствует требованиям к объекту закупки, установленным заказчиком.

### <mark>Важно!!!</mark>

Поставщики в ответ на запрос покупателя могут отправить в своем предложении аналоги запрашиваемых объектов закупки.

Для создания закупочной процедуры заказчик должен перейти в раздел «Закупочные процедуры», откроется реестр всех существующих процедур вашей компании.

| ≡                            | Закупочны       | е процедуры                                                                   |                                                                         |                |                                                                                                    |                        |               |   |
|------------------------------|-----------------|-------------------------------------------------------------------------------|-------------------------------------------------------------------------|----------------|----------------------------------------------------------------------------------------------------|------------------------|---------------|---|
| · 문·                         | + Добавить      | 🛛 🔍 Расши                                                                     | ренный поиск 👌 Печать                                                   |                |                                                                                                    |                        |               |   |
| -11<br>(TEP)                 | N2              | ДАТА 🔻                                                                        | название                                                                | НА СУММУ, РУБ. | СТАТУС                                                                                                  | КАТЕГОРИЯ              | ответственный |   |
| 21 •                         | 2525            | 14.05.2019                                                                    | сринные товаров<br>Примет                                               | 2 168 490,00   | • СРАВНЕНИЕ ТОВАРОВ                                                                                     | Промышленная химия     | Исаев А.С.    | đ |
| <ul><li>☑</li><li></li></ul> | 53345403        | 13.05.2019                                                                    | силинние товляю<br>Закупочная процедура по корзине №53345403            | 21 897,00      | <ul> <li>СРАВНЕНИЕ ТОВАРОВ</li> </ul>                                                                   | Мультиварки            | Исаев А.С.    | 莭 |
| 6                            | 3232            | 13.05.2019                                                                    | СРАВНЕНИЕ ТОВАЛОВ<br>ТЕСТ                                               | 2 168 490,00   | <ul> <li>СРАВНЕНИЕ ТОВАРОВ</li> </ul>                                                                   | Резина и пластмассы    | Исаев А.С.    | đ |
| •¥<br>.(119                  | <u>53345399</u> | 53345399         26.04-2019         Закупочныя процедура по корзине №53345399 |                                                                         |                | • ФОРМИРОВАНИЕ ЗАПРОСА<br>на согласовании<br>Согласовано 📀                                              | Мультиварки            | Исаев А.С.    | đ |
| &<br>©                       | 53345400        | 26.04.2019                                                                    | симнынистовмлов<br>Закупочная процедура по корзине №53345400            | 36 394,00      | <ul> <li>СРАВНЕНИЕ ТОВАРОВ</li> </ul>                                                                   | Мультиварки            | Исаев А.С.    | đ |
|                              | <u>120</u>      | 26.04.2019                                                                    | закочатый редокцион<br>Редукционы 1                                     | 2 168 490,00   | <ul> <li>выбор победителя</li> <li>на согласовании</li> <li>Ожидает согласования финансистом</li> </ul> | Бытовая техника        | Исаев А.С.    | đ |
|                              | <u>53345401</u> | 26.04.2019                                                                    | опячытый запесс педдожаний<br>Закупочная процедура по корзине №53345401 | 215 229,00     | <ul> <li>ФОРМИРОВАНИЕ ЗАПРОСА</li> <li>на согласовании</li> <li>Южидает согласования юристом</li> </ul> | Перегородки из картона | Vcaes A.C.    | đ |

В реестре закупочных процедур у сотрудника с ролью «Менеджер» имеется доступ ко всем процедурам компании. Сотрудники с ролью «Сотрудник покупателя» имеют доступ только к своим процедурам.

Нажмите кнопку «Добавить», откроется документ процедуры. По умолчанию при создании закупочной процедуры, она открывается в статусе «Сравнение товаров», для смены типа процедуры нужно кликнуть на него и выбрать «Открытый запрос предложений».

| ≡              | Сравнение товаров 👻 Закупочная п                                                                                                    | роцедура №       | от 12.07.2019 / 13:26 | Создал: Яковлев А.П.  |        |                       |             | Отмена | Сохранить |
|----------------|----------------------------------------------------------------------------------------------------|------------------|-----------------------|-----------------------|--------|-----------------------|-------------|--------|-----------|
| אי<br>די<br>די | <ul> <li>открытый запрос предложений</li> <li>закрытый запрос предложений</li> <li>закрытый редукцион</li> <li>открытый редукцион</li> </ul> | Поставщик        |                       | <ul> <li>→</li> </ul> |        |                       |             |        |           |
|                | • ОТКРЫТЫЙ ЗАПРОС ЦЕН                                                                                                    | + Добавить товар | I Импорт из Excel     |                       |        |                       |             |        |           |
|                |                                                                                                    | артикул ID       | НАИМЕНОВАНИЕ          |                       | кол-во | СРОК ПОСТ. ЦЕНА, РУБ. | ИТОГО, РУБ. |        |           |
| ©<br>E         |                                                                                                    |                  |                       | Пусто                 |        |                       |             |        |           |
| *              |                                                                                                    |                  |                       |                       |        |                       |             |        |           |

Выбрав тип процедуры «Открытый запрос предложений» появятся поля для указания условий (реквизитов) процедуры.

Реквизиты для заполнения при создании закупочной процедуры:

- Базис поставки условие внешнеторговой сделки, распределяющее между покупателем и поставщиком обязательства по оформлению документов сделки и оплаты транспортных расходов, определяющее момент перехода прав собственности на товар от поставщика на покупателя, величину риска повреждения или утраты товара и срока поставки.
- Название наименование закупочной процедуры.
- Склад поставки склад покупателя, на который необходимо осуществить поставку товара.
- Категория категория закупаемых товаров.
- Дата завершения желаемая дата, до которой необходимо осуществить поставку.
- Комментарий указание любой дополнительной информации.
- Документы прикрепление необходимой документации к процедуре.
- «Показывать сумму поставщикам» сняв галочку, поставщики не будут видеть общую сумму плановой цены закупки.

| ОТКРЫТЫЙ ЗАПРОС ПРЕДЛОЖЕНИЙ 🔷 | Закупочная процедура №                                                | o or 12.07.2019 / 13:26         | Создал: Яковлев А.П.                        |                                    |                                                               | Отмена | 0 |
|-------------------------------|-----------------------------------------------------------------------|---------------------------------|---------------------------------------------|------------------------------------|---------------------------------------------------------------|--------|---|
|                               | Базис пост. * Название<br>Базис • Название<br>Склад поставки<br>Склад | * Категория<br>v                | *<br>* Дата завершения<br>•<br>Дл.мм.ггтг т | Комментарий<br>Текст               | Документы<br>загрузите файл<br>или «спользуйте<br>drag & drop |        |   |
|                               | + Добавить товар 🗊<br>АРТИКУЛ ID                                      | Импорт из Excel<br>НАИМЕНОВАНИЕ | кол-во                                      | Показывать<br>СРОК ПОСТ. ЦЕНА, РУБ | сумму поставщикам                                             |        |   |
|                               |                                                                       |                                 | Пусто                                       |                                    |                                                               |        |   |
|                               |                                                                       |                                 |                                             |                                    |                                                               |        |   |

Заполнив реквизиты процедуры, далее необходимо добавить требуемую для закупки номенклатуру, добавить можно двумя способами: 1) вручную позиционно; 2) импортировав из Excel.

1) Добавление позиционно.

Нажмите кнопку «Добавить товар», ниже появится строка с полями для заполнения. Заполните все требуемые поля и приступите к добавление следующей позиции товара.

| ≣        | открытый запрос предложений 🕥 Закуг | ючная процедура                  | N⁰                              | о от 16.07.201   | 9 / 10:36 Создал: Якон           | ines A.Π. |                                 |               |             |           |                         |                                                   |          |   | Отмена | Сохранить |
|----------|-------------------------------------|----------------------------------|---------------------------------|------------------|----------------------------------|-----------|---------------------------------|---------------|-------------|-----------|-------------------------|---------------------------------------------------|----------|---|--------|-----------|
| ਸ)<br>2  |                                     | Базис пост. *<br>FAS ~           | Название<br>Закупочная процедур | oa №1            |                                  |           | *                               | Комме<br>Текс | нтарий      |           | Документы<br>image 2019 | ⊎_ Прикрепи<br>07.12 <b>T12</b> .4 <mark>1</mark> | ТЬ       |   |        |           |
| 609<br>E |                                     | Склад поставки<br>Основной склад |                                 | *                | Категория<br>Бытовая техника     | *         | Дата завершения<br>30.07.2019 🛐 |               |             |           |                         |                                                   |          |   |        |           |
|          |                                     | + Добавить това;                 | Импорт из Е                     | xcel             |                                  |           |                                 |               | По          | сазывать  | сумму постав            | цикам 🤇                                           | •        |   |        |           |
| 0        |                                     | АРТИКУЛ                          | ID                              | НАИМЕНОВАНИЕ     |                                  |           | кол-во                          | 0             | рок пост. Ц | ена, руб. | ИТОГО,                  | РУБ.                                              |          |   |        |           |
|          |                                     | PSM00BVB53                       | 9990                            | Мужские коньки С | СК (Спортивная коллекция) Leader |           | 10                              | шт •          | 5           |           | 2990 29 900,0           | 0                                                 | <u>۵</u> | _ |        |           |
| 94<br>1  |                                     |                                  |                                 |                  |                                  |           |                                 |               |             |           |                         |                                                   |          | _ |        |           |

2) Импорт из Excel.

| Нажмите кнопку  | 🗵 Импорт из Excel                               | , откроется окно импорта товаров. |               |
|-----------------|-------------------------------------------------|-----------------------------------|---------------|
| IMnopt из Excel |                                                 |                                   | ×             |
|                 | b<br>Выберите файл<br>Или используйте drag & dr | а                                 |               |
|                 |                                                 | Отмена                            | Импортировать |

- a) Для начала вам необходимо скачать шаблон для импорта, предлагаемый платформой Compla, заполнить его и после перейти ко второму шагу «b».
- b) Заполненный шаблон вы можете сразу перетащить в область окна «Импорт из Excel» с помощью функции «drag & drop» или нажать кнопку «Выберите файл» найдите его на вашем компьютере и загрузите.

Первые 5 позиций товаров из загруженного файла появятся в окне, далее нажмите кнопку «Импортировать».

| строите | е столбцы 🗸 |                                                   |                 |                          |              |          |
|---------|-------------|---------------------------------------------------|-----------------|--------------------------|--------------|----------|
| од ~    | АРТИКУЛ 🗸   | НАИМЕНОВАНИЕ                                      | ПЛАНОВАЯ ЦЕНА 🗸 | СРОК ПОСТАВКИ (ДНЕЙ) 🗸 🗸 | количество 🗸 | ЕД. ИЗМ. |
| (од     | Артикул     | Наименование                                      | Плановая цена   | Срок поставки (дней)     | Количество   | Ед. изм. |
| 988     | AGH10001    | Коньки СК (Спортивная коллекция) Magic (детские)  | 1650            | 5                        | 10           | шт       |
| 987     | PSMHJJ4007  | Женские коньки NORDWAY Click-Girl (2015, детские) | 1499            | 5                        | 10           | шт       |
| 989     | PSM00BVB52  | Мужские коньки NORDWAY Click-Boy (2015, детские)  | 1499            | 5                        | 10           | шт       |
| 990     | PSM00BVB53  | Мужские коньки СК (Спортивная коллекция) Leader   | 2260            | 5                        | 10           | шт       |
| 991     | PSM00BVB54  | Мужские коньки Bauer Supreme S140 (взрослые)      | 4390            | 5                        | 10           | шт       |
|         |             |                                                   |                 |                          |              |          |

Если шаблон импорта заполнен верно, импорт пройдет успешно, и система выведет об этом уведомление. Если шаблон будет заполнен некорректно, то выйдет такое же уведомление, но уже с ошибкой и информацией, что именно в шаблоне заполнено неверно.

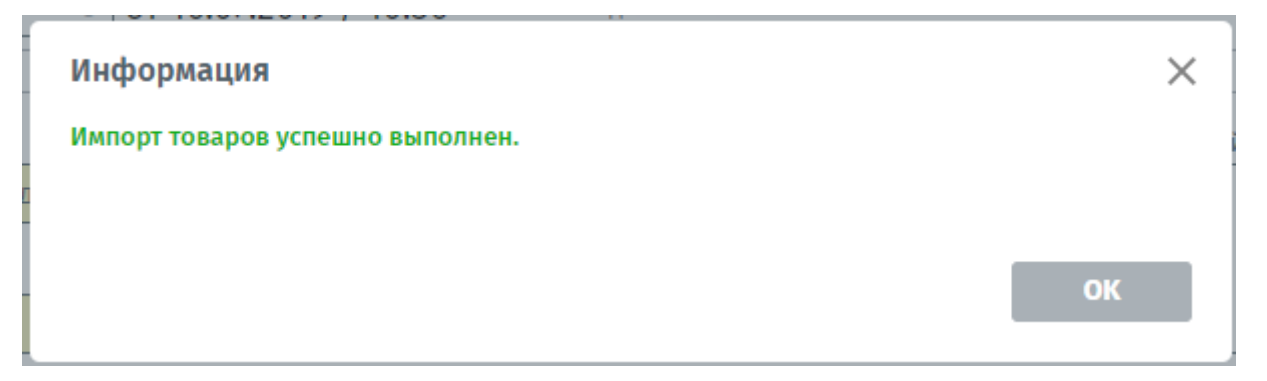

Все импортируемые товары появятся в закупочной процедуре. Формирование процедуру почти завершено, далее необходимо нажать кнопку «Сохранить» и перейти к ее согласованию.

| ≡        | открытый запрос предложений 🖌 Закупи | очная процедура                                            | N⁰                              | 100 100 от 16.07.2019 / 10:36 Создал: Яковлен       | Α.Π.                               |                      |               |                                        |                | Отмена | Сохранить |
|----------|--------------------------------------|------------------------------------------------------------|---------------------------------|-----------------------------------------------------|------------------------------------|----------------------|---------------|----------------------------------------|----------------|--------|-----------|
|          |                                      | Базис пост. *<br>FAS ~<br>Склад поставки<br>Основной склад | Название<br>Закупочная процедур | ра №1<br>* Категория *<br>Багговая техника *        | *<br>Дата завершения<br>30.07.2019 | Комментарий<br>Текст |               | Документы 🕁 При<br>image 2019 07 12712 | крепить<br>4 🔟 |        |           |
| 21<br>E2 |                                      | + Добавить товар                                           | 🗊 Импорт из Е                   | xcel                                                |                                    |                      | Показывать    | сумму поставщикам                      |                |        |           |
| 0        |                                      | АРТИКУЛ                                                    | ID                              | НАИМЕНОВАНИЕ                                        | кол-во                             | СРОК ПО              | т. цена, руб. | ИТОГО, РУБ.                            |                |        |           |
| Eb<br>FT |                                      | PSM00BVB53                                                 | 9990                            | Мужские коньки СК (Спортивная коллекция) Leader     | 10                                 | шт 💌                 | 5             | 2990 29 900,00                         | đ              |        |           |
| 94       |                                      | AGH10001                                                   | 9988                            | Коньки СК (Спортивная коллекция) Magic (детские)    | 10                                 | шт т                 | 5             | 1650 16 500,00                         | đ              |        |           |
| 450      |                                      | PSMHJJ4007                                                 | 9987                            | Женские коньки NORDWAY Click-Girl (2015, детские)   | 10                                 | шт т                 | 5             | 1499 14 990,00                         | ŵ              |        |           |
| ۵        |                                      | PSM00BVB52                                                 | 9989                            | Мужские коньки NORDWAY Click-Boy (2015, детские)    | 10                                 | шт *                 | 5             | 1499 14 990,00                         | <b>d</b>       |        |           |
| ¢        |                                      | PSM00BVB53                                                 | 9990                            | Мужские коньки СК (Спортивная коллекция) Leader     | 10                                 | шт т                 | 5             | 2260 22 600,00                         | đ              |        |           |
|          |                                      | PSM00BVB54                                                 | 9991                            | Мужские коньки Bauer Supreme S140 (взрослые)        | 10                                 | wr v                 | 5             | 4390 43 900,00                         | đ              |        |           |
|          |                                      | PSM00BVB55                                                 | 9992                            | Мужские коньки СК (Спортивная коллекция) Senator RT | 10                                 | шт т                 | 6             | 3950 <b>39 500,00</b>                  | đ              |        |           |
|          |                                      | PSM00BVB56                                                 | 9993                            | Мужские коньки srt 05                               | 10                                 | шт •                 | 4             | 1560 15 600,00                         | ŵ              |        |           |

### 2.2 Согласование формирования (создания) процедуры

После сохранения, откроется страница проведения закупочной процедуры, на данной странице будут проводиться все последующие операции (согласование, получение предложений от поставщиков, выбор победителя и т.д.).

Согласование проводится теми лицами, которых вы указали в настройках системы в разделе «Личный кабинет» - «Согласование». В нашем случае согласование формирования закупочной процедуры будет проводить «Менеджер» и «Финансист» компании. А согласование победителя сотрудники с ролью «Менеджер» и «Служба безопасности».

| ≡            | МОЙ ПРОФИЛЬ КОМПАНИЯ СМЕН | НА ПАРОЛЯ НАСТР | ОЙКИ СОГЛАСОВ | ВАНИЕ ШАБ/ | ІОНЫ ПЕЧАТИ         |
|--------------|---------------------------|-----------------|---------------|------------|---------------------|
| ₽,           | Участие в согласовании    |                 |               |            |                     |
| Ø            | РОЛЬ                      | менеджер 🗸      | ФИНАНСИСТ     | ЮРИСТ      | СЛУЖБА БЕЗОПАСНОСТИ |
| TLP          | Согласование формирования |                 |               |            |                     |
|              | Согласование победителя   |                 |               |            |                     |
|              | Согласование заявки       |                 |               |            |                     |
| ©            | Согласование лота         |                 |               |            |                     |
| 8            | Сохранить                 |                 |               |            |                     |
| Ē            |                           |                 |               |            |                     |
| qu           |                           |                 |               |            |                     |
| <u> 1</u> 57 |                           |                 |               |            |                     |
| • &          |                           |                 |               |            |                     |
| Ċ            | I                         |                 |               |            |                     |

Для того чтобы перейти к согласованию, нажмите кнопку «Отправить на согласование».

| открытый запрос предложений 3                                                       | акупочна                                                                                           | ая проце    | дура №         | 100 🖂          |  |  |
|-------------------------------------------------------------------------------------|----------------------------------------------------------------------------------------------------|-------------|----------------|----------------|--|--|
| ФОРМИРОВАНИЕ ЗАПРОСА                                                                |                                                                                                    |             |                | •              |  |  |
| черновик                                                                            | отправ                                                                                             | ить на согл | асование       |                |  |  |
|                                                                                     |                                                                                                    |             |                | •              |  |  |
| … Заявка № 100 от 16.07.2019 / 10:36                                                |                                                                                                    |             |                | *              |  |  |
| Базис поставки: FAS                                                                 |                                                                                                    | Доку        | ументы         |                |  |  |
| Дата завершения: 30.07.2019                                                         |                                                                                                    | png         | ge_2019_00_121 | 12_92_10_9022. |  |  |
| Срок поставки: 6 дней                                                               |                                                                                                    |             |                |                |  |  |
| Склад поставки: Основной склад, Самарская об                                        | іласть                                                                                             |             |                |                |  |  |
| Konnauranna) -                                                                      |                                                                                                    |             |                |                |  |  |
| Normal Program.                                                                     |                                                                                                    |             |                |                |  |  |
| Категория: Бытовая техника                                                          |                                                                                                    |             |                |                |  |  |
| Создал: Яковлев А.П.                                                                | narre oppen, so robon e conna<br>Costan Reserve A.T.<br>Bicero nosequilo: 7 His cynery: 166 000,00 |             |                |                |  |  |
| Всего позиций: 7 На сумиу: 168 080,00                                               |                                                                                                    |             |                |                |  |  |
| АРТИКУЛ / ID / НАИМЕНОВАНИЕ                                                         | кол-во                                                                                             | СРОК ПОСТ.  | ЦЕНА, РУБ.     | INTOPO, PYS.   |  |  |
| Арт.: AGH10001 ID: 9988<br>Коньки СК (Спортивная коллекция) Мадіс<br>(детские)      | 10 шт                                                                                              | 5           | 1 650,00       | 16 500,00      |  |  |
| Apt.: PSMHIJ4007 ID: 9987<br>Женские коныки NORDWAY Click-Girl (2015,<br>детские)   | 10 шт                                                                                              | 5           | 1 499,00       | 14 990,00      |  |  |
| Apt.: PSM008V852 ID: 9989<br>Мужские коньки NORDWAY Click-Boy (2015,<br>детские)    | 10 шт                                                                                              | 5           | 1 499,00       | 14 990,00      |  |  |
| Арт.: PSM008VB53 ID: 9990<br>Мужские коньки СК (Спортивная холлекция)<br>Leader     | 10 шт                                                                                              | 5           | 2 260,00       | 22 600,00      |  |  |
| Арт.: PSM008V854 ID: 9991<br>Мужские коньки Bauer Supreme S140<br>(взрослые)        | 10 шт                                                                                              | 5           | 4 390,00       | 43 900,00      |  |  |
| Арт.: PSM008VB55 ID: 9992<br>Мужские коньки СК (Спортивная коллекция)<br>Senator RT | 10 шт                                                                                              | 6           | 3 950,00       | 39 500,00      |  |  |
| Арт.: PSM00BVB56 ID: 9993<br>Мужские коньки srt 05                                  | 10 шт                                                                                              | 4           | 1 560,00       | 15 600,00      |  |  |
|                                                                                     |                                                                                                    |             |                |                |  |  |

Статус процедуры сменится на «На согласовании» и будут показаны лица, требующие согласование. Рассмотрим согласование на примере «Финансиста».

| ≡   | ОТКРЫТЫЙ ЗАПРОС ПРЕДЛОЖЕНИЙ             | Закупочная                  | процедур  | a № 100                                                      |   |
|-----|-----------------------------------------|-----------------------------|-----------|--------------------------------------------------------------|---|
| ₽   | ФОРМИРОВАНИЕ ЗАПРОСА<br>на согласовании | • Согласовано<br>менеджером | ⊘→        | <ul> <li>Требует согласования</li> <li>финансиста</li> </ul> | → |
|     | Заявка № 100 от 16.07.2019 / 10         | 0:36                        | •         | *                                                            |   |
| TLP | Базис поставки: FAS                     |                             | Документь | N 07 12712 42 19 4927                                        |   |
|     | Дата завершения: 30.07.2019             |                             | png       | 9_07_12112_42_10_4022                                        |   |
| 20  | Срок поставки: 6 дней                   |                             |           |                                                              |   |

#### Далее работаем под сотрудником с ролью «Финансист»

Финансист получит уведомление в системе и на личную электронную почту о необходимости согласования процедуры. Открыть процедуру можно кликнув в уведомлении по ссылке наименования процедуры.

| ≡         | Уведомления                      |                                                                                    |             |
|-----------|----------------------------------|------------------------------------------------------------------------------------|-------------|
| <b>.</b>  | Отметить все как прочитанные     |                                                                                    |             |
|           | информация<br>16.07.2019 / 11:03 | Необходимо ваше согласование в Закупочкая процизура №1 от 16.07.2019 / 09:36 (ИСК) | 🗹 Прочитано |
| <u>لا</u> | информация<br>16.07.2019 / 07:41 | Необходино ваше соласование в ТЕСТ от 16.07.2019 / 07.39 (МСК)                     |             |

Либо перейти в раздел «Согласование», здесь будет открыт реестр со всеми процедурами, в которых требовалось согласование финансиста. Найти нужную и открыть ее кликнув по номеру.

| ≡          | Согласование      |       |                          |                        |                                                              |               |
|------------|-------------------|-------|--------------------------|------------------------|--------------------------------------------------------------|---------------|
| ₽          | Расширенный       | поиск | 👌 Печать                 |                        |                                                              |               |
| °₩ •       | Согласование<br>№ |       | СТАТУС                   | дата 🔻                 | НАЗВАНИЕ                                                     | ОТВЕТСТВЕННЫЙ |
| 4 <b>0</b> | <u>100</u>        | ©     | • ТРЕБУЕТСЯ СОГЛАСОВАНИЕ | Направлено: 16.07.2019 | открытый запрос предложений<br>Закупочная процедура №1       | Яковлев А.П.  |
|            | 12                | ©     | • СОГЛАСОВАНО            | Направлено: 10.07.2019 | открытый редукцион<br>ТЕСТ<br>Начало торгов: 10.07.2019      | Яковлев А.П.  |
|            | mn                | ©     | • ТРЕБУЕТСЯ СОГЛАСОВАНИЕ | Направлено: 10.07.2019 | открытый редукцион<br>ТЕСТ 1007<br>Начало торгов: 10.07.2019 | Яковлев А.П.  |

Финансист проверяет все условия процедуры и согласует ее, нажав на кнопку «Согласовать», если все в порядке.

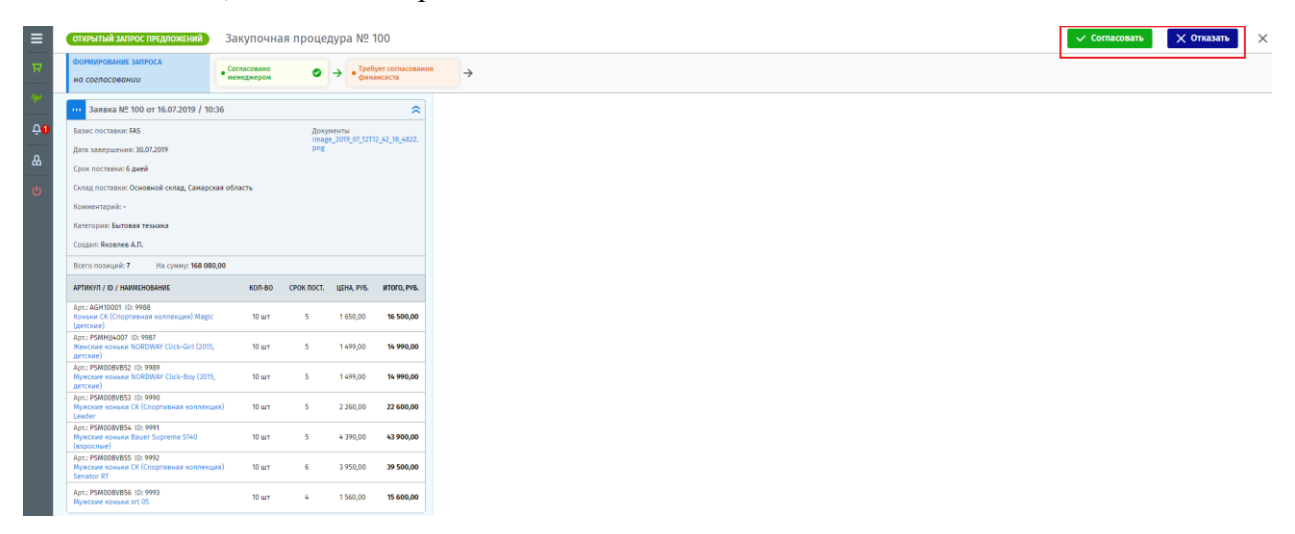

Если в условиях процедуры допущены нарушения финансист вправе отказать в согласовании такой процедуры, для этого следует нажать кнопку «Отказать» и написать причину отказа, далее отправить заказчику.

| Закупочная процедура № 100 от 16.07.2019<br>Открытый запрос предложений | ×       |
|-------------------------------------------------------------------------|---------|
| В согласовании отказано                                                 |         |
| Замечания                                                               |         |
| Изменить базис поставки.                                                |         |
| Отмена 🏹 От                                                             | править |

#### Продолжаем работу под Заказчиком

Заказчик видит, кем из сотрудников было отказано в согласовании и может прочитать его комментарий.

| ОТКРЫТЫЙ ЗАПРОС ПРЕДЛОЖЕНИЙ                                                       | Закупочна   | ая проце   | дура №         | 100            |                                                     |      |               |  |
|-----------------------------------------------------------------------------------|-------------|------------|----------------|----------------|-----------------------------------------------------|------|---------------|--|
| ФОРМИРОВАНИЕ ЗАПРОСА                                                              | Перейти к ф | формирова  | нию            |                | В согласовании отказан<br>Финансист: Своекошин Д.Д. | 10 X | 🖂 Комментарий |  |
| Заявка № 100 от 16.07.2019 / 10:3                                                 | 36          |            |                | \$             |                                                     |      |               |  |
| Базис поставки: FAS                                                               |             | Док        | менты          |                |                                                     |      |               |  |
| Дата завершения: 30.07.2019                                                       |             | png        | ge_2019_07_121 | 12_42_10_4822. |                                                     |      |               |  |
| Срок поставки: 6 дней                                                             |             |            |                |                |                                                     |      |               |  |
| Склад поставки: Основной склад, Самарска                                          | ня область  |            |                |                |                                                     |      |               |  |
| Комментарий: -                                                                    |             |            |                |                |                                                     |      |               |  |
| Категория: Бытовая техника                                                        |             |            |                |                |                                                     |      |               |  |
| Создал: Яковлев А.П.                                                              |             |            |                |                |                                                     |      |               |  |
| Всего позиций: 7 На сумму: 168 080,                                               | 00          |            |                |                |                                                     |      |               |  |
| АРТИКУЛ / ID / НАИМЕНОВАНИЕ                                                       | K0/7-80     | СРОК ПОСТ. | ЦЕНА, РУБ.     | INTOPO, PV5.   |                                                     |      |               |  |
| Арт.: AGH10001 ID: 9988<br>Коньми СК (Спортивная коллекция) Magic<br>(детские)    | 10 шт       | 5          | 1 650,00       | 16 500,00      |                                                     |      |               |  |
| Арт.: PSMHIJ4007 ID: 9987<br>Женские коньки NORDWAY Click-Girl (2015,<br>детские) | 10 wr       | 5          | 1 499,00       | 14 990,00      |                                                     |      |               |  |
| Арт.: PSM00BVB52 ID: 9989<br>Мумские коньки NORDWAY Click-Boy (2015,<br>детские)  | 10 шт       | 5          | 1 499,00       | 14 990,00      |                                                     |      |               |  |
| Арт.: PSM008VB53 ID: 9990<br>Мужские коньки СК (Спортивная коллекци<br>Leader     | я) 10 шт    | 5          | 2 260,00       | 22 600,00      |                                                     |      |               |  |
| Арт.: PSM008V854 ID: 9991<br>Мужские коньки Bauer Supreme S140<br>(вэрослые)      | 10 шт       | 5          | 4 390,00       | 43 900,00      |                                                     |      |               |  |
| Арт.: PSM00BVB55 ID: 9992<br>Мужские коньки СК (Спортивная коллекци<br>Senator RT | я) 10 шт    | 6          | 3 950,00       | 39 500,00      |                                                     |      |               |  |
| Арт.: PSM008VB56 ID: 9993<br>Мужские коньки srt 05                                | 10 wt       | 4          | 1 560,00       | 15 600,00      |                                                     |      |               |  |

Для устранения нарушений, необходимо перевести процедуру в статус «Формирование», для этого нажмите кнопку «Перейти к формированию».

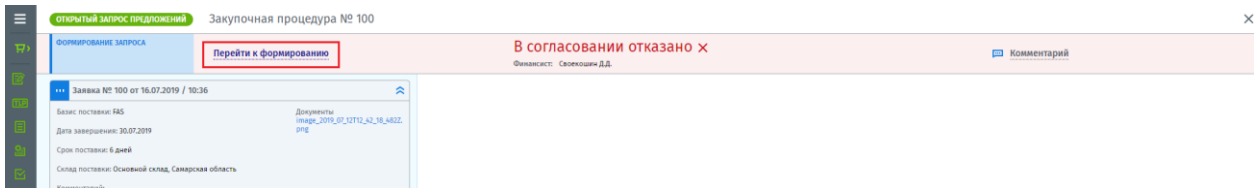

Перейти к редактированию процедуры.

| ≡          | ОТКРЫТЫЙ ЗАПРОС ПРЕДЛОЖЕНИЙ                                                          | Закупочная процедура № 100 🛛 🗠                      |
|------------|--------------------------------------------------------------------------------------|-----------------------------------------------------|
| <b>₽</b> > | ФОРМИРОВАНИЕ ЗАПРОСА<br>черновик                                                     | Отправить на согласование                           |
|            | Заявка № 100 от 16.07.2019 / 1                                                       | 10:36                                               |
|            | 🖍 Редактировать                                                                      | Документы<br>image_2019_07_12T12_42_18_482Z.<br>png |
| 20         | <ul> <li>История статусов</li> <li>Печать</li> </ul>                                 |                                                     |
|            | Самај                                                                                | рская область                                       |
| ©<br>B     | Категория: Бытовая техника                                                           |                                                     |
| Ē          | Создал: яковлев А.П.<br>Всего позиций: 7 На сумму: 168 0                             | 080,00                                              |
| qw         | АРТИКУЛ / ID / НАИМЕНОВАНИЕ                                                          | КОЛ-ВО СРОК ПОСТ. ЦЕНА, РУБ. ИТОГО, РУБ.            |
| <u>(59</u> | Арт.: AGH10001 ID: 9988<br>Коньки СК (Спортивная коллекция) Ма <u>е</u><br>(детские) | gic 10 шт 5 1 650,00 <b>16 500,00</b>               |

Откроется страница формирования процедуры. После исправления найденных нарушений «Финансистом» нажмите кнопку «Сохранить».

| ≡                                      | открытый запрос предложений 🕥 Закуп | очная процедура                                                                | № 100 от 16.07.201              | 9 / 10:36 0     | оздал: Яковлев А.П.                    |   |                                    |      |                          |            |                |                                           |                | Отмена | Копировать | Сохранить |
|----------------------------------------|-------------------------------------|--------------------------------------------------------------------------------|---------------------------------|-----------------|----------------------------------------|---|------------------------------------|------|--------------------------|------------|----------------|-------------------------------------------|----------------|--------|------------|-----------|
| ₩<br>2018<br>2019<br>2019              |                                     | Базис пост. *<br>СFR ~<br>Склад поставки<br>Основной склад<br>+ Добавить товар | Название<br>Закупочная процедур | na №1<br>*<br>* | Категория<br>Бытовая техника           | * | *<br>Дата завершения<br>30.07.2019 | - Ko | <b>иментарий</b><br>екст | Показывать | Докум<br>image | енты 🕁 При<br>2019 07 12Т12<br>оставщикам | крепить<br>4 🗊 | _      |            |           |
| 0                                      |                                     | артикул                                                                        | ID                              | наименование    |                                        |   | кол-во                             |      | СРОК ПОСТ.               | ЦЕНА, РУБ. |                | ИТОГО, РУБ.                               |                |        |            |           |
| 6                                      |                                     | AGH10001                                                                       | 9988                            | Коньки СК (Спор | ртивная коллекция) Magic (детские)     |   | 10                                 | шт   | - 5                      | ] 1        | 650.00 1       | 16 500,00                                 | đ              |        |            |           |
| ~~~~~~~~~~~~~~~~~~~~~~~~~~~~~~~~~~~~~~ |                                     | PSMHJJ4007                                                                     | 9987                            | Женские коньки  | и NORDWAY Click-Girl (2015, детские)   |   | 10                                 | шт   | 5                        | 1          | 499.00 1       | 14 990,00                                 | 6              |        |            |           |
| £59                                    |                                     | PSM00BVB52                                                                     | 9989                            | Мужские коньк   | и NORDWAY Click-Boy (2015, детские)    |   | 10                                 | шт   | 5                        | 1          | 499.00 1       | 4 990,00                                  | đ              |        |            |           |
| ۵                                      |                                     | PSM00BVB53                                                                     | 9990                            | Мужские конька  | и СК (Спортивная коллекция) Leader     |   | 10                                 | шт   | 5                        | 2          | 260.00         | 2 600,00                                  | đ              |        |            |           |
| ¢                                      |                                     | PSM00BVB54                                                                     | 9991                            | Мужские коньк   | и Bauer Supreme S140 (взрослые)        |   | 10                                 | шт   | 5                        | 4          | 390.00 4       | 3 900,00                                  | đ              |        |            |           |
|                                        |                                     | PSM00BVB55                                                                     | 9992                            | Мужские коньк   | и СК (Спортивная коллекция) Senator RT |   | 10                                 | шт   | 6                        | 3          | 950.00         | 19 500,00                                 | 勴              |        |            |           |
|                                        |                                     | PSM00BVB56                                                                     | 9993                            | Мужские конька  | w srt 05                               |   | 10                                 | шт   | 4                        | 1          | 560.00 1       | 15 600,00                                 | 酚              |        |            |           |

Вы снова перейдете на страницу проведения закупочной процедуры. Согласование измененной процедуры проводится повторно, даже теми сотрудниками кем ранее процедура была уже согласована.

|   | открытый запрос предложений За                                                 | акупочна  | ая проце     | дура № 1       | 100 🖂         |
|---|--------------------------------------------------------------------------------|-----------|--------------|----------------|---------------|
|   | ФОРМИРОВАНИЕ ЗАПРОСА<br>черновик                                               | 🖌 Отправі | ить на согла | сование        |               |
| L | Заявка № 100 от 16.07.2019 / 10:36                                             |           |              |                | \$            |
|   | Базис поставки: CFR                                                            |           | Доку         | менты          | 2 (2 10 (227  |
|   | Дата завершения: 30.07.2019                                                    |           | png          | e_2019_0/_1211 | 2_42_18_4822. |
|   | Срок поставки: 6 дней                                                          |           |              |                |               |
|   | Склад поставки: Основной склад, Самарская об                                   | ласть     |              |                |               |
| L | Комментарий: -                                                                 |           |              |                |               |
| L | Категория: Бытовая техника                                                     |           |              |                |               |
| L | Создал: Яковлев А.П.                                                           |           |              |                |               |
| L | Всего позиций: 7 На сумму: 168 080,00                                          |           |              |                |               |
| L | АРТИКУЛ / ID / НАИМЕНОВАНИЕ                                                    | кол-во    | СРОК ПОСТ.   | ЦЕНА, РУБ.     | ИТОГО, РУБ.   |
|   | Арт.: AGH10001 ID: 9988<br>Коньки СК (Спортивная коллекция) Magic<br>(детские) | 10 шт     | 5            | 1 650,00       | 16 500,00     |
|   |                                                                                |           |              |                |               |

Все согласующие получают новое уведомление о необходимости согласования процедуры. Для согласования необходимо нажать кнопку «Согласовать».

| -                           |                                                                                  | 20000000000 |            | NO.           | 100              |
|-----------------------------|----------------------------------------------------------------------------------|-------------|------------|---------------|------------------|
|                             | открытый запрос предложений                                                      | закупочн    | ая проце   | ⊴дура №       | 100              |
|                             | ФОРМИРОВАНИЕ ЗАПРОСА                                                             | Согласовано |            | Tpe           | бует согласовани |
| -                           | на согласовании                                                                  | менеджером  |            | ) * (°фи      | нансиста         |
| $\mathcal{M}_{\mathcal{M}}$ | Заявка № 100 от 16.07.2019 / 10                                                  | 36          |            |               | \$               |
| <b>D</b> 2                  | Базис поставки: CFR                                                              |             | Док        | именты        |                  |
|                             | Data saseninewas: 30.07.2019                                                     |             | ima<br>png | ge_2019_07_12 | F12_42_18_482Z.  |
| &                           | Срок поставки: 6 дней                                                            |             |            |               |                  |
|                             | Склад поставки: Основной склад Самарс                                            | an of marts |            |               |                  |
| O                           | Концерски стави.                                                                 |             |            |               |                  |
|                             | Конментарии                                                                      |             |            |               |                  |
|                             | категория: вытовая техника                                                       |             |            |               |                  |
|                             | Создал: Яковлев А.П.                                                             |             |            |               |                  |
|                             | Всего позиций: 7 На сумму: 168 08                                                | 0,00        |            |               |                  |
|                             | APTWKYR / ID / HAMMEHOBAHME                                                      | кол-во      | СРОК ПОСТ. | ЦЕНА, РУБ.    | INTOFO, PV5.     |
|                             | Арт.: AGH10001 ID: 9988<br>Коньки СК (Спортивная коллекция) Мадіс<br>(детские)   | 10 шт       | 5          | 1 650,00      | 16 500,00        |
|                             | Арт.: PSMHIJ4007 ID: 9987<br>Женские коныки NORDWAY Click-Girl (2015<br>детские) | 10 шт       | 5          | 1 499,00      | 14 990,00        |
|                             | Арт.: PSM008VB52 ID: 9989<br>Мужские коньки NORDWAY Click-Boy (2015<br>детские)  | 10 шт       | 5          | 1 499,00      | 14 990,00        |
|                             | Арт.: PSM008V853 ID: 9990<br>Мужские коньки СК (Спортивная коллекц<br>Leader     | ия) 10 шт   | 5          | 2 260,00      | 22 600,00        |
|                             | Арт.: PSM008V854 ID: 9991<br>Мужские коньки Bauer Supreme S140<br>(взрослые)     | 10 шт       | 5          | 4 390,00      | 43 900,00        |
|                             | Арт.: PSM008V855 ID: 9992<br>Мужские коньки СК (Спортивная коллекц<br>Senator RT | ия) 10 шт   | 6          | 3 950,00      | 39 500,00        |
|                             | Арт.: PSM008VB56 ID: 9993<br>Мужские коньки srt 05                               | 10 шт       | 4          | 1 560,00      | 15 600,00        |

Выйдет сообщение с подтверждением согласования или ее отменой.

| Подтвердите                                                      |     | ×  |
|------------------------------------------------------------------|-----|----|
| Данная процедура не обратима.<br>Вы подтверждаете согласование ? |     |    |
|                                                                  | Нет | Да |

После согласования процедуры всеми согласующими сотрудниками, статус процедуры сменится на «Согласовано». Далее необходимо перейти к запросу предложений у поставщиков.

| ОТКРЫТЫЙ ЗАПРОС ПРЕДЛОЖЕНИЙ 3                                                                                                    | акупочна    | я проце,            | дура № 1                | 100           |               |
|----------------------------------------------------------------------------------------------------|-------------|---------------------|-------------------------|---------------|---------------|
| ФОРМИРОВАНИЕ ЗАПРОСА                                                                                                    | Іерейти к з | апросу пре          | дложений                |               | Согласовано 🗸 |
| 111 Заявка № 100 от 16.07.2019 / 10:36                                                                                                    |             |                     |                         | \$            |               |
| Базан поставки: СРЯ<br>Дата завершении: 20.07.2019<br>Срок поставки: Основной силад, Самарская об<br>Комментарий: -<br>Компентарий: -<br>Казатория: Баторая техника | пасть       | Доку<br>imag<br>png | менты<br>е_2019_07_12T1 | 2_42_18_482Z. |               |
| Создал: Яковлев А.П.<br>Всего познций: 7 На сумму: 168 080,00<br>Артикул / р. / измесилевнике                                                                       | K05-80      | (BOX BOCT           |                         | NTOPO RVS     |               |
| Артански у картинационные<br>Арт.: AGH10001 ID: 9988<br>Комки (К (Спортивная коллекция) Magic<br>(детские)                                                          | 10 шт       | 5                   | 1 650,00                | 16 500,00     |               |
| Арт.: PSMHIJA007 ID: 9987<br>Женские коньки NORDWAY Click-Girl (2015,<br>детские)                                                                                   | 10 шт       | 5                   | 1 499,00                | 14 990,00     |               |
| Арт.: PSM008VB52 ID: 9989<br>Мужские конъки NORDWAY Click-Boy (2015,<br>детские)                                                                                    | 10 шт       | 5                   | 1 499,00                | 14 990,00     |               |
| Арт.: PSM008V853 ID: 9990<br>Мужские коньки СК (Спортивная коллекция)<br>Leader                                                                                     | 10 шт       | 5                   | 2 260,00                | 22 600,00     |               |
| Арт.: PSM00BVB54 ID: 9991<br>Мужские коньки Bauer Supreme S140<br>(взоослые)                                                                                        | 10 шт       | 5                   | 4 390,00                | 43 900,00     |               |
| Арт.: PSM008V855 ID: 9992<br>Мужские коньки СК (Спортивная коллекция)<br>Senator RT                                                                                 | 10 шт       | 6                   | 3 950,00                | 39 500,00     |               |
| Арт.: PSM00BVB56 ID: 9993<br>Мужские коньки srt 05                                                                                                    | 10 шт       | 4                   | 1 560,00                | 15 600,00     |               |

# 2.3 Запрос предложений

Для направления запроса поставщикам, необходимо перевести процедуру в статус «Запрос предложений», для этого нажмите кнопку «Перейти к запросу предложений». После смены статуса процедуры, появится кнопка «Отправить запрос».

| ОТКРЫ                                                                 | пый запрос предложений                                                                                                    | Закупоч          | ная проце         | дура №                      | 100 🖂         |
|-----------------------------------------------------------------------|----------------------------------------------------------------------------------------------------|------------------|-------------------|-----------------------------|---------------|
| запро                                                                 | с предложений                                                                                                    | Перейти          | к формирова       | нию                         |               |
|                                                                       |                                                                                                    |                  |                   | 🗖 Отправ                    | ить запрос    |
| 3a                                                                    | аявка № 100 от 16.07.2019 /                                                                                                    | 10:36            |                   |                             | *             |
| Базис I<br>Дата за<br>Срок п<br>Склад I<br>Калено<br>Катего<br>Создал | постаяни: СFR<br>ввершения: 20.07.2019<br>остаяни: 6 дией<br>постаяни: Основной склад, Сама;<br>игарий: -<br>сия: Битовая техника<br>: Яковлев А.П. | рская область    | Док<br>Ima<br>png | pmesittyi<br>ge_2019_07_321 | 12_62_38_6822 |
| tinky                                                                 | тозиций: 7 На сумиу: 168 (<br>71 / Ю / НАИМЕНОВАНИЕ                                                                                                 | 80,00<br>K0/1-84 | о срок пост.      | цена, руб.                  | INTOPO, I     |
| Арт: АС<br>Коньку<br>(детски                                          | 5H10001 ID: 9988<br>н СК (Спортивная коллекция) Мај<br>ке)                                                                                          | ріс 10 шт        | 5                 | 1 650,00                    | 16 500,00     |

Направляя запрос необходимо указать дату и время (время по МСК) окончания сбора предложений, также можно написать комментарий, который будет доступен поставщикам.

| Запрос предложе       | ения   |                         |                  | × |
|-----------------------|--------|-------------------------|------------------|---|
| Дата завершения       |        | Комментарий             |                  |   |
| 16.07.2019            | 1<br>1 | Ждем ваших предложений! |                  |   |
| Время завершения (МСІ | к)     |                         |                  |   |
| 14:00                 | Θ      |                         |                  |   |
|                       |        |                         |                  |   |
|                       |        |                         | Отмена Отправить | ь |

Заказчик может отменить запрос, нажав на «Отменить запрос» и сформировать его заново, внеся изменения. В графе «Ответов» заказчик видит количество присланных предложений от поставщиков.

| ≡    | ОТКРЫТЫЙ ЗАПРОС ПРЕДЛОЖЕНИЙ                                                  | Закупочна                                          | ая проце,     | дура № 1   | 100 🖂        |
|------|------------------------------------------------------------------------------|----------------------------------------------------|---------------|------------|--------------|
|      | ЗАПРОС ПРЕДЛОЖЕНИЙ                                                           |                                                    |               |            |              |
| EZ . | Отменить запрос                                                              | <b>Дата окончания</b><br>16.07.2019 15:00 <b>(</b> | Осталось 1 дн | H.)        | Ответов<br>0 |
|      | ··· Заявка № 100 от 16.07.2019 /                                             | 10:36                                              |               |            | *            |
| 24   | АРТИКУЛ / ID / НАИМЕНОВАНИЕ                                                  | кол-во                                             | СРОК ПОСТ.    | ЦЕНА, РУБ. | ИТОГО, РУБ.  |
|      | Арт.: AGH10001 ID: 9988<br>Коньки СК (Спортивная коллекция) Маз<br>(детские) | gic 10 шт                                          | 5             | 1 650,00   | 16 500,00    |

<mark>Важно!</mark>

Если заказчика не удовлетворили предложения поставщиков, он может провести переторжку, отправив новый запрос поставщикам.

Для этого нажмите кнопку «Повторный запрос», напишите комментарий и укажите новую дату и время (время по МСК) окончания сбора предложений, далее нажмите «Отправить». Поставщики получат новый запрос и смогут отправить новое улучшенное предложение.

# 2.4 Выбор победителя

Получив предложения от поставщиков и проведя переторжку, вы можете выбрать победителя по закупочной процедуре (победителя можно выбрать одного сразу по всем позициям в предложении или несколько победителей, но по позициям). Самое лучшее предложение от поставщиков находится левее от остальных и рассчитывается на основании итоговой суммы.

| ≡            | открытый запрос предложений                                                       | Закупочна                      | я проце           | дура №                 | 100 🖂          |                                                                                                    | × |
|--------------|-----------------------------------------------------------------------------------|--------------------------------|-------------------|------------------------|----------------|----------------------------------------------------------------------------------------------------|---|
| <b>\_</b>    | запрос предложений                                                                | Перейти к ф                    | ормирова          | нию                    |                | Перейти к согласованию победителя                                                                     |   |
| (77)<br>(77) | 📼 Повторить запрос                                                                | Дата окончая<br>16.07.2019 16: | ня<br>00 (Заверше | но)                    | Ответов<br>2   |                                                                                                    |   |
|              | ··· Заявка № 100 от 16.07.2019 / 10:                                              | 36                             |                   |                        | *              | ••• ИП Яковлев А.П. ••• АО Поставщикович - ТЕСТ                                                       |   |
| •            | Базис поставки: CFR                                                               |                                | Доку              | менты<br>е_2019_07_12Т | 12_42_18_4822. | NE2<br>or 16.07.2019 / 15:58 Bernonneen 07 16.07.2019 / 15:56 Bernonneen                              |   |
|              | Срок поставки: 6 дней                                                             |                                | png               |                        |                | Предоплата: 40% (\$8 347,20 руб.) Предоплата: 50% (87 415,00 руб.)                                    |   |
|              | Склад поставки: Основной склад, Самарск                                           | ая область                     |                   |                        |                | Отсрочная: 30 дней<br>Базис пост:: СFR Базис пост:: СFR                                               |   |
|              | Комментарий: -                                                                    |                                |                   |                        |                | Склад: Основной склад, Сама Склад: Основной склад поста                                               |   |
| <b>B</b>     | Категория: Бытовая техника                                                        |                                |                   |                        |                | Срок нарантии: до мес.<br>Срок поста: 5 дн. Срок поста: 6 дн.                                         |   |
| đ            | Создал: Яковлев А.П.                                                              |                                |                   |                        |                | Стоимость пост.: 3 000,00<br>HДC (10%) 166 454,80 HДC: (10%) 192 313,00                               |   |
| - Ant        | Всего позиций: 7 На сумму: 168 080                                                | .00                            |                   |                        |                | Итого, руб.: 📀 👃 13% 145 868,00 Итого, руб.: ↑ 4% 174 830,00                                          |   |
| <b>470</b>   | АРТИКУЛ / ID / НАИМЕНОВАНИЕ                                                       | KOIT-BO                        | СРОК ПОСТ.        | ЦЕНА, РУБ.             | INTOFO, PV5.   | Всего позиций: 7 Всего позиций: 7                                                                     |   |
| ۵            | Арт.: AGH10001 ID: 9988<br>Коньки СК (Спортивная коллекция) Мадіс<br>(детские)    | 10 шт                          | 5                 | 1 650,00               | 16 500,00      | □ Liena, pyd. Kon+ao Cpox<br>1 1402,50 ↓ 15% Kon+ao Cpox<br>1980,00 ↑ 25% 10,00 5 ди.                 |   |
| ¢            | Арт.: PSMHIJ4007 ID: 9987<br>Женские коньки NORDWAY Click-Girl (2015,<br>детские) | 10 шт                          | 5                 | 1 499,00               | 14 990,00      | □ litera, ppt. Kon-to: Cpox<br>1 274,55 ↓ 151% 10,00 3 дик. 1575,00 ↑ 51% 10,00 5 дик.                |   |
|              | Арт.: PSM008V852 ID: 9989<br>Мужские коньки NORDWAY Click-Boy (2015,<br>детские)  | 10 шт                          | 5                 | 1 499,00               | 14 990,00      | Litera, pyd.         Kon-teo Coox           1224,75         15%           10,00         3 gax.        |   |
|              | Арт.: PSM008VB53 ID: 9990<br>Мужские коньки СК (Спортивная коллекца<br>Leader     | а) 10 шт                       | 5                 | 2 260,00               | 22 600,00      | □         Litera, ppÅ.         Kon-ao Cpox           □         1921,00 ↓ 15%         100,00 4 gax     |   |
|              | Арт.: PSM008VB54 ID: 9991<br>Мужские коньки Bauer Supreme S140<br>(взрослые)      | 10 шт                          | 5                 | 4 390,00               | 43 900,00      | □         Litera, ppÅ.         Kon-so. Cpox.           □         3.731,50 ↓ 15%.         10,00 4 дрк. |   |
|              | Арт.: PSM008VB55 ID: 9992<br>Мужские коньки СК (Спортивная коллекца<br>Senator RT | я) 10 шт                       | 6                 | 3 950,00               | 39 500,00      | Ligens, ppd.         Kon-ao Cupox           3 357,50 U 15%         10,00 4 днк.                       |   |
|              | Арт.: PSM008V856 ID: 9993<br>Мужские коньки srt 05                                | 10 ur                          | 4                 | 1 560,00               | 15 600,00      | Ulersa, pyd. Kon-so Cpox<br>1 226,90 ↓ 15% 10,00 5 per                                                |   |

Кликнув по цене любого товара, откроется окно с указанием подробной информации по цене данной позиции, на сколько снижена цена закупки от плановой, размер снижения от среднерыночной и др.

| Скидка %: 15,00<br>Кол-во: 10 шт<br>Срок:                                                                        |     |
|----------------------------------------------------------------------------------------------------|-----|
| Кол-во: 10 шт<br>Срок: ⊘ 3 дн.<br>ЦЕНА БЕЗ НДС, (РУБ.) СНИЖЕНИЕ ЦЕНЫ БЕЗ<br>И 274,15<br>НДС (10%) 127.42 1499,00 |     |
| Срок:                                                                                                    |     |
| ЦЕНА БЕЗ НДС, (РУБ.) СНИЖЕНИЕ ЦЕНЫ БЕЗ<br>1 274,15 От плановой<br>1 499,00                                       |     |
| 1 274,15 От плановой<br>1/ДС (10%) 127.42 1 499,00                                                               | ндс |
| НДС (10%) 127.42 1 499,00                                                                                        |     |
| Вазмер синчения                                                                                                  |     |
| список предложений цен, (руб.)                                                                                   |     |
| № Размер снижения Актуальная цена От среднерыночной                                                              |     |
| №2 224,85 <b>1 274,15</b> Размер снижения                                                                        |     |
| Nº1 - <b>1499,00</b> ↓ -12,09% -175,23                                                                           |     |

Также подробную информацию можно получить и по сумме всей закупки, для этого кликните по итоговой сумме.

| сумма без ндс (руб.) приведенн<br>145 868,00 145 868,0<br>с ндс (10%) 160 454,80 с ндс (10%) |        | АЯ СУММА Б/НДС (РУБ.)<br>О | СНИЖЕНИЕ СУММЫ БЕЗ НДС<br>От плановой |                               |
|----------------------------------------------------------------------------------------------|--------|----------------------------|---------------------------------------|-------------------------------|
|                                                                                              |        | с НДС (10%)                | 160 454,80                            | 168 080,00<br>Размер снижения |
| писок предложений (руб.)                                                                     |        |                            |                                       | ↓ -13,22% -22 212,00          |
| N≌                                                                                           | Размер | снижения                   | Актуальная сумма                      |                               |
| Nº2                                                                                          |        | 22 212,00                  | 145 868,00                            |                               |
|                                                                                              |        | -                          | 168 080,00                            |                               |

Если у победителя имеется позиция, по которой предложена не самая низкая цена, данная позиция будет подсвечена «красным» в его предложении, а у другого поставщика, который предложил по данной позиции более низкую цену, соответственной «зеленым»

| … Заявка № 100 от 16.07.2019 / 10:36                                                   |        |               |                        | \$             | и ИП Яковлев А.П. АО Поставщикович - ТЕСТ                                                                 |
|----------------------------------------------------------------------------------------|--------|---------------|------------------------|----------------|----------------------------------------------------------------------------------------------------|
| Базис поставки: CFR                                                                    |        | Доку<br>image | менты<br>e_2019_07_12T | 12_42_18_482Z. | №2<br>от 16.07.2019 / 15:58 Выполнен №2<br>от 16.07.2019 / 15:56 Выполнен                                 |
| Срок поставки: 6 дней                                                                  |        | png           |                        |                | Предоплата: 40% ( 58 347,20 руб. ) Предоплата: 50% ( 87 415,00 руб. )                                     |
|                                                                                        |        |               |                        |                | Отсрочка: 30 дней Отсрочка: 30 дней                                                                       |
| Склад поставки: Основной склад, Самарская обл                                          | пасть  |               |                        |                | Базис пост.: CFR Базис пост.: CFR                                                                         |
| Комментарий: -                                                                         |        |               |                        |                | Склад: Основной склад, Сама Склад: Основной склад поста                                                   |
|                                                                                        |        |               |                        |                | Срок гарантии: 36 мес. Срок гарантии: 12 мес.                                                             |
| Категория: Бытовая техника                                                             |        |               |                        |                | Срок пост.: 5 дн. Срок пост.: 6 дн.                                                                       |
| Constant Grooten A.D.                                                                  |        |               |                        |                | Стоимость пост.: 3 000,00 Стоимость пост.: 5 000,00                                                       |
| создал: яковлев А.П.                                                                   |        |               |                        |                | НДС: (10%) 160 454,80 НДС: (10%) 192 313,00                                                               |
| Всего позиций: 7 На сумму: 168 080,00                                                  |        |               |                        |                | Итого, руб.: 🛇 🤳 13% 145 868,00 Итого, руб.: ↑ 4% 174 830,00                                              |
| АРТИКУЛ / ID / НАИМЕНОВАНИЕ                                                            | кол-во | СРОК ПОСТ.    | ЦЕНА, РУБ.             | ИТОГО, РУБ.    | Всего позиций: 7 Всего позиций: 7                                                                         |
| Арт.: AGH10001 ID: 9988<br>Коньки СК (Спортивная коллекция) Magic<br>(детские)         | 10 шт  | 5             | 1 650,00               | 16 500,00      | Цена, руб. Кол-во Срок<br>1 402,50 ↓ 15% 10,00 3 дн. Цена, руб. Кол-во Срок<br>1 980,00 ↑ 20% 10,00 5 дн. |
| Арт.: PSMHJJ4007 ID: 9987<br>Женские коньки NORDWAY Click-Girl (2015,<br>детские)      | 10 шт  | 5             | 1 499,00               | 14 990,00      | Цена, руб. Кол-во Срок<br>1 274,15 ↓ 15% 10,00 3 дн. Цена, руб. Кол-во Срок<br>1 575,00 ↑ 5% 10,00 5 дн.  |
| Арт.: PSM00BVB52 ID: 9989<br>Мужские коньки NORDWAY Click-Boy (2015,<br>детские)       | 10 шт  | 5             | 1 499,00               | 14 990,00      | Цена, руб. Кол-во Срок<br>1274,15 ↓ 15% 10,00 3 дн. Цена, руб. Кол-во Срок<br>1161,00 ↓ 23% 10,00 5 дн.   |
| Арт.: <u>РЭМООВУВ53-18, 9990</u><br>Мужские коньки СК (Спортивная коллекция)<br>Leader | 10 шт  | 5             | 2 260,00               | 22 600,00      | Цена, руб. Кол-во Срок<br>1921,00 ↓ 15% 10,00 4 дн. Цена, руб. Кол-во Срок<br>2 331,00 ↑ 3% 10,00 5 дн.   |
| Арт.: PSM00BVB54 ID: 9991<br>Мужские коньки Bauer Supreme S140<br>(взрослые)           | 10 шт  | 5             | 4 390,00               | 43 900,00      | Цена, руб. Кол-во Срок<br>3731,50 ↓ 15% Кол-во Срок<br>10,00 4 дн. 4491,00 ↑ 2% 10,00 5 дн.               |
| Арт.: PSM00BVB55 ID: 9992<br>Мужские коньки СК (Спортивная коллекция)<br>Senator RT    | 10 шт  | 6             | 3 950,00               | 39 500,00      | Цена, руб. Кол-во Срок<br>З 357,50 ↓ 15% 10,00 4 дн. Цена, руб. Кол-во Срок<br>З 645,00 ↓ 8% 10,00 6 дн.  |
| Арт.: PSM00BVB56 ID: 9993<br>Мужские коньки srt 05                                     | 10 шт  | 4             | 1 560,00               | 15 600,00      | Цена, руб. Кол-во Срок<br>1 326,00 ↓ 15% 10,00 5 дн. Цена, руб. Кол-во Срок<br>1 800,00 ↑ 15% 10,00 4 дн. |

Работая на мониторах с небольшим разрешением экрана, просматривать большие предложения поставщиков может быть не слишком удобно. Для этого вы можете свернуть условия поставки, нажав на кнопку свернуть.

| 111 Заявка № 100 от 16.07.2019 / 10:36            | \$                  | ··· <u>ИП Яковлев А.П.</u>          |    | и АО Поставь                | цикович - ТЕСТ         |
|---------------------------------------------------|---------------------|-------------------------------------|----|-----------------------------|------------------------|
| Базис поставки: CFR Документы<br>image_2019_1     | 7_12T12_42_18_482Z. | №2<br>от 16.07.2019 / 15:58 Выполне |    | №2<br>от 16.07.2019 / 15:56 | Выполнен               |
| Срок поставки: 6 дней png                         |                     | Предоплата: 40% ( 58 347,20 ру      | .) | Предоплата:                 | 50% ( 87 415,00 руб. ) |
|                                                   |                     | Отсрочка: 30 дн                     | эй | Отсрочка:                   | 30 дней                |
| Склад поставки: Основной склад, Самарская область |                     | Базис пост.: О                      | FR | Базис пост.:                | CFR                    |

В этом случае условия скроются и на вашем экране уместится значительно больше позиций товаров.

| ≡          | ОТКРЫТЫЙ ЗАПРОС ПРЕДЛОЖЕНИЙ                                                                | Закупочна                            | ая проце           | дура № ′   | 100 🖂               | ) |                                     |                                                |                                     |                                   |
|------------|--------------------------------------------------------------------------------------------|--------------------------------------|--------------------|------------|---------------------|---|-------------------------------------|------------------------------------------------|-------------------------------------|-----------------------------------|
| ₽,         | ЗАПРОС ПРЕДЛОЖЕНИЙ                                                                         | Перейти к ф                          | формирован         | нию        |                     |   |                                     |                                                |                                     |                                   |
| ि          | 📼 Повторить запрос                                                                         | <b>Дата оконча</b><br>16.07.2019 16: | ния<br>00 (Заверше | но)        | <b>Ответов</b><br>2 |   |                                     |                                                |                                     |                                   |
| Ē          | 10:30 Заявка № 100 от 16.07.2019 / 10:30                                                   | 5                                    |                    |            | *                   |   | ··· ИП Яковлев А.Г                  | 1.                                             | М. АО Поставщико                    | вич - ТЕСТ                        |
| (E)<br>(Ø) | АРТИКУЛ / ID / НАИМЕНОВАНИЕ                                                                | кол-во                               | СРОК ПОСТ.         | ЦЕНА, РУБ. | ИТОГО, РУБ.         |   |                                     | Bcero позиций: 7                               | E                                   | Scero позиций: 7                  |
|            | Арт.: AGH10001 ID: 9988<br>Коньки СК (Спортивная коллекция) Magic<br>(детские)             | 10 шт                                | 5                  | 1 650,00   | 16 500,00           |   | Цена, руб.<br><b>1 402,50</b> ↓ 15% | Кол-во Срок<br><b>10,00 3 дн.</b>              | Цена, руб.<br><b>1 980,00 ↑</b> 20% | Кол-во Срок<br>10,00 5 дн.        |
| 0          | Арт.: PSMHJJ4007 ID: 9987<br>Женские коньки NORDWAY Click-Girl (2015,<br>детские)          | 10 шт                                | 5                  | 1 499,00   | 14 990,00           |   | Цена, руб.<br><b>1 274,15</b> ↓ 15% | Кол-во Срок<br><b>10,00 3 дн.</b>              | Цена, руб.<br><b>1 575,00 ↑</b> 5%  | Кол-во Срок<br><b>10,00 5 дн.</b> |
| B.         | Арт.: PSM00BVB52 ID: 9989<br>Мужские коньки NORDWAY Click-Boy (2015,<br>детские)           | 10 шт                                | 5                  | 1 499,00   | 14 990,00           |   | Цена, руб.<br><b>1 274,15</b> ↓ 15% | Кол-во Срок<br><b>10,00 3 дн.</b>              | Цена, руб.<br><b>1 161,00</b> ↓ 23% | Кол-во Срок<br><b>10,00 5 дн.</b> |
| ei<br>Ne   | Арт.: PSM00BVB53 ID: 9990<br>Мужские коньки СК (Спортивная коллекция<br>Leader             | ) 10 шт                              | 5                  | 2 260,00   | 22 600,00           |   | Цена, руб.<br><b>1 921,00 ↓</b> 15% | Кол-во Срок<br><b>10,00 4 дн.</b>              | Цена, руб.<br>2 331,00 ↑ 3%         | Кол-во Срок<br><b>10,00 5 дн.</b> |
| <u> </u>   | Арт.: <b>PSM00BVB54</b> ID: <b>9991</b><br>Мужские коньки Bauer Supreme S140<br>(взрослые) | 10 шт                                | 5                  | 4 390,00   | 43 900,00           |   | Цена, руб.<br><b>3 731,50</b> ↓ 15% | Кол-во Срок<br><b>10,00 4 дн.</b>              | Цена, руб.<br><b>4 491,00 ↑</b> 2%  | Кол-во Срок<br><b>10,00 5 дн.</b> |
| <br>&      | Арт.: PSM00BVB55 1D: 9992<br>Мужские коньки СК (Спортивная коллекция<br>Senator RT         | ) 10 шт                              | 6                  | 3 950,00   | 39 500,00           |   | Цена, руб.<br><b>3 357,50</b> ↓ 15% | Кол-во Срок<br><b>10,00 4 дн.</b>              | Цена, руб.<br><b>3 645,00</b> ↓ 8%  | Кол-во Срок<br><b>10,00 6 дн.</b> |
| <u>ل</u>   | Арт.: PSM00BVB56 1D: 9993<br>Мужские коньки srt 05                                         | 10 шт                                | 4                  | 1 560,00   | 15 600,00           |   | Цена, руб.<br><b>1 326,00</b> ↓ 15% | Кол-во Срок<br><b>10,00 <mark>5</mark> дн.</b> | Цена, руб.<br><b>1 800,00 ↑</b> 15% | Кол-во Срок<br><b>10,00 4 дн.</b> |

### Выбор одного победителя по всем позициям

Нажмите кнопку

, далее «Выбрать победителем» > «По всем позициям».

| ОТКРЫТЫЙ ЗАПРОС ПРЕДЛОЖЕНИЙ                                                 | Закупочная процедура № 100 🖂                            |                                                                             |  |
|-----------------------------------------------------------------------------|---------------------------------------------------------|-----------------------------------------------------------------------------|--|
| запрос предложений                                                          | Перейти к формированию                                  | Перейти к согласованию победителя                                           |  |
| 🗐 Повторить запрос                                                          | Дата окончания Ответо<br>16.07.2019 16:00 (Завершено) 2 | 1                                                                           |  |
| 3аявка № 100 от 16.07.2019 /                                                | 10:36                                                   | ип Яковлев А.П. 2 И АО Поставшикович - ТЕСТ                                 |  |
| Базис поставки: CFR                                                         | Документы<br>імаев 2019-07 12112 42 16 4822.            | 😤 Выбрать победителем 🛩 М2<br>от 15.07.2019 / 15:56 Выполнен                |  |
| Срок поставки: 6 дней                                                       | png                                                     | ( По товару Предоплата: 50% (87 415,00 руб. )                               |  |
| Склад поставки: Основной склад, Сама                                        | рская область                                           | Base To BOM TOUNUMINA 3 CFR SOLUTION CFR                                    |  |
| Комментарий: -                                                              |                                                         | Склад: Основной склад, Сама Склад: Основной склад поста                     |  |
| Категория: Бытовая техника                                                  |                                                         | Срок поста 5 ди. Срок поста 6 ди.                                           |  |
| Создал: Яковлев А.П.                                                        |                                                         | Стоиность пост.: 3 000,00<br>НДС: (10%) 160-454.80<br>НДС: (10%) 160-454.80 |  |
| Всего познаний: 7 На сумну: 168                                             | 080,00                                                  | Hrore, py6: 🔮 🥠 13% 145 868.00 Hrore, py6: 🕈 4% 174 830.00                  |  |
| АРТИКУЛ / ID / НАИМЕНОВАНИЕ                                                 | KOR-BO CPOK ROCT. LIEHA, PVS. INTOPO, PVS.              | Bcero noswyski: 7 Bcero noswyski: 7                                         |  |
| Арт:: AGH10001 ID: 9988<br>Коньки СК (Спортиеная коллеждая) Ма<br>(десские) | gec 10 wr 5 1 650,00 <b>16 500,00</b>                   | Urena, py6. Kon-so Cpox<br>1402,200 J. 15% 100.00 3 Jan.                    |  |

Предложение данного поставщика будет выделено зеленым цветом и рядом с указанием количества позиций по данному предложению появится иконка «Медаль» символизирующая победителя.

| ≡            | открытый запрос предложений 3                                                       | акупочна                    | ая проце,     | дура № ′                | 100 🖂          | 2                                                                                                    |
|--------------|-------------------------------------------------------------------------------------|-----------------------------|---------------|-------------------------|----------------|----------------------------------------------------------------------------------------------------|
| ₩.           | ЗАПРОС ПРЕДЛОЖЕНИЙ                                                                  |                             |               |                         |                |                                                                                                    |
| 12<br>TUP    | <b>Отменить запрос</b> Дата<br>17.07                                                | окончания<br>.2019 11:45 (С | )сталось 1 дн | ł.)                     | Ответов<br>3   |                                                                                                    |
|              | … Заявка № 100 от 16.07.2019 / 10:36                                                |                             |               |                         | *              | и ИП Яковлев А.П. ООО Интеллект Софт                                                                                                    |
|              | Базис поставки: CFR                                                                 |                             | Доку          | менты<br>е 2019 07 1211 | 12 42 18 4827. | №3<br>от 17.07.2019 / 11:38 Выполнен №2<br>от 17.07.2019 / 11:41 Выполнен                                                                                                    |
|              | Срок поставки: 6 дней                                                               |                             | png           |                         |                | Предоплата: 40% ( 57 002,56 руб. )<br>Отсрочка: 30 дней отсрочка: 30 дней отсрочка: 30 |
|              | Склад поставки: Основной склад, Самарская об                                        | іласть                      |               |                         |                | Базис пост.: СFR Базис пост.: СFR Базис пост.: СFR                                                                                                    |
| ©<br>_       | Комментарий: -                                                                      |                             |               |                         |                | Склад: Основной склад, сама<br>Срок гарантии: 36 мес.<br>Спок гарантии: 12 мес.                                                                                                    |
| 眑            | Категория: Бытовая техника                                                          |                             |               |                         |                | Срок пост.: 3 дн. Срок пост.: 12 меся                                                                                                    |
| Ē            | Создал: Яковлев А.П.                                                                |                             |               |                         |                | НДС: (10%) 156 /5/,04<br>Итого, руб.: ♥ ↓ 15% 142 506,40<br>НДС: (10%) 190 361,60                                                                                                    |
| Qbe,         | Всего позиций: <b>7</b> На сумму: <b>168 080,00</b>                                 |                             |               |                         |                | Возиций: 7         Отменить         Итого, руб.:         ↑ 3% 173 056,00                                                                                                    |
| <u> 1</u> 78 | АРТИКУЛ / ID / НАИМЕНОВАНИЕ                                                         | кол-во                      | СРОК ПОСТ.    | ЦЕНА, РУБ.              | ИТОГО, РУБ.    | Всего позиций: 7 Всего позиций: 7                                                                                                    |
| ھ            | Арт.: AGH10001 ID: 9988<br>Коньки СК (Спортивная коллекция) Magic<br>(детские)      | 10 шт                       | 5             | 1 650,00                | 16 500,00      | Цена, руб. Кол-во Срок<br>1 369,50 ↓ 17% 10,00 3 дн. Цена, руб. Кол-во Срок<br>1 936,00 ↑ 17% 10,00 5 дн.                                                                                                    |
| ڻ<br>ا       | Арт.: PSMHJJ4007 ID: 9987<br>Женские коньки NORDWAY Click-Girl (2015,<br>детские)   | 10 шт                       | 5             | 1 499,00                | 14 990,00      | Цена, руб. Кол-во Срок<br>1 244,17 ↓ 17% 10,00 3 дн. Цена, руб. Кол-во Срок<br>1 540,00 ↑ 3% 10,00 5 дн.                                                                                                    |
|              | Арт:: PSM00BVB52 ID: 9989<br>Мужские коньки NORDWAY Click-Boy (2015,<br>детские)    | 10 шт                       | 5             | 1 499,00                | 14 990,00      | Цена, руб. Кол-во Срок<br>1 244,17 ↓ 17% 10,00 3 дн. Цена, руб. Кол-во Срок<br>1 135,20 ↓ 24% 10,00 5 дн.                                                                                                    |
|              | Арт.: PSM00BVB53 1D: 9990<br>Мужские коньки СК (Спортивная коллекция)<br>Leader     | 10 шт                       | 5             | 2 260,00                | 22 600,00      | Цена, руб. Кол-во Срок<br>1875,80 ↓ 17% 10,00 4 дн. Цена, руб. Кол-во Срок<br>1 875,80 ↓ 17% 10,00 4 дн. Цена, руб. 10,00 5 дн.                                                                                                    |
|              | Арт.: PSM00BVB54 ID: 9991<br>Мужские коньки Bauer Supreme S140<br>(взрослые)        | 10 шт                       | 5             | 4 390,00                | 43 900,00      | Цена, руб. Кол-во Срок<br>3 643,70 ↓ 17% 10,00 4 дн. Цена, руб. Кол-во Срок<br>10,00 5 дн.                                                                                                    |
|              | Арт.: PSM00BVB55 ID: 9992<br>Мужские коньки СК (Спортивная коллекция)<br>Senator RT | 10 шт                       | 6             | 3 950,00                | 39 500,00      | Цена, руб. Кол-во Срок<br>З 278,50 ↓ 17% 10,00 4 дн. Цена, руб. Кол-во Срок<br>10,00 6 дн.                                                                                                    |
|              | Арт.: PSM00BVB56 ID: 9993<br>Мужские коньки srt 05                                  | 10 шт                       | 4             | 1 560,00                | 15 600,00      | Цена, руб. Кол-во Срок<br>1 294,80 ↓ 17% 10,00 5 дн. Цена, руб. Кол-во Срок<br>1 760,00 ↑ 13% 10,00 4 дн.                                                                                                    |

Отменить выбор победителя можно по нажатию на кнопку «Отменить».

|             | <u>ИП Яковле</u> | в А.П.  |                 |
|-------------|------------------|---------|-----------------|
| №3<br>от 17 | .07.2019 / 11:38 | 3       | Выполнен        |
| Пред        | цоплата:         | 40% ( 5 | 7 002,56 руб. ) |
| Отср        | очка:            |         | 30 дней         |
| Бази        | с пост.:         |         | CFR             |
| Скла        | д: О             | сновной | склад, Сама     |
| Срок        | гарантии:        |         | 36 мес.         |
| Срок        | пост.:           |         | 5 дн.           |
| Стои        | мость пост.:     |         | 3 000,00        |
| НДС:        |                  | (1      | 0%) 156 757,04  |
| Итог        | о, руб.: 🕑       | ↓ 1     | 5% 142 506,40   |
| 8           | Позиций: 7       |         | Отменить        |

# Выбор нескольких победителей по позициям

Для начала поставьте галочку возле каждой позиции товара в предложении поставщика,

нажмите кнопку , далее «Выбрать победителем» > «По товару».

|           | открытый запрос предложений За                                                      | акупочная                           | процеду           | ∕pa № 1                                      | 00 🖂         | ] |                                           |                                   |                                     |                                   |
|-----------|-------------------------------------------------------------------------------------|-------------------------------------|-------------------|----------------------------------------------|--------------|---|-------------------------------------------|-----------------------------------|-------------------------------------|-----------------------------------|
| ₩         | ЗАПРОС ПРЕДЛОЖЕНИЙ                                                                  | ерейти к фор                        | мировани          | ю                                            |              |   |                                           |                                   |                                     |                                   |
| EZ<br>TTD | Повторить запрос                                                                    | ата окончания<br>7.07.2019 11:45 (З | Завершено         | )                                            | Ответов<br>3 | 2 | 2                                         |                                   |                                     |                                   |
|           | 111 Заявка № 100 от 16.07.2019 / 10:36                                              |                                     |                   |                                              | \$           |   | ип Яковлев А.                             | <u>n.</u>                         | <u>ООО Интелле</u>                  | <u>кт Софт</u>                    |
| 0.0       | Базис поставки: CFR                                                                 |                                     | Докуме<br>image_2 | Документы<br>image_2019_07_12T12_42_18_482Z. |              |   | Выбрать побе                              | едителем 🗸                        | №2<br>от 17.07.2019 / 11:41         | Выполнен                          |
|           | Срок поставки: 6 дней                                                               |                                     | png               |                                              |              |   | 4 (По товару                              |                                   | Предоплата: 609                     | 6 ( 103 833,60 py6. )             |
|           | Склад поставки: Основной склад, Самарская об                                        | пасть                               |                   |                                              |              |   | Баз По всем пози                          | циям CFR                          | Базис пост.:                        | CFR                               |
|           | Комментарий: -                                                                      |                                     |                   |                                              |              |   | Склад: Основ                              | ной склад, Сама                   | Склад: Осно                         | зной склад поста                  |
| 勘         | Категория: Бытовая техника                                                          |                                     |                   |                                              |              |   | Срок пост.:                               | 5 дн.                             | Срок пост.:                         | 6 дн.                             |
| đ         |                                                                                     |                                     |                   |                                              |              |   | Стоимость пост.:                          | 3 000,00                          | Стоимость пост.:                    | 7 000,00                          |
| Chur -    | Colden mobiles Am                                                                   |                                     |                   |                                              |              |   | ндс:                                      | (10%) 156 757,04                  | ндс:                                | (10%) 190 361,60                  |
|           | Всего позиций: 7 На сумму: 168 080,00                                               |                                     |                   |                                              |              |   | Итого, руб.: 📀                            | ↓ 15% <u>142 506,40</u>           | Итого, руб.:                        | ↑ 3% <u>173 056,00</u>            |
| <u> </u>  | АРТИКУЛ / ID / НАИМЕНОВАНИЕ                                                         | кол-во сі                           | РОК ПОСТ.         | ЦЕНА, РУБ.                                   | ИТОГО, РУБ.  |   |                                           | Всего позиций: 7                  |                                     | Всего позиций: 7                  |
| &         | Арт.: AGH10001 ID: 9988<br>Коньки СК (Спортивная коллекция) Magic<br>(детские)      | 10 шт                               | 5                 | 1 650,00                                     | 16 500,00    |   | Цена, руб.<br><b>1 369,50</b> ↓ 17%       | Кол-во Срок<br>10,00 3 дн.        | Цена, руб.<br><b>1 936,00 ↑</b> 17% | Кол-во Срок<br><b>10,00 5 дн.</b> |
| Ċ         | Арт: PSMHJJ4007 ID: 9987<br>Женские коньки NORDWAY Click-Girl (2015,<br>детские)    | 10 шт                               | 5                 | 1 499,00                                     | 14 990,00    |   | Цена, руб.<br><b>1 244,17 ↓</b> 17%       | Кол-во Срок<br><b>10,00 3дн.</b>  | Цена, руб.<br><b>1 540,00 ↑ 3%</b>  | Кол-во Срок<br><b>10,00 5 дн.</b> |
|           | Арт.: PSM00BVB52 ID: 9989<br>Мужские коньки NORDWAY Click-Boy (2015,<br>детские)    | 10 шт                               | 5                 | 1 499,00                                     | 14 990,00    |   | Цена, руб.<br>1 244,17 ↓ 17%              | Кол-во Срок<br><b>10,00 3 дн.</b> | Цена, руб.<br><b>1 135,20</b> ↓ 24% | Кол-во Срок<br><b>10,00 5 дн.</b> |
|           | Арт.: PSM00BVB53 1D: 9990<br>Мужские коньки СК (Спортивная коллекция)<br>Leader     | 10 шт                               | 5                 | 2 260,00                                     | 22 600,00    | - | Цена, руб.<br>1 <mark>875,80 ↓</mark> 17% | Кол-во Срок<br>10,00 4 дн.        | Цена, руб.<br><b>2 279,20 ↑ 1%</b>  | Кол-во Срок<br>10,00 5 дн.        |
|           | Арт.: PSM00BVB54 ID: 9991<br>Мужские коньки Bauer Supreme S140<br>(взрослые)        | 10 шт                               | 5                 | 4 390,00                                     | 43 900,00    | T | Цена, руб.<br><mark>3 643,70 ↓</mark> 17% | Кол-во Срок<br><b>10,00 4 дн.</b> | Цена, руб.<br>4 391,20 ↑ 0%         | Кол-во Срок<br><b>10,00 5 дн.</b> |
|           | Арт.: PSM00BVB55 ID: 9992<br>Мужские коньки СК (Спортивная коллекция)<br>Senator RT | 10 шт                               | 6                 | 3 950,00                                     | 39 500,00    |   | Цена, руб.<br>3 278,50 ↓ 17%              | Кол-во Срок<br><b>10,00 4 дн.</b> | Цена, руб.<br><b>3 564,00</b> ↓ 10% | Кол-во Срок<br><b>10,00 6 дн.</b> |
|           | Арт.: PSM00BVB56 1D: 9993<br>Мужские коньки srt 05                                  | 10 шт                               | 4                 | 1 560,00                                     | 15 600,00    |   | Цена, руб.<br><b>1 294,80</b> ↓ 17%       | Кол-во Срок<br><b>10,00 5 дн.</b> | Цена, руб.<br><b>1760,00 ↑</b> 13%  | Кол-во Срок<br><b>10,00 4 дн.</b> |
|           |                                                                                     |                                     |                   |                                              |              |   |                                           |                                   |                                     |                                   |

Выбранные позиции в предложении данного поставщика будут выделены зеленым цветом, а рядом с указанием количества выбранных позиций также появится иконка «Медаль» символизирующая победителя.

Выбрать следующего поставщика победителем по другим позициям можно таким же образом.

| ≡        | открытый запрос предложений За                                                      | акупочна                                  | ая проце,           | дура № ′                                                               | 100 🖂                                                                                                    | 2                                                                                                    |         |  |  |
|----------|-------------------------------------------------------------------------------------|-------------------------------------------|---------------------|------------------------------------------------------------------------|----------------------------------------------------------------------------------------------------|----------------------------------------------------------------------------------------------------|---------|--|--|
|          | ЗАПРОС ПРЕДЛОЖЕНИЙ                                                                  | ерейти к ф                                | оормирован          | ню                                                                     |                                                                                                    |                                                                                                    |         |  |  |
| 2<br>(T) | Повторить запрос                                                                    | <mark>ата оконча</mark><br>7.07.2019 11:4 | ния<br>65 (Завершен | 40)                                                                    | Ответов<br>3                                                                                                   | 8                                                                                                    |         |  |  |
|          | 111 Заявка № 100 от 16.07.2019 / 10:36                                              |                                           |                     |                                                                        | ~                                                                                                    | х ИП Яковлев А.П. ··· ООО Интеллект Софт                                                                                                    |         |  |  |
| •••      | Базис поставки: CFR                                                                 |                                           | Доку                | менты<br>е 2019_07_12T1                                                | 12 42 18 482Z.                                                                                                 | №3<br>от 17.07.2019 / 11:38 Выполнен №2<br>от 17.07.2019 / 11:41 Выполнен                                                                                   |         |  |  |
|          | Срок поставки: 6 дней                                                               |                                           | png                 | Предоплата: 40% ( 57 002,56 руб. ) Предоплата: 60% ( 103 833,60 руб. ) | .)                                                                                                    |                                                                                                    |         |  |  |
|          | Склад поставки: Основной склад, Самарская об                                        | пасть                                     |                     |                                                                        |                                                                                                    | Базис пост.: СFR<br>Склад: Основной склад Сама<br>Базис пост.: СF                                                                                           | R       |  |  |
| ©<br>m   | Комментарий: -                                                                      |                                           |                     |                                                                        | Склад: Основной склад, сама<br>Срок гарантии: 36 мес. Склад: Основной склад<br>Срок пост: 5 дн. Срок гарантии: |                                                                                                    |         |  |  |
| Bh<br>   | Категория: Бытовая техника                                                          |                                           |                     |                                                                        |                                                                                                    | Стоимость пост.: 3 000,00<br>илс. (10%) 165 75 7 6                                                                                                    | н.      |  |  |
|          | Создал: Яковлев А.П.                                                                |                                           |                     |                                                                        |                                                                                                    | Итого, руб.: ⊘↓ 15% 142 506,40<br>НДС: (10%) 190 361,6                                                                                                    | 0       |  |  |
| - Alex   | Всего позиций: 7 На сумму: 168 080,00                                               |                                           |                     |                                                                        |                                                                                                    | В Позиций: 3         Отменить         Итого, руб.:         ↑ 3% 173 056,0                                                                                   | 0       |  |  |
| <u> </u> | АРТИКУЛ / ID / НАИМЕНОВАНИЕ                                                         | КОЛ-ВО                                    | СРОК ПОСТ.          | ЦЕНА, РУБ.                                                             | ИТОГО, РУБ.                                                                                                    | Всего позиций: 7 Всего позиций:                                                                                                    | 7       |  |  |
| ₽        | Арт.: AGH10001 ID: 9988<br>Коньки СК (Спортивная коллекция) Magic<br>(детские)      | 10 шт                                     | 5                   | 1 650,00                                                               | 16 500,00                                                                                                    | , Цена, руб. Кол-во Срок<br>1 369,50 ↓ 17% 10,00 3 дн. Цена, руб. Кол-во Срог<br>1 936,00 ↑ 17% 10,00 5 дн                                                  | к<br>1. |  |  |
| Ċ        | Арт: PSMHJJ4007 ID: 9987<br>Женские коньки NORDWAY Click-Girl (2015,<br>детские)    | 10 шт                                     | 5                   | 1 499,00                                                               | 14 990,00                                                                                                    | , Цена, руб. Кол-во Срок Цена, руб. Кол-во Срок 1 2444,17 ↓ 17% 10,00 3 дн. Цена, руб. Кол-во Срог                                                          | к<br>1. |  |  |
|          | Арт: PSM00BVB52 ID: 9989<br>Мужские коньки NORDWAY Click-Boy (2015,<br>детские)     | 10 шт                                     | 5                   | 1 499,00                                                               | 14 990,00                                                                                                    | , Цена, руб. Кол-во Срок<br>1 244,17 ↓ 17% 10,00 3 дн. Цена, руб. Кол-во Срог<br>1 135,20 ↓ 24% 10,00 5 дн                                                  | к<br>1. |  |  |
|          | Арт.: PSM00BVB53 1D: 9990<br>Мужские коньки СК (Спортивная коллекция)<br>Leader     | 10 шт                                     | 5                   | 2 260,00                                                               | 22 600,00                                                                                                    | , Цена, руб. Кол-во Срок<br>1 875,80 ↓ 17% 10,00 4 дн. Цена, руб. Кол-во Срог<br>2 279,20 ↑ 1% 10,00 5 дн                                                   | к<br>1. |  |  |
|          | Арт.: PSM00BVB54 1D: 9991<br>Мужские коньки Bauer Supreme S140<br>(взрослые)        | 10 шт                                     | 5                   | 4 390,00                                                               | 43 900,00                                                                                                    | Цена, руб.         Кол-во Срок         Цена, руб.         Кол-во Срок           3 643,70 ↓ 17%         10,00 4 дн.         4 391,20 ↑ 0%         10,00 5 дн | к       |  |  |
|          | Арт.: PSM00BVB55 1D: 9992<br>Мужские коньки СК (Спортивная коллекция)<br>Senator RT | 10 шт                                     | 6                   | 3 950,00                                                               | 39 500,00                                                                                                    | , Цена, руб. Кол-во Срок<br>3 278,50 ↓ 17% 10,00 4 дн. Цена, руб. Кол-во Срои<br>3 564,00 ↓ 10% 10,00 6 дн                                                  | к<br>J. |  |  |
|          | Арт.: PSM00BVB56 ID: 9993<br>Мужские коньки srt 05                                  | 10 шт                                     | 4                   | 1 560,00                                                               | 15 600,00                                                                                                    | Цена, руб. Кол-во Срок<br>1 294,80 ↓ 17% 10,00 5 дн. Цена, руб. Кол-во Срои<br>1 760,00 ↑ 13% 10,00 4 дн                                                    | к<br>I. |  |  |

# 2.5 Согласование победителя

После выбора победители необходимо провести его согласование с соответствующими сотрудниками, как мы помним согласование победителя по нашим настройкам, осуществляют сотрудники с ролью «Менеджер» и «Служба безопасности».

Для того чтобы провести согласование, нажмите кнопку «Перейти к согласованию победителя».

| Повторить запрос Л:<br>17<br>Заявка № 100 от 16.07.2019 / 10:36<br>жинс поставно: СFR | гта окончания<br>07.2019 11:45 (Завершено) | Ответов      |                                      |                        |                              |                            |                              |                               |  |  |
|---------------------------------------------------------------------------------------|--------------------------------------------|--------------|--------------------------------------|------------------------|------------------------------|----------------------------|------------------------------|-------------------------------|--|--|
| заявка № 100 от 16.07.2019 / 10:36                                                    |                                            | -            |                                      |                        |                              |                            |                              |                               |  |  |
| азис поставки: CFR                                                                    |                                            | ~            | ип яковлев А.П.                      |                        | ••• ООО Интеллен             | κτ. Coфτ                   | <u>000 Tect</u>              |                               |  |  |
|                                                                                       | Документы<br>імере 2019 07 12113           | 42 18 4822   | Nº3<br>or 17.07.2019 / 11:38         | полнен                 | N92<br>ot 17.07.2019 / 11:41 | Выполнен                   | Nº2<br>or 17.07.2019 / 11:39 | Выполнен                      |  |  |
| рок поставки: 6 дней                                                                  | png                                        |              | Предоплата: 40% ( 57 00              | 12,56 pyő. )           | Предоплата: 60%              | 6 ( 103 833,60 py6. )      | Предоплата:                  | 50% ( 87 415,00 py6. )        |  |  |
| лад поставки: Основной склад. Самарская обл                                           | acth                                       |              | Easec noct:                          | CFR                    | Отсрочка:                    | 30 дней                    | Отсрачка:                    | 50 дней                       |  |  |
|                                                                                       |                                            |              | Склад: Основной скл                  | ад, Сама               | basec noct:                  | CFR                        | Pagine upcer                 | CFR                           |  |  |
| онментарий: -                                                                         |                                            |              | Срок гарантии:                       | 35 sec.                | Склад: Основ                 | вной склад поста           | Склад: Ос                    | новной склад №11,             |  |  |
|                                                                                       |                                            |              | Срок поста                           | 5 дн.                  | Срок гарантии:               | 12 мес.                    | Срок гарантии:               | 12 Mec.                       |  |  |
| атегория: Бытовая техника                                                             |                                            |              | Стоимость пост.:                     | 3 000,00               | Срак пост.:                  | 6 дн.                      | Cpox noct:                   | б дн.                         |  |  |
|                                                                                       |                                            |              | ндс (10%)                            | 156 757,04             | Стоимость поста              | 7 000,00                   | Стоимость пост.:             | 5 000,00                      |  |  |
| оздал: Яковлев А.П.                                                                   |                                            |              | Итого, руб.: 🥥 🤳 15% ;               | 142 506,40             | ндс                          | (10%) 190 361,60           | ндс                          | (20%) 209 796,00              |  |  |
| сего позиций: 7 На сумиу: 168 080,00                                                  |                                            |              | 😵 Позиций: 7                         | Отменить               | Итого, руб.:                 | ↑ 3% 173 056,00            | Итого, руб.:                 | <b>†</b> 4% <u>174 830,00</u> |  |  |
| PTI/KVA / ID / HAMMEHOBAHME                                                           | КОЛ-ВО СРОК ПОСТ. ЦЕНА, РУБ.               | INTOPO, PV5. | Boero n                              | toowynik: 7            |                              | Всего позиций: 7           |                              | 8cero позиций: 7              |  |  |
| ят: АGM10001 ID: 9988<br>жный СК (Спортивная коллекция) Magic<br>етские)              | 10 wr 5 1 650,00                           | 16 500,00    | Цена, руб. Ког<br>1 369,50 ↓ 17% 10, | п-во Срок<br>,00 3 дн. | Цена, руб.<br>1 936,00 ↑ 17% | Кол-во Срок<br>10,00 5 дн. | Цена, руб.<br>1 980,00 ↑ 2   | Кол-во Срок<br>10,00 5 дн.    |  |  |

Далее согласование происходит точно также, как и согласование формирования процедуры. Согласующие проверяют предложение поставщика, могут ознакомиться с карточкой компании поставщика, нажав на наименование компании.

| ОТКРЫТЫЙ ЗАПРОС ПРЕДЛОЖЕНИЙ                                                      | Закупочна                 | ая проце   | дура №                  | 100                                 |                            |               |                   |                              |                            |                                     |                            |  | 🗸 Согласовать | 🗙 Отка: |
|----------------------------------------------------------------------------------|---------------------------|------------|-------------------------|-------------------------------------|----------------------------|---------------|-------------------|------------------------------|----------------------------|-------------------------------------|----------------------------|--|---------------|---------|
| выбор победителя                                                                 | Согласовано<br>менеджером | ٥          | → • Tpet                | іует согласовани<br>сбы безопасност |                            |               |                   |                              |                            |                                     |                            |  |               |         |
| Заявка № 100 от 16.07.2019 / 10:36                                               |                           |            |                         | *                                   | ип яковл                   | ев А.П.       |                   | ••• ООО Интеллен             | т Софт                     | ··· 000 Tect                        |                            |  |               |         |
| Базис поставки: CFR                                                              |                           | Доку       | менты<br>ж 2019 07 1211 | 12 42 18 4822.                      | N23<br>ot 17.07.2019 / 11: | 38 Bein       | олнен             | N22<br>ot 17.07.2019 / 11:41 | Выполнен                   | NE2<br>ot 17.07.2019 / 11:39        | Выполнен                   |  |               |         |
| Срок поставки: 6 дней                                                            |                           | png        |                         |                                     | Предоплата:                | 40% ( 57 002  | ,56 py6. )        | Предоплата: 60%              | ( 103 833,60 py6. )        | Предоплата:                         | i0% ( 87 415,00 py6. )     |  |               |         |
| Склад поставки: Основной склад, Самарская                                        | область                   |            |                         |                                     | Базис пост.:               |               | CFR               | Отсрочка:                    | 30 дней                    | Отсрочка:                           | 50 дней                    |  |               |         |
|                                                                                  |                           |            |                         |                                     | Склад:                     | Основной скла | q, Сама           | Basic noct:                  | CFR                        | Basic nort:                         | CFR                        |  |               |         |
| Конментарий: -                                                                   |                           |            |                         |                                     | Срок гарантии:             |               | 36 мес.           | Склад: Основ                 | нои склад поста            | Contage UCA                         | овнои склад №11,           |  |               |         |
| Katarooner Europes Terusta                                                       |                           |            |                         |                                     | Срок пост.:                |               | 5 <u>DH</u> .     | Срок гарантии:               | iz nec.                    | Сроктарантии:                       | 12 Mec.                    |  |               |         |
| натегория: сеповая техника                                                       |                           |            |                         |                                     | ндс:                       | (10%) 1       | 56 757,04         | Crossocts poct:              | 7,000,00                   | CTORMOCTA DOCT:                     | 5 000 00                   |  |               |         |
| Создал: Яковлев А.П.                                                             |                           |            |                         |                                     | Итого, руб.: 🥑             | ↓ 15% 1       | 2 506,40          | нлс                          | (10%) 190 361 60           | HIDC                                | (20%) 209 796 00           |  |               |         |
| Всего позиций: 7 На сумиу: 168 080,00                                            |                           |            |                         |                                     | 🎖 Позиций: 7               |               |                   | Итого, руб.:                 | ↑ 3% <u>173 056,00</u>     | Итого, руб.:                        | ↑ 4% <u>174 830,00</u>     |  |               |         |
| АРТИКУЛ / ID / НАИМЕНОВАНИЕ                                                      | кол-во                    | СРОК ПОСТ. | ЦЕНА, РУБ.              | INTOFO, PV6.                        |                            | Bcero no      | suunii: 7         |                              | Всего позиций: 7           |                                     | Всего позиций: 7           |  |               |         |
| Aprt: AGH10001 ID: 9988                                                          | 10                        |            | 1.650.00                | 16 500.00                           | Цена, руб.                 | Kan-          | во Срок           | Цена, руб.                   | Кол-во Срок                | Цена, руб.                          | Кол-во Срок                |  |               |         |
| (детские)                                                                        | 10 81                     | ,          | 1030,00                 | 10 300,00                           | 1 369,50 🗸                 | 17% 10,0      | 0 Здн.            | 1 936,00 17%                 | 10,00 5 дн.                | 1 980,00 1 201                      | 6 10,00 5 дн.              |  |               |         |
| Арт: PSMHU4007 ID: 9987<br>Женские коньки NORDWAY Click-Girl (2015,<br>детские)  | 10 шт                     | 5          | 1 499,00                | 14 990,00                           | Цена, руб.<br>1244,17 ↓    | Kon-          | во Срок<br>О Здн. | Цена, руб.<br>1540,00 ↑ 3%   | Кол-во Срок<br>10,00 5 дн. | Цена, руб.<br>1 575,00 ↑ 5%         | Кол-во Срок<br>10,00 5 дн. |  |               |         |
| Арт.: PSM008V852 ID: 9989<br>Мужские коньки NORDWAY Click-Boy (2015,<br>автомие) | 10 шт                     | 5          | 1 499,00                | 14 990,00                           | Цена, руб.<br>1 244,17 ↓   | Kon-          | во Срок<br>О Зди. | Цена, руб.<br>1135,20 ↓ 24%  | Кол-во Срок<br>10,00 5 дн. | Цена, руб.<br><b>1 161,00</b> ↓ 23% | Кол-во Срок<br>10,00 5 дн. |  |               |         |
| Арт.: PSM008V853 ID: 9990<br>Мужские коньки СК (Спортивная коллекция)            | 10 шт                     | 5          | 2 260,00                | 22 600,00                           | Цена, руб.                 | 12% Kon-      | во Срок           | Цена, руб.                   | Кол-во Срок                | Цена, руб.                          | Кол-во Срок                |  |               |         |

В новой вкладке браузера откроется карточка компании поставщика, в которой можно посмотреть подробнее всю информацию о компании, ее контактные данные, рейтинг и отзывы и др.

| ≡               | ИП "Яковлев А.П. "         |                                                                                                    |                                                                                                    |                                                                                                    |                                      |                                                                                                    | × |
|-----------------|----------------------------|----------------------------------------------------------------------------------------------------|----------------------------------------------------------------------------------------------------|----------------------------------------------------------------------------------------------------|--------------------------------------|----------------------------------------------------------------------------------------------------|---|
| ₩               | КОМПАНИЯ РАМОЧНЫЕ ДОГОВОРЫ |                                                                                                    |                                                                                                    |                                                                                                    |                                      |                                                                                                    |   |
|                 |                            | Логотип компании                                                                                                    | <ul> <li>Самарская область</li> <li>В системе с 04.07.2019</li> </ul>                                             |                                                                                                    | 🗙 РЕЙТИНГ                            | товары<br>• Бумага и картон<br>• Битовая техника                                                                   |   |
| ß<br>⊚          |                            | Разрешить закупки TLP 🌘                                                                                                   | $\supset$                                                                                                    |                                                                                                    |                                      | <ul> <li>Здоровье и красота</li> <li>Компьютеры и ПО</li> <li>Мебель и интерьер</li> <li>Одежда и обувь</li> </ul> |   |
| 65<br>10<br>14  |                            | <ul> <li>ТЕЛЕФОН</li> <li>•7 (921) 212-1212</li> </ul>                                                                    | Yap201094@mail.ru                                                                                                 | 1 РЕКВИЗИТЫ<br>ИНН: 6375000070                                                                                                    |                                      | <ul> <li>продукты и калаттый</li> <li>Строительная техника</li> <li>Торговля и склад</li> <li>Транспорт</li> </ul> |   |
| <b>₽</b> 2<br>& |                            | О компании Отзывы (0)<br>Компания VEKA Rus является до<br>производства оконных и дверни<br>1969 года. Головное предприяти | ерней производственной компанией<br>их систем из высококачественного пла<br>е находится в г. Зенденхорст (Sendenh | концерна VEKA AG - одного из мировых лидеров в области р<br>стика, а также откидных и рольставен. Компания VEKA AG ра<br>ost), ФРГ, Северный Рейн-Вестфалия. | азработки и<br>іботает на рынке с    |                                                                                                    |   |
| ¢               |                            | Производственные дочерние ко<br>Франции. В мире действует разв<br>Индии, Сингапуре, Румынии.                              | млании концерна, помимо Германии,<br>итая сеть коммерческих представител                                          | работают в США, Канаде, Бельгии, Великобритании, Польше,<br>ььств VEKA, осуществляющих свою деятельность в странах Ла                                        | Китае, Испании,<br>ітинской Америки, |                                                                                                    |   |

#### <mark>Важно!</mark>

Если согласующий отказывает в согласовании победителя, статус процедуры меняется обратно с «Согласование победителя» на «Выбор победителя». В зависимости от причины отказа, заказчик может выбрать другого победителя и провести его согласование, либо вернуться к формированию процедуры, провести новый запрос предложений с последующим выбором нового победителя и его согласованием.

Для согласования победителя, согласующему нужно нажать кнопку «Согласовать» и подтвердить согласование. Статус закупочной процедуры сменится на «Согласовано», после этого с данным поставщиком можно создать заказ на поставку.

| ≡            | открытый запрос предложений За                                                      | купочная пр | ооцедура №                     | 100            |                                                                    |                                                                    |
|--------------|-------------------------------------------------------------------------------------|-------------|--------------------------------|----------------|--------------------------------------------------------------------|--------------------------------------------------------------------|
| ₩>           | закупка завершена                                                                   | гласован    | 0 ~                            |                |                                                                    |                                                                    |
|              | Заявка № 100 от 16.07.2019 / 10:36                                                  |             |                                | \$             | ИП Яковлев А.П.                                                    | ··· <u>ООО Интеллект Софт</u>                                      |
|              | Базис поставки: CFR                                                                 |             | Документы<br>image_2019_07_12T | 12_42_18_482Z. | №3<br>от 17.07.2019 / 11:38 Выполнен                               | №2<br>от 17.07.2019 / 11:41 Выполнен                               |
|              | Срок поставки: 6 дней                                                               |             | png                            |                | Предоплата: 40% (57 002,56 руб.)<br>Отсрочка: 30 лней              | Предоплата: 60% ( 103 833,60 руб. )                                |
| 2            | Склад поставки: Основной склад, Самарская обл                                       | асть        |                                |                | Базис пост.: СFR<br>Склад: Основной склад. Сама                    | отсрочка: зо дней<br>Базис пост.: CFR                              |
|              | Комментарий: -                                                                      |             |                                |                | Срок гарантии: 36 мес.<br>Срок пост.: 5 дн.                        | Склад: Основной склад поста<br>Срок гарантии: 12 мес.              |
| ()<br>()     | Категория: Бытовая техника                                                          |             |                                |                | Стоимость пост.: 3 000,00<br>НДС: (10%) 156 757,04                 | Срок пост.: 6 дн.                                                  |
| 助            | Создал: Яковлев А.П.                                                                |             |                                |                | Итого, руб.: 📀 🥠 15% 142 506,40                                    | НДС: (10%) 190 361,60                                              |
| Ē            | Всего позиций: 7 На сумму: 168 080,00                                               |             |                                |                | 😽 Позиций: 7                                                       | Итого, руб.: ↑ 3% 173 056,00                                       |
| qw           | АРТИКУЛ / ID / НАИМЕНОВАНИЕ                                                         | кол-во срон | ПОСТ. ЦЕНА, РУБ.               | ИТОГО, РУБ.    | Всего позиций: 7                                                   | Всего позиций: 7                                                   |
| <u> 4</u> 91 | Арт.: AGH10001 1D: 9988<br>Коньки СК (Спортивная коллекция) Magic<br>(детские)      | 10 шт       | 5 1 650,00                     | 16 500,00      | Цена, руб. Кол-во Срок<br>1369,50 ↓ 17% 10,00 3 дн.                | Цена, руб. Кол-во Срок<br>1 936,00 ↑ 17% 10,00 5 дн.               |
| ₽            | Арт.: PSMHJJ4007 ID: 9987<br>Женские коньки NORDWAY Click-Girl (2015,<br>детские)   | 10 шт       | 5 1 499,00                     | 14 990,00      | Цена, руб. Кол-во Срок<br>1244,17 ↓ 17% 10,00 3 дн.                | Цена, руб. Кол-во Срок<br>1 540,00 ↑ 3% 10,00 5 дн.                |
|              | Арт.: PSM00BVB52 ID: 9989<br>Мужские коньки NORDWAY Click-Boy (2015,<br>детские)    | 10 шт       | 5 1 499,00                     | 14 990,00      | Цена, руб. Кол-во Срок<br>1244,17 ↓ 17% 10,00 3 дн.                | Цена, руб. Кол-во Срок<br>1 135,20 ↓ 24% 10,00 5 дн.               |
|              | Арт.: PSM00BVB53 ID: 9990<br>Мужские коньки СК (Спортивная коллекция)<br>Leader     | 10 шт       | 5 2 260,00                     | 22 600,00      | Цена, руб. Кол-во Срок<br><b>1 875,80</b> ↓ 17% <b>10,00 4 дн.</b> | Цена, руб. Кол-во Срок<br>2 279,20 ↑ 1% 10,00 5 дн.                |
|              | Арт.: PSM00BVB54 ID: 9991<br>Мужские коньки Bauer Supreme S140<br>(взрослые)        | 10 шт       | 5 4 390,00                     | 43 900,00      | Цена, руб. Кол-во Срок<br>3 643,70 ↓ 17% 10,00 4 дн.               | Цена, руб. Кол-во Срок<br>4 391,20 ↑ 0% 10,00 5 дн.                |
|              | Арт.: PSM00BVB55 ID: 9992<br>Мужские коньки СК (Спортивная коллекция)<br>Senator RT | 10 шт       | 6 3 950,00                     | 39 500,00      | Цена, руб. Кол-во Срок<br>3 278,50 ↓ 17% 10,00 4 дн.               | Цена, руб. Кол-во Срок<br><b>3 564,00</b> ↓ 10% <b>10,00 6 дн.</b> |
|              | Арт.: PSM00BVB56 1D: 9993<br>Мужские коньки srt 05                                  | 10 шт       | 4 1 560,00                     | 15 600,00      | Цена, руб. Кол-во Срок<br>1294,80 ↓ 17% 10,00 5 дн.                | Цена, руб. Кол-во Срок<br>1760,00 ↑ 13% 10,00 4 дн.                |

# 2.6 Создание Заказа на поставку

Для создания заказа нажмите кнопку

, далее выберите «Создать заказ на поставку».

| ≡            | открытый запрос предложений 3                                                       | акупочная пр | оцедура №                      | 100            |                                                                                                    |
|--------------|-------------------------------------------------------------------------------------|--------------|--------------------------------|----------------|----------------------------------------------------------------------------------------------------|
| ₩>           | закупка завершена                                                                   | огласован    | 0 ~                            |                | 1                                                                                                    |
|              | 111 Заявка № 100 от 16.07.2019 / 10:36                                              |              |                                | \$             | ···· <u>ИП Яковлев А.П.</u> 2 <u>···· ООО Интеллект Софт</u>                                               |
| TLP          | Базис поставки: CFR                                                                 |              | Документы<br>image_2019_07_12T | 12 42 18 482Z. | №2         от 17.07.2019 / 11:41         Выполнен                                                          |
|              | Срок поставки: 6 дней                                                               |              | png                            |                | О История предложений Предоплата: 60% (103 833,60 руб.) За ризё                                            |
| 21           | Склад поставки: Основной склад, Самарская об                                        | ласть        |                                |                | Силали Основний силала Сила<br>Силали Основний силала Сила                                                 |
|              | Комментарий: -                                                                      |              |                                |                | Склад: Основной склад, сама<br>Срок гарантии: 36 мес.                                                      |
| 0            | Категория: Бытовая техника                                                          |              |                                |                | Стоимость: 3 000,00 Срок пост.: 6 дн.                                                                      |
| 86           | Создал: Яковлев А.П.                                                                |              |                                |                | НДС: (10%) 156 757,04<br>Итого, руб.: ♀ ↓ 15% 142 506,40<br>НДС: (10%) 190 361 60                          |
| Ē            | Всего позиций: <b>7</b> На сумму: <b>168 080,00</b>                                 |              |                                |                | У Позиций: 7         Итого, руб.:         ↑ 3% 173 056,00                                                  |
| qw           | АРТИКУЛ / ID / НАИМЕНОВАНИЕ                                                         | кол-во срон  | пост. цена, руб.               | ИТОГО, РУБ.    | Всего позиций: 7 Всего позиций: 7                                                                          |
| <u> 4</u> 91 | Арт.: AGH10001 ID: 9988<br>Коньки СК (Спортивная коллекция) Magic<br>(детские)      | 10 шт        | 5 1 650,00                     | 16 500,00      | Цена, руб. Кол-во Срок<br>1 369,50 ↓ 17% 10,00 3 дн. Цена, руб. Кол-во Срок<br>1 936,00 ↑ 17% 10,00 5 дн.  |
| &            | Арт.: PSMHJJ4007 ID: 9987<br>Женские коньки NORDWAY Click-Girl (2015,<br>детские)   | 10 шт        | 5 1 499,00                     | 14 990,00      | Цена, руб. Кол-во Срок<br>1 244,17 ↓ 17% 10,00 3 дн. Цена, руб. Кол-во Срок<br>1 540,00 ↑ 3% 10,00 5 дн.   |
|              | Арт.: PSM00BVB52 ID: 9989<br>Мужские коньки NORDWAY Click-Boy (2015,<br>детские)    | 10 шт        | 5 1 499,00                     | 14 990,00      | Цена, руб. Кол-во Срок<br>1 244,17 ↓ 17% 10,00 3 дн. Цена, руб. Кол-во Срок<br>1 1135,20 ↓ 24% 10,00 5 дн. |
|              | Арт:: PSM00BVB53 ID: 9990<br>Мужские коньки СК (Спортивная коллекция)<br>Leader     | 10 шт        | 5 2 260,00                     | 22 600,00      | Цена, руб. Кол-во Срок<br>1 875,80 ↓ 17% 10,00 4 дн. Цена, руб. Кол-во Срок<br>2 279,20 ↑ 1% 10,00 5 дн.   |
|              | Арт.: PSM00BVB54 1D: 9991<br>Мужские коньки Bauer Supreme S140<br>(взрослые)        | 10 шт        | 5 4 390,00                     | 43 900,00      | Цена, руб. Кол-во Срок<br>3 643,70 ↓ 17% 10,00 4 дн. Цена, руб. Кол-во Срок<br>4 391,20 ↑ 0% 10,00 5 дн.   |
|              | Арт.: PSM00BVB55 ID: 9992<br>Мужские коньки СК (Спортивная коллекция)<br>Senator RT | 10 шт        | 6 3 950,00                     | 39 500,00      | Цена, руб. Кол-во Срок<br>3 278,50 ↓ 17% 10,00 4 дн. Цена, руб. Кол-во Срок<br>3 564,00 ↓ 10% 10,00 6 дн.  |
|              | Арт.: PSM00BVB56 ID: 9993<br>Мужские коньки srt 05                                  | 10 шт        | 4 1 560,00                     | 15 600,00      | Цена, руб. Кол-во Срок<br>1294,80 ↓ 17% 10,00 5 дн. Цена, руб. Кол-во Срок<br>1760,00 ↑ 13% 10,00 4 дн.    |

Откроется документ «Заказ на поставку» в котором необходимо указать лишь его номер и сформировать график поставки, путем создания контрольных точек.

Создание Заказа из проведенной закупочной процедуры полностью соответствует созданию прямого Заказа на поставку при наличии рамочного договора, исключение составляет только заполнение условий поставки, которые будут заполнены автоматически из закупочной процедуры, на основании которой создается заказ на поставку.

Ознакомить с описанием по созданию «Заказа на поставку» можно на сайте Compla.ru, раздел «Техподдержка» - «Режим покупателя» - «Заказы».

Ссылка: <u>https://compla.ru/support/</u>

# 3. Открытый/Закрытый запрос цен

Запрос цен — это конкурентный способ определения поставщика, победителем которого признается тот, чье окончательное ценовое предложение наиболее выгодно заказчику.

<mark>Важно!!!</mark>

Отличие «Запроса цен» от «Запроса предложения» в том, что поставщики на запрос покупателя не могут в своем предложении направлять аналоги запрашиваемых объектов закупки, а могут изменять только их цену.

# 3.1 Формирование процедуры

Для создания закупочной процедуры заказчик должен перейти в раздел «Закупочные процедуры», откроется реестр всех существующих процедур вашей компании.

| ≡           | Закупочные | процедуры  |                                                                         |                |                                                                                                    |                        |               |   |
|-------------|------------|------------|-------------------------------------------------------------------------|----------------|----------------------------------------------------------------------------------------------------|------------------------|---------------|---|
| .सः         | + Добавить | 🛛 Расшир   | енный поиск 🕒 Печать                                                    |                |                                                                                                    |                        |               |   |
| -11<br>102  | N2         | ДАТА 🔻     | название                                                                | НА СУММУ, РУБ. | статус                                                                                                  | КАТЕГОРИЯ              | ответственный |   |
| 21 •        | 2525       | 14.05.2019 | Силанские товалов<br>Примет                                             | 2 168 490,00   | • СРАВНЕНИЕ ТОВАРОВ                                                                                     | Промышленная химия     | Исаев А.С.    | đ |
| 6<br>1      | 53345403   | 13.05.2019 | Сикантник товыгов<br>Закупочная процедура по корзине №53345403          | 21 897,00      | • СРАВНЕНИЕ ТОВАРОВ                                                                                     | Мультиварки            | Исаев А.С.    | 曲 |
| 6           | 3232       | 13.05.2019 | СРАВНЕНИЯ ТОВАРОВ<br>ТЕСТ                                               | 2 168 490,00   | • СРАВНЕНИЕ ТОВАРОВ                                                                                     | Резина и пластмассы    | Исаев А.С.    | ā |
| •••<br>•119 | 53345399   | 26.04.2019 | акочный вкрузцион<br>Закупочная процедура по корзине №53345399          | 60 135,00      | • ФОРМИРОВАНИЕ ЗАПРОСА<br>на согласовании<br>Согласовано 📀                                              | Мультиварки            | Исаев А.С.    | ŧ |
| &<br>©      | 53345400   | 26.04.2019 | силник томлов<br>Закупочная процедура по корзине №53345400              | 36 394,00      | • СРАВНЕНИЕ ТОВАРОВ                                                                                     | Мультиварки            | Исаев А.С.    | ŵ |
|             | 120        | 26.04.2019 | амалына ведиацион<br>Редукционы 1                                       | 2 168 490,00   | <ul> <li>выбор Победителя</li> <li>на согласования</li> <li>ожидает согласования финансистом</li> </ul> | Бытовая техника        | Исаев А.С.    | ₫ |
|             | 53345401   | 26.04.2019 | открытый запрос писдложний<br>Закупочная процедура по корзине №53345401 | 215 229,00     | <ul> <li>ФОРМИРОВАНИЕ ЗАПРОСА</li> <li>на согласования</li> <li>окласования юристом</li> </ul>          | Перегородки из картона | Исаев А.С.    | ā |

В реестре закупочных процедур у сотрудника с ролью «Менеджер» имеется доступ ко всем процедурам компании. Сотрудники с ролью «Сотрудник покупателя» имеют доступ только к своим процедурам.

Нажмите кнопку «Добавить», откроется документ процедуры. По умолчанию при создании закупочной процедуры, она открывается в статусе «Сравнение товаров», для смены типа процедуры нужно кликнуть на него и выбрать «Открытый запрос цен».

| ≡                   | Срявнение товаров 🗸 Закупочная пр                                                                                                    | ооцедура №               | от 18 | 3.07.2019 / 15:25       | Создал: Яковлев А.П. |        |                       |             | Отмена | Сохранить |
|---------------------|----------------------------------------------------------------------------------------------------|--------------------------|-------|-------------------------|----------------------|--------|-----------------------|-------------|--------|-----------|
| 17)<br>(27)<br>(20) | <ul> <li>открытый запрос предложений</li> <li>закрытый запрос предложений</li> <li>закрытый редукцион</li> <li>открытый редукцион</li> </ul> | Поставщик                |       |                         | < →                  |        |                       |             |        |           |
|                     | <ul> <li>ОТКРЫТЫЙ ЗАПРОС ЦЕН</li> <li>ЗАКРЫТЫЙ ЗАПРОС ЦЕН</li> </ul>                                                                         | + Добавить то<br>Артикул | вар   | з Excel<br>НАИМЕНОВАНИЕ |                      | кол-во | СРОК ПОСТ. ЦЕНА, РУБ. | ИТОГО, РУБ. |        |           |
| •                   |                                                                                                    |                          |       |                         | Пусто                |        |                       |             |        |           |
| ۲<br>۲              |                                                                                                    |                          |       |                         |                      |        |                       |             |        |           |
| <u>له</u><br>ن      |                                                                                                    |                          |       |                         |                      |        |                       |             |        |           |

Выбрав тип процедуры «Открытый запрос цен» появятся поля для указания условий (реквизитов) процедуры.

Реквизиты для заполнения при создании закупочной процедуры:

- Базис поставки условие внешнеторговой сделки, распределяющее между покупателем и поставщиком обязательства по оформлению документов сделки и оплаты транспортных расходов, определяющее момент перехода прав собственности на товар от поставщика на покупателя, величину риска повреждения или утраты товара и срока поставки.
- Название наименование закупочной процедуры.
- Склад поставки склад покупателя, на который необходимо осуществить поставку товара.
- Категория категория закупаемых товаров.
- Дата завершения желаемая дата, до которой необходимо осуществить поставку.
- Комментарий указание любой дополнительной информации.
- Документы прикрепление необходимой документации к процедуре.
- «Показывать сумму поставщикам» сняв галочку, поставщики не будут видеть общую сумму плановой цены закупки.

| Ξ                                 | открытый запрос цен 👻 Закупочная про | цедура №                                            | от 18.07.2019 / 15        | 25 Создал: Яковлев А.П.                                                                                         |                                    |                      |                                                               | Отмена | Cox |
|-----------------------------------|--------------------------------------|-----------------------------------------------------|---------------------------|----------------------------------------------------------------------------------------------------|------------------------------------|----------------------|---------------------------------------------------------------|--------|-----|
| ₩<br>2010<br>1010<br>1010<br>1010 | i                                    | Базис пост. *<br>Базис •<br>Склад поставки<br>Склад | Название<br>Название<br>* | Категория *                                                                                                    | *<br>Дата завершения<br>ДД.ММ.ГГГГ | Комментарий<br>Текст | Документы<br>загрузите файл<br>или используйте<br>drag & drop |        |     |
| 80<br>Es                          |                                      | + Добавить товар                                    | I Импорт из Excel         |                                                                                                    |                                    | Показывать           | сумму поставщикам                                             |        |     |
| 0                                 | AP                                   | ртикул                                              | ID НАИМЕНОВАНИЕ           | E Contraction of the second second second second second second second second second second second second second | кол-во                             | СРОК ПОСТ. ЦЕНА, РУГ | б. ИТОГО, РУБ.                                                |        |     |
| 61<br>10<br>10                    |                                      |                                                     |                           | Пусто                                                                                                    |                                    |                      |                                                               |        |     |
| ¢                                 |                                      |                                                     |                           |                                                                                                    |                                    |                      |                                                               |        |     |
| ۸                                 |                                      |                                                     |                           |                                                                                                    |                                    |                      |                                                               |        |     |
| ¢                                 |                                      |                                                     |                           |                                                                                                    |                                    |                      |                                                               |        |     |

Заполнив реквизиты процедуры, далее необходимо добавить требуемую для закупки номенклатуру, добавить можно двумя способами: 1) вручную позиционно; 2) импортировав из Excel.

3) Добавление позиционно.

Нажмите кнопку «Добавить товар», ниже появится строка с полями для заполнения. Заполните все требуемые поля и приступите к добавление следующей позиции товара.

| ≡                | открытый запрос цен 🕥 Закуп | лочная процедура №               | 0 от 18.07.                        | 2019 / 15:25 Создал: Яковлев А.П.       |                                                             |                       |                                              | Отмена | Сохранить |
|------------------|-----------------------------|----------------------------------|------------------------------------|-----------------------------------------|-------------------------------------------------------------|-----------------------|----------------------------------------------|--------|-----------|
| <b>ਸ</b> ,<br>22 |                             | Базис пост. *<br>СІF ~           | Название<br>Закупочная процедура № | 2                                       | *                                                           | комментарий<br>Текст  | Документы 🛃 Прикрепить<br>Сертификация.png 💼 |        |           |
| 669<br>E         |                             | Склад поставки<br>Основной склад |                                    | ★ Категория ✓ Мультиварки               | <ul> <li>* Дата завершения</li> <li>30.07.2019 1</li> </ul> | ]                     |                                              |        |           |
| 20               |                             | + Добавить товар                 | 🗍 Импорт из Excel                  |                                         |                                                             | Показыват             | гь сумму поставщикам 🦲                       |        |           |
| 0                |                             | АРТИКУЛ                          | ID HAI                             | МЕНОВАНИЕ                               | кол-во                                                      | СРОК ПОСТ. ЦЕНА, РУБ. | ИТОГО, РУБ.                                  |        |           |
| B                |                             | 71307893                         | 20030 My                           | ультиварка-скороварка REDMOND RMC-PM381 | 10                                                          | шт * 5                | 8500 85 000,00                               |        |           |
| ~                |                             |                                  |                                    |                                         |                                                             |                       |                                              |        |           |

4) Импорт из Excel.

| Нажмите кнопку  | I Импорт из Excel, от                             | кроется окно импорта товаров.                                                                               |               |
|-----------------|---------------------------------------------------|----------------------------------------------------------------------------------------------------|---------------|
| Импорт из Excel |                                                   |                                                                                                    | ×             |
|                 | b<br>Выберите файл<br>Или используйте drag & drop | а<br>ш Скачать шаблон файла<br>Для корректной работы импорта рекомендуем<br>воспользоваться нашим шаблоном. |               |
|                 |                                                   | Отмена                                                                                                    | Импортировать |

- с) Для начала вам необходимо скачать шаблон для импорта, предлагаемый платформой Compla, заполнить его и после перейти ко второму шагу «b».
- d) Заполненный шаблон вы можете сразу перетащить в область окна «Импорт из Excel» с помощью функции «drag & drop» или нажать кнопку «Выберите файл» найдите его на вашем компьютере и загрузите.

Первые 5 позиций товаров из загруженного файла появятся в окне, далее нажмите кнопку «Импортировать».

| Хи      | мпорт из Е   | xcel                                                              |                 |                      |              |            | ×  |
|---------|--------------|-------------------------------------------------------------------|-----------------|----------------------|--------------|------------|----|
| Настрой | ге столбцы 🗸 |                                                                   |                 |                      |              |            |    |
| код 🗸   | АРТИКУЛ 🗸    | наименование                                                      | ПЛАНОВАЯ ЦЕНА 🗸 | СРОК ПОСТАВКИ (ДНЕЙ) | ✓ КОЛИЧЕСТВО | ∽ ЕД. ИЗМ. | ~  |
| Код     | Артикул      | Наименование                                                      | Плановая цена   | Срок поставки (дней) | Количество   | Ед. изм.   |    |
| 20030   | 71307893     | Мультиварка-скороварка REDMOND RMC-PM381                          | 8499            | 5                    | 5            | ШТ         |    |
| 20031   | 71121599     | Мультиварка-скороварка REDMOND RMC-P350                           | 10999           | 5                    | 5            | ШТ         |    |
| 20032   | 71122778     | Мультиварка POLARIS PMC 0514AD                                    | 5899            | 5                    | 5            | ШТ         |    |
| 20033   | 71116813     | Мультиварка REDMOND SkyCooker M800S, управление с<br>телефона     | 11999           | 3                    | 5            | ШТ         |    |
| 20034   | 71211909     | Мультиварка REDMOND RMC-M223S с функцией управления с<br>телефона | 5199            | 3                    | 5            | ШТ         |    |
|         |              |                                                                   |                 |                      |              |            |    |
|         |              |                                                                   |                 |                      |              |            |    |
|         |              |                                                                   |                 |                      |              |            |    |
|         |              |                                                                   |                 |                      |              |            |    |
|         |              |                                                                   |                 |                      |              |            |    |
|         |              |                                                                   |                 |                      |              |            |    |
|         |              |                                                                   |                 |                      | Отмена И     | мпортирова | пъ |

Если шаблон импорта заполнен верно, импорт пройдет успешно, и система выведет об этом уведомление. Если шаблон будет заполнен некорректно, то выйдет такое же уведомление, но уже с ошибкой и информацией, что именно в шаблоне заполнено неверно.

| Информация                       |    | × |
|----------------------------------|----|---|
| Импорт товаров успешно выполнен. |    |   |
|                                  |    |   |
|                                  | ОК |   |

Все импортируемые товары появятся в закупочной процедуре. Формирование процедуру почти завершено, далее необходимо нажать кнопку «Сохранить» и перейти к ее согласованию.

| 😑 🛛 открытый запрос цен 🤟 Закупочная пре | оцедура №                                | 105 105                         | от 18.07.2019 / 15:25 Создал: Яковлев А.П.          |                           |                     |                  |                                     |          | Отмен |
|------------------------------------------|------------------------------------------|---------------------------------|-----------------------------------------------------|---------------------------|---------------------|------------------|-------------------------------------|----------|-------|
|                                          | Базис пост. *<br>СІГ ~<br>Склад поставки | Название<br>Закупочная процедур | а №2<br>★ Категория                                 | * Дата завершения         | Комментари<br>Текст | ий               | Документы 🛃 При<br>Сертификация.ong | крепить  |       |
|                                          | Основной склад<br>+ Добавить товар       | 🗍 Импорт из Ел                  | <ul> <li>Мультиварки</li> <li>xcel</li> </ul>       | ✓ 30.07.2019 <sup>™</sup> |                     | Показывать       | сумму поставщикам                   |          |       |
| 2<br>2                                   | артикул<br>21302893                      | ID 20030                        | HAMMEHOBAHUE                                        | кол-во                    | срок г              | 10СТ. ЦЕНА, РУБ. | NTOFO, PV5.                         | -        |       |
|                                          | 71121599                                 | 20031                           | Мультиварка-скороварка REDMOND RMC-P350             | 5                         | wт т                | 5                | 10999 54 995,00                     | <b>a</b> |       |
| ÷ (                                      | 71122778                                 | 20032                           | Мультиварка POLARIS PMC 0514AD                      | 5                         | т т                 | 5                | 5899 29 495,00                      | đ        |       |
| &                                        | 71116813                                 | 20033                           | Мультиварка REDMOND SkyCooker M800S, управление с т | елефо⊧ 5                  | т т                 | 3                | 11999 59 995,00                     | đ        |       |
| 0                                        | 71211909                                 | 20034                           | Мультиварка REDMOND RMC-M223S с функцией управлен   | ия с тег                  | шт т                | 3                | 5199 25 995,00                      | đ        |       |
|                                          | 71200826                                 | 20035                           | Мультиварка TEFAL RK816E32                          | 5                         | т т                 | 3                | 7499 37 495,00                      | đ        |       |
| [                                        | 71143592                                 | 20036                           | Мультиварка BOSCH MUC24B64RU AutoCook               | 10                        | т т                 | 5                | 11999 119 990,00                    | ŵ        |       |

# 3.2 Согласование формирования (создания) процедуры

После сохранения, откроется страница проведения закупочной процедуры, на данной странице будут проводиться все последующие операции (согласование, получение предложений от поставщиков, выбор победителя и т.д.).

Согласование проводится теми лицами, которых вы указали в настройках системы в разделе «Личный кабинет» - «Согласование». В нашем случае согласование формирования закупочной процедуры будет проводить «Финансист» и «Юрист» компании. А согласование победителя сотрудники с ролью «Менеджер» и «Служба безопасности».

| ≡          | МОЙ ПРОФИЛЬ КОМПАНИЯ СМЕНИ | А ПАРОЛЯ НАСТ | РОЙКИ СОГЛАСОВ | ВАНИЕ ШАБ | ЛОНЫ ПЕЧАТИ         |
|------------|----------------------------|---------------|----------------|-----------|---------------------|
| Ħ,         | Участие в согласовании     |               |                |           |                     |
|            | РОЛЬ                       | МЕНЕДЖЕР      | ФИНАНСИСТ      | ЮРИСТ     | СЛУЖБА БЕЗОПАСНОСТИ |
| TLP        | Согласование формирования  |               |                |           |                     |
|            | Согласование победителя    |               |                |           |                     |
|            | Согласование заявки        |               |                |           |                     |
| <b>•</b>   | Согласование лота          |               |                |           |                     |
| ⊞.         | Сохранить                  |               |                |           |                     |
| đ          |                            |               |                |           |                     |
| qw         |                            |               |                |           |                     |
| <b>₽</b> 1 |                            |               |                |           |                     |
| & ●        |                            |               |                |           |                     |
| Ċ          |                            |               |                |           |                     |

Для того чтобы перейти к согласованию, нажмите кнопку «Отправить на согласование».

| ОТКРЫТЫЙ ЗАПРОС ЦЕН                                                                                                    | Закупочн          | ая проце      | едура №      | 105                   | $\sim$       |
|----------------------------------------------------------------------------------------------------|-------------------|---------------|--------------|-----------------------|--------------|
| Формирование запроса<br>черновик                                                                                                    | 2                 | • Отправи     | пъ на согла  | сование               |              |
| ··· Заявка № 105 от 18.0                                                                                                    | 7.2019 / 15:25    |               |              |                       | \$           |
| Базис поставки: СІР<br>Дата завершения: 30.07.2019                                                                                                    |                   |               | Доку<br>Серт | менты<br>Афикация.pnj |              |
| Срок поставки: 5 дней                                                                                                    | nan Causoryan of  | 83/TL         |              |                       |              |
| Комментарий: -                                                                                                    | лед, санерская оо | 10,10         |              |                       |              |
| Категория: Мультиварки<br>Создал: Яковлев А.П.                                                                                                    |                   |               |              |                       |              |
| Всего позиций: 9 На с                                                                                                    | (MMTy: 528 440,00 |               |              |                       |              |
| АРТИКУЛ / ID / НАИМЕНОВАНИЕ                                                                                                    |                   | KOR-BO        | СРОК ПОСТ.   | ЦЕНА, РУБ.            | INTOPO, PV5. |
| Арт.: 71307893 ID: 20030<br>Мультиварка-скороварка REI                                                                                                    | MOND RMC-PM381    | 5 wr          | 5            | 8 499,00              | 42 495,00    |
| Арт.: 71121599 ID: 20031<br>Мультиварка-скороварка REI                                                                                                    | MOND RMC-P350     | 5 wT          | 5            | 10 999,00             | 54 995,00    |
| Арт.: 71122778 ID: 20032<br>Мультиварка POLARIS PMC 05                                                                                                    | 14AD              | 5 wT          | 5            | 5 899,00              | 29 495,00    |
| Арт.: 71116813 ID: 20033<br>Мультиварка REDMOND SkyCo<br>управление с телефона                                                                                                    | oker M8005,       | 5 wr          | 3            | 11 999,00             | 59 995,00    |
| Арт.: 71211909 ID: 20034<br>Мультиварка REDMOND RMC-I                                                                                                    | 4223S с функцией  | 5 шт          | 3            | 5 199,00              | 25 995,00    |
| The survey of the second second secon |                   |               |              |                       |              |
| Арт.: 71200826 ID: 20035<br>Мультиварка ТЕГАL RK816E32                                                                                                    |                   | 5 wT          | 3            | 7 499,00              | 37 495,00    |
| Арт.: 71200826 ID: 20035<br>Мультиварка ТЕГАL RK816E32<br>Арт.: 71143592 ID: 20036<br>Мультиварка B05CH MUC2480                                                                                                    | 4RU AutoCook      | 5 шт<br>10 шт | 3            | 7 499,00              | 37 495,00    |

Статус процедуры сменится на «На согласовании» и будут показаны лица, требующие согласование.

| ≡  | открытый запрос цен Заку                | почная процедура                     | № 105                         |    |  |  |  |  |  |
|----|-----------------------------------------|--------------------------------------|-------------------------------|----|--|--|--|--|--|
| ₽  | ФОРМИРОВАНИЕ ЗАПРОСА<br>на согласовании | • Требует согласования<br>финансиста | → Требует согласования юриста | -→ |  |  |  |  |  |
|    | Заявка № 105 от 18.07.2019 / 1          | 5:25                                 | *                             |    |  |  |  |  |  |
|    | Базис поставки: CIF                     | Базис поставки: CIF Документы        |                               |    |  |  |  |  |  |
|    | Дата завершения: 30.07.2019             |                                      | conduced while                |    |  |  |  |  |  |
| 21 | Срок поставки: <b>5 дней</b>            |                                      |                               |    |  |  |  |  |  |
|    | Склад поставки: Основной склад, Самар   | оская область                        |                               |    |  |  |  |  |  |

#### Далее работаем под сотрудником с ролью «Финансист»

Финансист получит уведомление в системе и на личную электронную почту о необходимости согласования процедуры. Открыть процедуру можно кликнув в уведомлении по ссылке наименования процедуры.

| ≡              | Уведомления                      |                                                                                    |             |
|----------------|----------------------------------|------------------------------------------------------------------------------------|-------------|
| Ħ              | 🗹 Отметить все как прочитанные   | Q. Расширенный поиск                                                               |             |
| ₩<br><b>40</b> | информация<br>18.07.2019 / 14:53 | Необходимо ваше согласование в Закупонная процедура №2 от 18.07.2019 / 14.25 (МСК) | 🖸 Прочитано |
| &<br>•         | HHDOPMALIUR                      | Необходимо ваше согласование в Закупонная процадура №1 от 17.07.2019 / 10:36 (ИСК) | 🗹 Прочитано |

Либо перейти в раздел «Согласование», здесь будет открыт реестр со всеми процедурами, в которых требовалось согласование финансиста. Найти нужную и открыть ее кликнув по номеру.

| ≡               | Согласование     |     |                          |                        |                                                              |               |
|-----------------|------------------|-----|--------------------------|------------------------|--------------------------------------------------------------|---------------|
| Ħ               | 🔍 Расширенный по | иск | 🖨 Печать                 |                        |                                                              |               |
| <i>₩</i> •      | Nº.              |     | СТАТУС                   | ДАТА 🔻                 | название                                                     | ОТВЕТСТВЕННЫЙ |
| <b>₽</b> 2<br>& | <u>105</u>       | O   | • ТРЕБУЕТСЯ СОГЛАСОВАНИЕ | Направлено: 18.07.2019 | открытый запрос цен<br>Закулочная процедура №2               | Яковлев А.П.  |
| ው               | 12               | O   | • СОГЛАСОВАНО            | Направлено: 10.07.2019 | отнячатый РЕдикцион<br>ТЕСТ<br>Начало торгов: 10.07.2019     | Яковлев А.П.  |
|                 | <u>11111</u>     | O   | • ТРЕБУЕТСЯ СОГЛАСОВАНИЕ | Направлено: 10.07.2019 | ОТКРЫТЫЙ РЕДУКЦИОН<br>ТЕСТ 1007<br>Начало торгов: 10.07.2019 | Яковлев А.П.  |

Финансист проверяет все условия процедуры и согласует ее, нажав на кнопку «Согласовать», если все в порядке.

|                  | открытый запрос цен Закупочна                                                                 | ая проце                 | едура №    | 105                                |                           |
|------------------|-----------------------------------------------------------------------------------------------|--------------------------|------------|------------------------------------|---------------------------|
|                  | Формирование запроса<br>на согласовании                                                       | бует согласо<br>нансиста | 63MHR      | → * <sup>Tpei</sup> <sub>юри</sub> | бует согласования<br>кста |
| 1                | Заявка № 105 от 18.07.2019 / 15:25                                                            |                          |            |                                    | \$                        |
| ₽ <mark>8</mark> | Базикс поставки: CIF                                                                          |                          | Доку       | менты<br>Афикация.pn               | e                         |
| æ                | Дата завершения: 30.07.2019                                                                   |                          |            |                                    |                           |
|                  | Срок поставки: 5 дней                                                                         |                          |            |                                    |                           |
| ٩                | Склад поставки: Основной склад, Самарская обла                                                | асть                     |            |                                    |                           |
|                  | Конментарии: -                                                                                |                          |            |                                    |                           |
| L                | Создал: Яковлев А.П.                                                                          |                          |            |                                    |                           |
| L                | Всего позиций: 9 На сумии: 528 440.00                                                         |                          |            |                                    |                           |
| L                | АРТИКУЛ / ID / НАИМЕНОВАНИЕ                                                                   | KON-BO                   | CPOK NOCT. | ųeha, pys.                         | INTOPO, PV5.              |
|                  | Арт.: 71307893 ID: 20030<br>Мультиварка-скороварка REDMOND RMC-PM381                          | 5 шт                     | 5          | 8 499,00                           | 42 495,00                 |
| L                | Арт.: 71121599 ID: 20031<br>Мультиварка-скороварка REDMOND RMC-P350                           | 5 wT                     | 5          | 10 999,00                          | 54 995,00                 |
|                  | Арт.: 71122778 ID: 20032<br>Мультиварка POLARIS PMC 0514AD                                    | 5 wT                     | 5          | 5 899,00                           | 29 495,00                 |
|                  | Арт.: 71116813 ID: 20033<br>Мультиварка REDMOND SkyCooker M8005,<br>управление с телефона     | 5 wT                     | з          | 11 999,00                          | 59 995,00                 |
|                  | Арт.: 71211909 ID: 20034<br>Мультиварка REDMOND RMC-M2235 с функцией<br>управления с телефона | 5 шт                     | 3          | 5 199,00                           | 25 995,00                 |
|                  | Арт.: 71200826 ID: 20035<br>Мультиварка TEFAL RK816E32                                        | 5 шт                     | 3          | 7 499,00                           | 37 495,00                 |
|                  | Арт.: 71143592 ID: 20036<br>Мультиварка BOSCH MUC24B64RU AutoCook                             | 10 шт                    | 5          | 11 999,00                          | 119 990,00                |
|                  | Арт.: 71363909 1D: 20037<br>Мультиварка REDMOND RMC-395                                       | 10 шт                    | 5          | 9 899,00                           | 98 990,00                 |
|                  | Арт.: 71205672 ID: 20038<br>Мультиварка POLARIS PMC 0554D                                     | 10 шт                    | 5          | 5 899,00                           | 58 990,00                 |

Если в условиях процедуры допущены нарушения финансист вправе отказать в согласовании такой процедуры, для этого следует нажать кнопку «Отказать» и написать причину отказа, далее отправить заказчику.

| Закупочная процедура № 105 от 18.07.2019 | Открытый запрос цен 🛛 🗙 |   |
|------------------------------------------|-------------------------|---|
| В согласовании отказано                  |                         |   |
| Замечания                                |                         |   |
| Изменить дату завершения поставки.       |                         |   |
|                                          | Отмена 🎦 Отправить      | ] |

# Продолжаем работу под Заказчиком

Заказчик видит, кем из сотрудников было отказано в согласовании и может прочитать его комментарий.

| открытый запрос цен Закупс                                                                | очная пр             | оцедура  | Nº 105             |              |                           | _ |               |
|-------------------------------------------------------------------------------------------|----------------------|----------|--------------------|--------------|---------------------------|---|---------------|
| ФОРМИРОВАНИЕ ЗАПРОСА                                                                      | Перейти              | к формир | ованию             |              | В согласовании отказано х |   | 🔁 Комментарий |
| и Заявка № 105 от 18.07.2019 / 15:2                                                       | 25                   |          |                    | \$           |                           | - |               |
| Базис поставки: СІР                                                                       |                      |          | Документы          | 0.0          |                           |   |               |
| а завершения: 30.07.2019                                                                  |                      |          | ci pringiningers p |              |                           |   |               |
| ок поставки: 5 джей                                                                       |                      |          |                    |              |                           |   |               |
| пад поставки: Основной склад, Самарска                                                    | ая область           |          |                    |              |                           |   |               |
| (омментарий: -                                                                            |                      |          |                    |              |                           |   |               |
| (атегория: Мультиварки                                                                    |                      |          |                    |              |                           |   |               |
| оздал: Яковлев А.П.                                                                       |                      |          |                    |              |                           |   |               |
| Всего позиций: 9 На сумиу: 528 440/                                                       | 1,00                 |          |                    |              |                           |   |               |
| APTIRY/1 / ID / HAIMEHOBAHINE                                                             | кол-е                | о срок в | ост. цена, руб     | INTOFO, PVB. |                           |   |               |
| Арт.: <b>71307893</b> ID: <b>20030</b><br>Мультиварка-скороварка REDMOND RMC-PI           | 9M381 5 wm           | 5        | 8 499,00           | 42 495,00    |                           |   |               |
| Арт.: <b>71121599</b> ID: <b>20031</b><br>Мультиварка-скороварка REDMOND RMC-P3           | '350 <sup>5</sup> un | 5        | 10 999,00          | 54 995,00    |                           |   |               |
| рт.: 71122778 ID: 20032<br>Культиварка POLARIS PMC 0514AD                                 | 5 ut                 | 5        | 5 899,00           | 29 495,00    |                           |   |               |
| Арт.: 71116813 ID: 20033<br>Мультиварка REDMOND SkyCooker M8005,<br>управление с телефона | 5 w1                 | 3        | 11 999,00          | 59 995,00    |                           |   |               |
| рт.: 71211909 ID: 20034<br>Культиварка REDMOND RMC-M2235 с функц<br>правления с телефона  | цией 5шл             | 3        | 5 199,00           | 25 995,00    |                           |   |               |
| Арт.: 71200826 ID: 20035<br>Мультиварка TEFAL RK816E32                                    | 5 w1                 | 3        | 7 499,00           | 37 495,00    |                           |   |               |

Для устранения нарушений, необходимо перевести процедуру в статус «Формирование», для этого нажмите кнопку «Перейти к формированию».

| ≡        | открытый запросцен Закупочная процедура № 10      | 5                |                           | ×             |
|----------|---------------------------------------------------|------------------|---------------------------|---------------|
| <b>*</b> | Формирование запроса Перейти к формирования       | 2                | В согласовании отказано × | 📼 Комментарий |
| 8        | ии Заявка № 105 от 18.07.2019 / 15:25             | *                |                           |               |
| 0.0      | Базис поставки: СІР Докумен<br>Сеотифи            | na<br>Kalura.ong |                           |               |
|          | Дата завершения: 30.07.2019                       |                  |                           |               |
| 20       | Срок поставки: 5 дней                             |                  |                           |               |
| 8        | Склад поставки: Основной склад, Самарская область |                  |                           |               |

Перейти к редактированию процедуры.

| ≡           | открытый запрос цен Закупочная пр                   | ооцедура № 105                |
|-------------|-----------------------------------------------------|-------------------------------|
| ₽           | ФОРМИРОВАНИЕ ЗАПРОСА<br>черновик Отп                | равить на согласование        |
| 図<br>(TTCP) | ваявка № 105 от 18.07.2019 / 15:25                  | \$                            |
|             | Редактировать                                       | Документы<br>Сертификация.png |
| 20          | О История статусов<br>Печать                        |                               |
|             | Отменить процедуру                                  |                               |
| Ū.          | Категория: Мультиварки<br>Создал: Яковлев А.П.      |                               |
| Ē           | Всего позиций: <b>9</b> На сумму: <b>528 440,00</b> |                               |

Откроется страница формирования процедуры. После исправления найденных нарушений «Финансистом» нажмите кнопку «Сохранить».

| ≡                  | ОТКРЫТЫЙ ЗАПРОС ЦЕН 👻 | Закупочная п | роцедура № 105 о                                           | т 18.07.2019 / 15:25            | Создал: Яковл   | 18 A.П.                                  |                                     |   |                      |                 |                              |                                               |                                         | Отмена | Копировать | Сохранить |
|--------------------|-----------------------|--------------|------------------------------------------------------------|---------------------------------|-----------------|------------------------------------------|-------------------------------------|---|----------------------|-----------------|------------------------------|-----------------------------------------------|-----------------------------------------|--------|------------|-----------|
|                    |                       |              | Базис пост. *<br>СІГ ~<br>Склад поставки<br>Основной склад | Название<br>Закупочная процедур | a №2<br>*       | Категория *<br>Мультиварки ~             | * Дата завершения<br>• 10.08.2019 Т |   | Комментарий<br>Текст |                 | A                            | Документы 🛃 Прикрепить<br>Сеотификация, png 🛍 |                                         |        |            |           |
| 1<br>21<br>22<br>0 |                       |              | + Добавить товар<br>артикул                                | Импорт из Е<br>ІD               | ссеl            |                                          | кол-во                              |   |                      | г<br>срок пост. | Іоказывать сун<br>цена, руб. | му поставщикам<br>итого, руб.                 | ••••••••••••••••••••••••••••••••••••••• |        |            |           |
| ික<br>භ            |                       |              | 71307893                                                   | 20030                           | Мультиварка-ско | роварка REDMOND RMC-PM381                | 5                                   | w | r *                  | 5               | 8499.                        | 42 495,00                                     | 曲                                       |        |            |           |
| w .                |                       |              | 71121599                                                   | 20031                           | Мультиварка-ско | роварка REDMOND RMC-P350                 | 5                                   | w | r *                  | 5               | 10999.                       | 54 995,00                                     | đ                                       |        |            |           |
| <b>₽</b> 6         |                       |              | 71122778                                                   | 20032                           | Мультиварка РОС | ARIS PMC 0514AD                          | 5                                   | w | r *                  | 5               | 5899.                        | 00 29 495,00                                  | 8                                       |        |            |           |
| ۵                  |                       |              | 71116813                                                   | 20033                           | Мультиварка REC | MOND SkyCooker M800S, управление с телеф | ⊮ 5                                 | w | r •                  | 3               | 11999.                       | 59 995,00                                     | đ                                       |        |            |           |
| Φ                  |                       |              | 71211909                                                   | 20034                           | Мультиварка REC | MOND RMC-M223S с функцией управления с т | ы 5                                 | w | r *                  | 3               | 5199.                        | 00 25 995,00                                  | đ                                       |        |            |           |
|                    |                       |              | 71200826                                                   | 20035                           | Мультиварка TEF | AL RK816E32                              | 5                                   | w | r *                  | 3               | 7499.                        | 37 495,00                                     | đ                                       |        |            |           |

Вы снова перейдете на страницу проведения закупочной процедуры. Согласование измененной процедуры проводится повторно, даже теми сотрудниками кем ранее процедура была уже согласована.

\_\_\_\_

| открытый запрос цен Закупо                | чная проце | дура №      | 105                  | $\sim$      |
|-------------------------------------------|------------|-------------|----------------------|-------------|
| ФОРМИРОВАНИЕ ЗАПРОСА<br>черновик          | ฬ Отправи  | ть на согла | сование              |             |
| 111 Заявка № 105 от 18.07.2019 / 15:25    | i i        |             |                      | \$          |
| Базис поставки: CIF                       |            | Доку        | менты                | 1           |
| Дата завершения: 10.08.2019               |            | cepti       | i da marda vi bi i B | •           |
| Срок поставки: 5 дней                     |            |             |                      |             |
| Склад поставки: Основной склад, Самарская | область    |             |                      |             |
| Комментарий: -                            |            |             |                      |             |
| Категория: Мультиварки                    |            |             |                      |             |
| Создал: Яковлев А.П.                      |            |             |                      |             |
| Всего позиций: 9 На сумму: 528 440,0      | 0          |             |                      |             |
|                                           |            |             |                      |             |
| АРТИКУЛ / ID / НАИМЕНОВАНИЕ               | кол-во     | СРОК ПОСТ.  | цепа, руб.           | ИТОГО, РУБ. |

Все согласующие получают новое уведомление о необходимости согласования процедуры. Для согласования необходимо нажать кнопку «Согласовать».

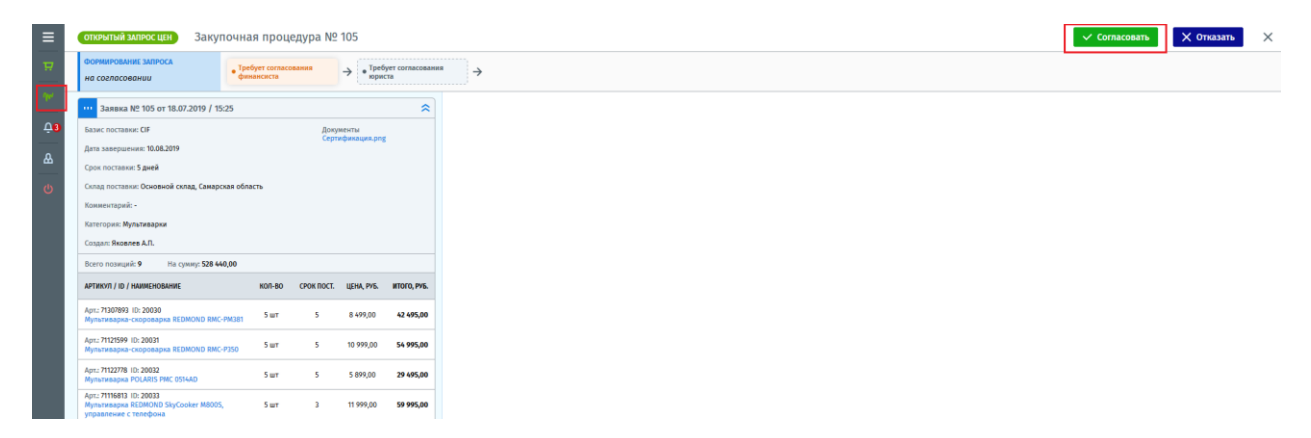

Выйдет сообщение с подтверждением согласования или ее отменой.

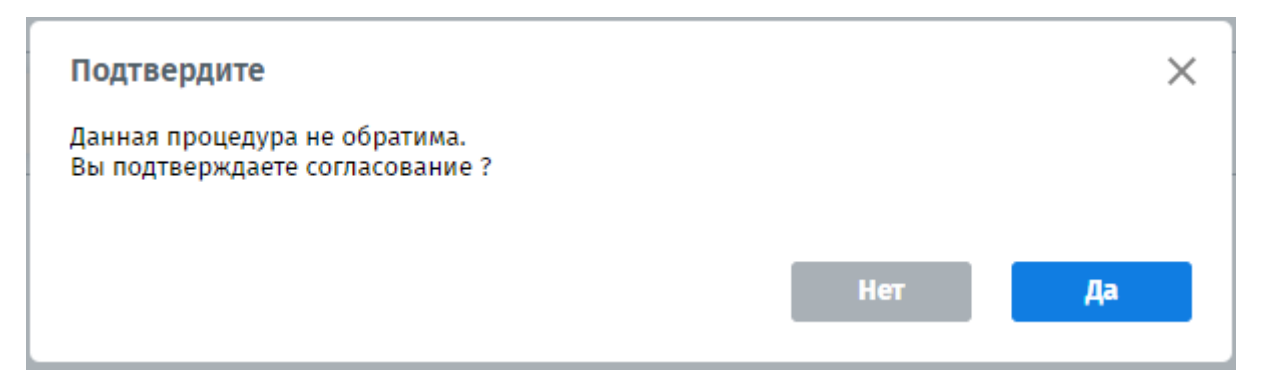

После согласования процедуры всеми согласующими сотрудниками, статус процедуры сменится на «Согласовано». Далее необходимо перейти к запросу предложений у поставщиков.

| ≡          | открытый запрос цен Закупочна                                                                 | ая проц    | едура №    | 105                   |              |
|------------|-----------------------------------------------------------------------------------------------|------------|------------|-----------------------|--------------|
| ₩)<br>     | Формирование запроса                                                                          | ерейти к з | апросу пре | дложений              | ]            |
| 2          | ··· Заявка № 105 от 18.07.2019 / 15:25                                                        |            |            |                       | \$           |
|            | Базис поставки: CIF                                                                           |            | Доку       | менты<br>ификация.on: |              |
|            | Дата завершения: 10.08.2019                                                                   |            |            |                       |              |
| 20         | Срок поставки: 5 дней                                                                         |            |            |                       |              |
| ß          | Склад поставки: Основной склад, Самарская область                                             |            |            |                       |              |
| 0          | Комментарий: -                                                                                |            |            |                       |              |
| Ä          | Категория: Мультиварки                                                                        |            |            |                       |              |
| Eb         | Создал: Яковлев А.П.                                                                          |            |            |                       |              |
|            | Всего позиций: 9 На сумиу: 528 440,00                                                         |            |            |                       |              |
| 96         | APTVIKY/I / ID / HAWMEHOBAHWE                                                                 | кол-во     | СРОК ПОСТ. | ЦЕНА, РУБ.            | INTOFO, PV6. |
| <b>410</b> | Арт.: 71307893 ID: 20030<br>Мультиварка-скороварка REDMOND RMC-PM381                          | 5 шт       | 5          | 8 499,00              | 42 495,00    |
| ۵          | Арт: 71121599 ID: 20031<br>Мультиварка-скороварка REDMOND RMC-P350                            | 5 шт       | 5          | 10 999,00             | 54 995,00    |
| Q          | Арт.: 71122778 ID: 20032<br>Мультиварка POLARIS PMC 0514AD                                    | 5 wt       | 5          | 5 899,00              | 29 495,00    |
|            | Арт.: 71116813 ID: 20033<br>Мультиварка REDMOND SkyCooker M8005,<br>управление с телефона     | 5 wt       | 3          | 11 999,00             | 59 995,00    |
|            | Арт:: 71211909 ID: 20034<br>Мультиварка REDMOND RMC-M223S с функцией<br>управления с телефона | 5 wt       | 3          | 5 199,00              | 25 995,00    |
|            | Арт.: 71200826 ID: 20035<br>Мультиваржа TEFAL RK816E32                                        | 5 wt       | 3          | 7 499,00              | 37 495,00    |

### 3.3 Запрос предложений

Для направления запроса поставщикам, необходимо перевести процедуру в статус «Запрос предложений», для этого нажмите кнопку «Перейти к запросу предложений». После смены статуса процедуры, появится кнопка «Отправить запрос».

| ≣                 | открытый запрос цен Закупочна                                        | ая проц                                        | едура №    | 105              | $\sim$       |
|-------------------|----------------------------------------------------------------------|------------------------------------------------|------------|------------------|--------------|
| <b>ਸ</b> >        | запрос предложений                                                   | ерейти к с                                     | формирова  | нию              |              |
| 12<br>MPA         |                                                                      |                                                | F          | 🗆 Отправи        | ть запрос    |
| a                 | Заявка № 105 от 18.07.2019 / 15:25                                   |                                                |            |                  | \$           |
|                   | Базис поставки: CIF                                                  | ис поставки: СІЕ Докуленты<br>сертификация.png |            |                  |              |
| 21                | Дата завершения: 10.08.2019                                          |                                                | Cept       | ng mangang mgang |              |
|                   | Срок поставки: 5 дней                                                |                                                |            |                  |              |
| 0                 | Склад поставки: Основной склад, Самарская обл                        | пасть                                          |            |                  |              |
| R.                | Комментарий: -                                                       |                                                |            |                  |              |
|                   | Категория: Мультиварки                                               |                                                |            |                  |              |
|                   | Создал: Яковлев А.П.                                                 |                                                |            |                  |              |
| J.,               | Всего позиций: 9 На сумиу: 528 440,00                                |                                                |            |                  |              |
| 4 <mark>11</mark> | АРТИКУЛ / ID / НАИМЕНОВАНИЕ                                          | кол-во                                         | СРОК ПОСТ. | ЦЕНА, РУБ.       | INTOFO, PV5. |
| ۵                 | Арт.: 71307893 ID: 20030<br>Мультиварка-скороварка REDMOND RMC-PM381 | 5 шт                                           | 5          | 8 499,00         | 42 495,00    |
| ¢                 | Арт.: 71121599 ID: 20031<br>Мультиварка-скороварка REDMOND RMC-P350  | 5 wr                                           | 5          | 10 999,00        | 54 995,00    |

Направляя запрос необходимо указать дату и время (время по МСК) окончания сбора предложений, также можно написать комментарий, который будет доступен поставщикам.

| Запрос предложени                             | я      |                   | ×    |
|-----------------------------------------------|--------|-------------------|------|
| Дата завершения                               |        | Комментарий       |      |
| 19.07.2019<br>Время завершения (МСК)<br>10:20 | С<br>С | Ждем предложений! |      |
|                                               |        | Отмена Отпра      | зить |

Заказчик может отменить запрос, нажав на «Отменить запрос» и сформировать его заново, внеся изменения. В графе «Ответов» заказчик видит количество присланных предложений от поставщиков.

| ≡         | ОТКРЫТЫЙ ЗАПРОС ЦЕН           | Заку      | почная процедура № 105                                                  | $\bigtriangledown$  |
|-----------|-------------------------------|-----------|-------------------------------------------------------------------------|---------------------|
| ₽>        | ЗАПРОС ПРЕДЛОЖЕНИЙ            |           |                                                                         |                     |
| 22<br>TUP | Отменить запрос               |           | <b>Дата окончания</b><br>19.07.2019 11:20 <mark>(Осталось 1 дн.)</mark> | <b>Ответов</b><br>0 |
| ы         | Заявка № 105 от 18.07.2       | ~         |                                                                         |                     |
| <u>د</u>  | Базис поставки: CIF           |           | Документы<br>Сертификация.png                                           |                     |
|           | Срок поставки: 5 дней         |           |                                                                         |                     |
|           | Склад поставки: Основной скла | ад, Самар | ская область                                                            |                     |

<mark>Важно!</mark>

Если заказчика не удовлетворили предложенные цены поставщиков, после окончания сбора предложений, он может провести переторжку, отправив новый запрос поставщикам.

Для этого нажмите кнопку «Повторный запрос», напишите комментарий и укажите новую дату и время (время по МСК) окончания сбора предложений, далее нажмите «Отправить». Поставщики получат новый запрос и смогут отправить новое улучшенное предложение.

# 3.4 Выбор победителя

Получив предложения от поставщиков и проведя переторжку, вы можете выбрать победителя по закупочной процедуре (победителя можно выбрать одного сразу по всем позициям в предложении или несколько победителей, но по позициям). Самое лучшее предложение от поставщиков находится левее от остальных и рассчитывается на основании итоговой суммы.

| ≡           | открытый запрос цен Закупочн                                                                                                    | ная проц                                                                                  | едура №            | 105        | $\leq$       |                                     |                             |                               |                                               |                                   | × |
|-------------|----------------------------------------------------------------------------------------------------|-------------------------------------------------------------------------------------------|--------------------|------------|--------------|-------------------------------------|-----------------------------|-------------------------------|-----------------------------------------------|-----------------------------------|---|
| ₩×          | запрос предложений                                                                                                    | Перейти к                                                                                 | формирова          | нию        |              |                                     |                             |                               |                                               | Перейти к согласованию победителя |   |
| 22'<br>1170 | 📁 Повторить запрос                                                                                                    | Дата оконча<br>22.07.2019 11:                                                             | ния<br>45 (Заверше | но)        | Ответов<br>2 |                                     |                             |                               |                                               |                                   |   |
| a           | 200 JUNE 1002 (Seeparate<br>Base Increase) OF 10:072019 / 10:29<br>Ease Increase) OF Borradia and Increase<br>Continents 5 June 2<br>Control Crossel Occase) Occase<br>Control Crossel Occase) Occase                                                                                                    |                                                                                           |                    |            |              | ··· ИП Яковлев А                    | ш.                          | ••• 000 Интелле               | нят Софт                                      |                                   |   |
| (E)<br>9.4  | Отокультий ЗАКУПОЧНАЯ ПРОЦЕДУРА № 105           Малос пиндложний         Перейти к формированию<br>21.01.2019 Пн.5 Санкрытия           Попторить запрос         Для соориналия<br>21.01.2019 Пн.5 Санкрытия           Попторить запрос         Для соориналия<br>21.01.2019 Пн.5 Санкрытия           Попторить запрос         Для соориналия<br>21.01.2019 Пн.5 Санкрытия           Попторить запрос         Докрытия<br>Сориналися           Попторить запрос         Докрытия<br>Сориналися           Попторить запрос         Валана К.105           Попторить запрос         Колеронали сооринали сооринал |                                                                                           |                    |            |              | N29<br>ot 23.07.2019 / 10:44        | Выполнен                    | Nº2<br>or 23.07.2019 / 10:46  | Выполнен                                      |                                   |   |
|             | Срок поставки: 5 дней                                                                                                    | Срок поставки: 5 дней                                                                     |                    |            |              |                                     | % ( 191 801,20 py6. )       | Предоплата: 50                | % ( 258 224,60 py6. )                         |                                   |   |
|             | Склад поставки: Основной склад, Самарская область                                                                                                    |                                                                                           |                    |            |              | Отсрочка:                           | 30 дней                     | Отсрочка:                     | 30 дней                                       |                                   |   |
| 0           | Комментарий: -                                                                                                    | Сола поставие Основной солад, Самарская область<br>Компентарий -<br>Каптерик: Мулагиварки |                    |            |              |                                     | вной склад, Сама<br>12 мес. | Склад: Осни<br>Срок гарантии: | вной склад поста<br>6 мес.                    |                                   |   |
| 60          | Категория: Мультиварки                                                                                                    |                                                                                           |                    |            |              | Срок пост.:                         | 5 дн.                       | Срок пост.:                   | 8 дн.                                         |                                   |   |
| ۲           | Создал: Яковлев А.П.                                                                                                    |                                                                                           |                    |            |              | Стоимость пост.:                    | 15 000,00                   | Стоимость пост.:              | 25 000,00                                     |                                   |   |
| que         | Board moternal <sup>2</sup> 9 Ha content 528 540 00                                                                                                    |                                                                                           |                    |            |              | HDC:                                | (10%) 527 453,30            | HДC:                          | (10%) 568 094,12                              |                                   |   |
| _           | in cynny, ac any a                                                                                                    |                                                                                           |                    |            |              | more, pye.                          | · ···                       | where, pye.                   |                                               |                                   |   |
| ÷           | АРТИКУЛ / ID / НАИМЕНОВАНИЕ                                                                                                    | K0/7-80                                                                                   | СРОК ПОСТ.         | ЦЕНА, РУБ. | INTOPO, PV5. |                                     | Всего позиций: 9            |                               | Всего позиций: 9                              |                                   |   |
| ۵           | Арт.: 71307893 ID: 20030<br>Мультиварка-скороварка REDMOND RMC-PM38                                                                                                    | 1 <sup>5</sup> шт                                                                         | 5                  | 8 499,00   | 42 495,00    | Цена, руб.<br>7 649,10 ↓ 10%        | Кол-во Срок<br>5,00 5 дн.   | Цена, руб.<br>7 904,07 ↓ 7%   | Кол-во Срок<br><b>5,00 <mark>6</mark>дн</b> . |                                   |   |
| ¢           | Арт.: 71121599 ID: 20031<br>Мультиварка-скороварка REDMOND RMC-P350                                                                                                    | 5 шт                                                                                      | 5                  | 10 999,00  | 54 995,00    | Цена, руб.<br>11 990,00 ↑ 9%        | Кол-во Срок<br>5,00 5 дн.   | Цена, руб.<br>10 229,07 ↓ 7%  | Кол-во Срок<br>5,00 6 дн.                     |                                   |   |
|             | Арт.: 71122778 ID: 20032<br>Мультиварка POLARIS PMC 0514AD                                                                                                    | 5 wT                                                                                      | 5                  | 5 899,00   | 29 495,00    | Цена, руб.<br>5 014,15 ↓ 15%        | Кол-во Срок<br>5,00 5 дн.   | Цена, руб.<br>5 486,07 ↓ 7%   | Кол-во Срок<br>5,00 8 дн.                     | · ·                               |   |
|             | Арт.: 71116813 ID: 20033<br>Мультиварка REDMOND SkyCooker M8005,<br>управление с телефона                                                                                                    | 5 wT                                                                                      | 3                  | 11 999,00  | 59 995,00    | Цена, руб.<br>10 199,15 ↓ 159       | Кол-во Срок<br>5,00 5 дн.   | Цена, руб.<br>11 159,07 ↓ 7%  | Кол-во Срок<br><b>5,00 8 дн.</b>              |                                   |   |
|             | Арт.: 71211909 ID: 20034<br>Мультиварка REDMOND RMC-M2235 с функцией<br>управления с телефона                                                                                                    | 5 шт                                                                                      | 3                  | 5 199,00   | 25 995,00    | Цена, руб.<br>4 <b>419,15</b> ↓ 15% | Кол-во Срок<br>5,00 4 дн.   | Цена, руб.<br>4 835,07 ↓ 7%   | Кол-во Срок<br><b>5,00 8 дн.</b>              |                                   |   |

Кликнув по цене любого товара, откроется окно с указанием подробной информации по цене данной позиции, на сколько снижена цена закупки от плановой, размер снижения от среднерыночной и др.

| Артикул:                    | PSMHJJ4007           | ID: 9987        |                             |
|-----------------------------|----------------------|-----------------|-----------------------------|
| Скидка %:                   | 15,00                |                 |                             |
| (ол-во:                     | 10 шт                |                 |                             |
| Срок:                       | 🕑 3 дн.              |                 |                             |
| ЦЕНА БЕЗ НД(                | С, (РУБ.)            |                 | СНИЖЕНИЕ ЦЕНЫ БЕЗ НДС       |
| 274,15                      |                      |                 | От плановой                 |
| <mark>ндс (10%) 1</mark> 27 | 1,42                 |                 | 1 499,00                    |
| СПИСОК ПРЕД                 | ІЛОЖЕНИЙ ЦЕН, (РУБ.) |                 | ↓ -15,00% -224,85           |
| Nº                          | Размер снижения      | Актуальная цена | От среднерыночной           |
| Nº2                         | 224,85               | 1 274,15        | 1 449,38<br>Размер снижения |
| N01                         | -                    | 1 499,00        | J -12,09% -175,23           |

Также подробную информацию можно получить и по сумме всей закупки, для этого кликните по итоговой сумме.

| пформа                                               | ция по ит                                  | оговой суми                                                | le                                                    | 2                                                                                              |
|------------------------------------------------------|--------------------------------------------|------------------------------------------------------------|-------------------------------------------------------|------------------------------------------------------------------------------------------------|
| УММА БЕЗ Н<br>45 868,0(<br>НДС (10%) 1<br>ПИСОК ПРЕ/ | дс (руб.)<br>)<br>60 454,80<br>дложений (р | приведенн<br>145 868,0<br>с ндс (10%)<br><sup>руб.</sup> ) | АЯ СУММА Б/НДС (РУБ.)<br><mark>0</mark><br>160 454,80 | СНИЖЕНИЕ СУММЫ БЕЗ НДО<br>От плановой<br>168 080,00<br>Размер снижения<br>↓ -13,22% -22 212,00 |
| Nº                                                   | Размер                                     | снижения                                                   | Актуальная сумма                                      |                                                                                                |
| Nº2                                                  |                                            | 22 212,00                                                  | 145 868,00                                            |                                                                                                |
|                                                      |                                            |                                                            | 450 000 00                                            |                                                                                                |

Если у победителя имеется позиция, по которой предложена не самая низкая цена, данная позиция будет подсвечена «красным» в его предложении, а у другого поставщика, который предложил по данной позиции более низкую цену, соответственной «зеленым»

| 11:25 Заявка № 105 от 18.07.2019 / 15:25                                                      |        |               |                       | \$          | ···· <u>ИП Яковлев А</u>            | . <u>п.</u>                                   | ··· <u>ООО Интелл</u>              | <u>ект Софт</u>                                |
|-----------------------------------------------------------------------------------------------|--------|---------------|-----------------------|-------------|-------------------------------------|-----------------------------------------------|------------------------------------|------------------------------------------------|
| Базис поставки: CIF                                                                           |        | Доку<br>Серті | менты<br>ификация.pni | g           | №9<br>от 23.07.2019 / 10:44         | Выполнен                                      | №2<br>от 23.07.2019 / 10:46        | Выполнен                                       |
| Срок поставки: 5 дней                                                                         |        |               |                       |             | Предоплата: 409                     | % ( 191 801,20 руб. )                         | Предоплата: 5                      | )% ( 258 224,60 руб. )                         |
|                                                                                               |        |               |                       |             | Отсрочка:                           | 30 дней                                       | Отсрочка:                          | 30 дней                                        |
| Склад поставки: Основной склад, Самарская обла                                                | асть   |               |                       |             | Базис пост.:                        | CIF                                           | Базис пост.:                       | CIF                                            |
| Комментарий: -                                                                                |        |               |                       |             | Склад: Осно                         | вной склад, Сама                              | Склад: Осн                         | овной склад поста                              |
|                                                                                               |        |               |                       |             | Срок гарантии:                      | 12 мес.                                       | Срок гарантии:                     | 6 мес.                                         |
| Категория: Мультиварки                                                                        |        |               |                       |             | Срок пост.:                         | 5 дн.                                         | Срок пост.:                        | 8 дн.                                          |
|                                                                                               |        |               |                       |             | Стоимость пост.:                    | 15 000,00                                     | Стоимость пост.:                   | 25 000,00                                      |
| Создал: Яковлев А.П.                                                                          |        |               |                       |             | ндс:                                | (10%) 527 453,30                              | ндс:                               | (10%) 568 094,12                               |
| Всего позиций: 9 На сумму: <b>528 440,00</b>                                                  |        |               |                       |             | Итого, руб.: 🥑                      | ↓ 9% <mark>479 503,00</mark>                  | Итого, руб.:                       | ↓ 2% 516 449,20                                |
| артикул / ID / наименование                                                                   | кол-во | СРОК ПОСТ.    | ЦЕНА, РУБ.            | ИТОГО, РУБ. |                                     | Всего позиций: 9                              |                                    | Всего позиций: 9                               |
| Арт.: 71307893 ID: 20030<br>Мультиварка-скороварка REDMOND RMC-PM381                          | 5 шт   | 5             | 8 499,00              | 42 495,00   | Цена, руб.<br>7 649,10 ↓ 10%        | Кол-во Срок<br><b>5,00 5 дн.</b>              | Цена, руб.<br><b>7 904,07</b> ↓ 7% | Кол-во Срок<br><b>5,00 <mark>6</mark>дн.</b>   |
| Арт.: 71121599 ID: 20031<br>Мультиварка-скороварка REDMOND RMC-P350                           | 5 шт   | 5             | 10 999,00             | 54 995,00   | Цена, руб.<br>11 990,00 ↑ 9%        | Кол-во Срок<br><b>5,00 5 дн.</b>              | Цена, руб.<br>10 229,07 ↓ 79       | Кол-во Срок<br>6 <b>5,00 <mark>6</mark>дн.</b> |
| Арт.: 71122778 ID: 20032<br>Мультиварка POLARIS PMC 0514AD                                    | 5 шт   | 5             | 5 899,00              | 29 495,00   | Цена, руб.<br><b>5 014,15</b> ↓ 15% | Кол-во Срок<br><b>5,00 5 дн.</b>              | Цена, руб.<br><b>5 486,07</b> ↓ 7% | Кол-во Срок<br><b>5,00 <mark>8</mark>дн</b> .  |
| Арт.: 71116813 ID: 20033<br>Мультиварка REDMOND SkyCooker M800S,<br>управление с телефона     | 5 шт   | 3             | 11 999,00             | 59 995,00   | Цена, руб.<br>10 199,15 ↓ 15%       | Кол-во Срок<br>5 <b>,00 <mark>5</mark>дн.</b> | Цена, руб.<br>11 159,07 ↓ 7%       | Кол-во Срок<br><b>5,00 8 дн.</b>               |
| Арт.: 71211909 ID: 20034<br>Мультиварка REDMOND RMC-M223S с функцией<br>управления с телефона | 5 шт   | 3             | 5 199,00              | 25 995,00   | Цена, руб.<br>4 419,15 ↓ 15%        | Кол-во Срок<br><b>5,00 4 дн.</b>              | Цена, руб.<br><b>4 835,07 ↓</b> 7% | Кол-во Срок<br><b>5,00 8 дн.</b>               |

Работая на мониторах с небольшим разрешением экрана, просматривать большие предложения поставщиков может быть не слишком удобно. Для этого вы можете свернуть условия поставки, нажав на кнопку свернуть.

| Заявка № 105 от 18.07.2019 / 15:25                |                               | \$<br>··· <u>ИП Яковлев</u> | А.П.                   | ··· <u>000 Ин</u> т     | <u>геллект Софт</u>     |
|---------------------------------------------------|-------------------------------|-----------------------------|------------------------|-------------------------|-------------------------|
| Базис поставки: CIF                               | Документы<br>Сертификация.png | №9<br>от 23.07.2019 / 10:44 | Выполнен               | №2<br>от 23.07.2019 / 1 | 0:46 Выполнен           |
| Срок поставки: 5 дней                             |                               | Предоплата: 4               | 0% ( 191 801,20 руб. ) | Предоплата:             | 50% ( 258 224,60 руб. ) |
|                                                   |                               | Отсрочка:                   | 30 дней                | Отсрочка:               | 30 дней                 |
| Склад поставки: Основной склад, Самарская область |                               | Базис пост.:                | CIF                    | Базис пост.:            | CIF                     |

В этом случае условия скроются и на вашем экране уместится значительно больше позиций товаров.

| ≡                                | открытый запрос цен Закупочна                                                                 | ая проце                            | едура №             | 105        | $\square$           |                                                     |                                                                      |
|----------------------------------|-----------------------------------------------------------------------------------------------|-------------------------------------|---------------------|------------|---------------------|-----------------------------------------------------|----------------------------------------------------------------------|
|                                  | ЗАПРОС ПРЕДЛОЖЕНИЙ                                                                            | ерейти к ф                          | ормирован           | ию         |                     |                                                     |                                                                      |
| E<br>TTP                         | Повторить запрос Да<br>22                                                                     | <b>та оконча</b> н<br>.07.2019 11:4 | ния<br>45 (Завершен | ю)         | <b>Ответов</b><br>2 |                                                     |                                                                      |
|                                  | Заявка № 105 от 18.07.2019 / 15:25                                                            |                                     |                     |            | ≈                   | ип Яковлев А.П.                                     | ··· <u>ООО Интеллект Софт</u>                                        |
| ⊞<br>\$4                         | артикул / ID / наименование                                                                   | кол-во                              | СРОК ПОСТ.          | ЦЕНА, РУБ. | ИТОГО, РУБ.         | Всего позиций:                                      | 9 Bcero позиций: 9                                                   |
| <ul> <li>☑</li> <li>☑</li> </ul> | Арт.: 71307893 ID: 20030<br>Мультиварка-скороварка REDMOND RMC-PM381                          | 5 шт                                | 5                   | 8 499,00   | 42 495,00           | Цена, руб. Кол-во Сро<br>7 649,10 ↓ 10% 5,00 5 ди   | к Цена, руб. Кол-во Срок<br><b>г. 7904,07 ↓</b> 7% <b>5,00 6 дн.</b> |
|                                  | Арт.: 71121599 ID: 20031<br>Мультиварка-скороварка REDMOND RMC-P350                           | 5 шт                                | 5                   | 10 999,00  | 54 995,00           | Цена, руб. Кол-во Сро<br>11 990,00 ↑ 9% 5,00 5 ди   | к Цена, руб. Кол-во Срок<br>10 229,07 ↓ 7% 5,00 6 дн.                |
| Bh<br>G                          | Арт.: 71122778 ID: 20032<br>Мультиварка POLARIS PMC 0514AD                                    | 5 шт                                | 5                   | 5 899,00   | 29 495,00           | Цена, руб. Кол-во Сро<br>5 014,15 ↓ 15% 5,00 5 ди   | к Цена, руб. Кол-во Срок<br>5 486,07 ↓ 7% 5,00 8 дн.                 |
| nw<br>Nw                         | Арт.: 71116813 ID: 20033<br>Мультиварка REDMOND SkyCooker M800S,<br>управление с телефона     | 5 шт                                | 3                   | 11 999,00  | 59 995,00           | Цена, руб. Кол-во Сро<br>10 199,15 ↓ 15% 5,00 5 ди  | к Цена, руб. Кол-во Срок<br>11 159,07 ↓ 7% 5,00 8 дн.                |
| Ā                                | Арт.: 71211909 ID: 20034<br>Мультиварка REDMOND RMC-M223S с функцией<br>управления с телефона | 5 шт                                | 3                   | 5 199,00   | 25 995,00           | Цена, руб. Кол-во Сро<br>4 419,15 ↓ 15% 5,00 4 ди   | к Цена, руб. Кол-во Срок<br>4 835,07 ↓ 7% 5,00 8 дн.                 |
| ል                                | Арт.: 71200826 ID: 20035<br>Мультиварка TEFAL RK816E32                                        | 5 шт                                | 3                   | 7 499,00   | 37 495,00           | Цена, руб. Кол-во Сро<br>6 374,15 ↓ 15% 5,00 1 ди   | к Цена, руб. Кол-во Срок<br>6 974,07 ↓ 7% 5,00 8 дн.                 |
| ( <sup>1</sup> )                 | Арт.: 71143592 ID: 20036<br>Мультиварка BOSCH MUC24B64RU AutoCook                             | 10 шт                               | 5                   | 11 999,00  | 119 990,00          | Цена, руб. Кол-во Сро<br>10 199,15 ↓ 15% 10,00 5 ди | к Цена, руб. Кол-во Срок<br>11 159,07 ↓ 7% 10,00 8 дн.               |
|                                  | Арт.: 71363909 ID: 20037<br>Мультиварка REDMOND RMC-395                                       | 10 шт                               | 5                   | 9 899,00   | 98 990,00           | Цена, руб. Кол-во Сро<br>8 414,15 ↓ 15% 10,00 5 ди  | к Цена, руб. Кол-во Срок<br>1. 9206,07 ↓ 7% 10,00 5 дн.              |
|                                  | Арт.: 71205672 ID: 20038<br>Мультиварка POLARIS PMC 0554D                                     | 10 шт                               | 5                   | 5 899,00   | 58 990,00           | Цена, руб. Кол-во Сро<br>5 014,15 ↓ 15% 10,00 5 ди  | к Цена, руб. Кол-во Срок<br>L 5486,07 ↓ 7% 10,00 8 дн.               |

### Выбор одного победителя по всем позициям

Нажмите кнопку, далее «Выбрать победителем» > «По всем позициям».

| ≡                 | открытый запрос цен Закупоч                                                                  | ная проц                      | едура №            | 105        | $\leq$       |                                                      |                                                          | × |
|-------------------|----------------------------------------------------------------------------------------------|-------------------------------|--------------------|------------|--------------|------------------------------------------------------|----------------------------------------------------------|---|
| <b>ਸ</b> >        | ЗАПРОС ПРЕДЛОЖЕНИЙ                                                                           | Перейти к ф                   | формирова          | нию        |              |                                                      | Перейти к согласованию победителя                        |   |
| (27)<br>(77) (77) | 📼 Повторить запрос                                                                           | Дата оконча<br>22.07.2019 11: | ния<br>45 (Заверше | но)        | Ответов<br>2 | 1                                                    |                                                          |   |
| a                 | … Заявка № 105 от 18.07.2019 / 15:25                                                         |                               |                    |            | *            | ИП Яковлев А.П. 2                                    | ••• 000 Интеллект Софт                                   |   |
| 9a                | АРТИКУЛ / ID / НАИМЕНОВАНИЕ                                                                  | кол-во                        | СРОК ПОСТ.         | ЦЕНА, РУБ. | итого, руб.  | 😵 Выбрать победителем 👻                              | Bcero nosvujik: 9                                        |   |
| E                 | Арт.: 71307893 1D: 20030<br>Мультиварка-скороварка REDMOND RMC-PM3                           | 81 <sup>5</sup> шт            | 5                  | 8 499,00   | 42 495,00    | По товару                                            | Liens, zyó. Kon-no (pox<br>7 994,07 J. 7% 5,00 6 дин.    |   |
| 0                 | Арт.: 71121599 ID: 20031<br>Мультиварка-скороварка REDMOND RMC-P350                          | 5 шт                          | 5                  | 10 999,00  | 54 995,00    | цена, рук. ком-во Срок.<br>11990,00 ↑ 9% 5,00 5 дн.  | Liens, nyó. Kon do Cpox<br>19 229,07 J 7% 5,00 6 gar.    |   |
| 64<br>            | Арт.: 71122778 ID: 20032<br>Мультиварка POLARIS PMC 0514AD                                   | 5 wr                          | 5                  | 5 899,00   | 29 495,00    | Цена, руб. Кол-во Срок<br>5 014,15 ↓ 15% 5,00 5 дн.  | Liens, 1966. Kon-so. Coox<br>5 4466,07 J. 7% 5.00 8 Jan. |   |
| e<br>w            | Арт.: 71116813 ID: 20033<br>Мультиварка REDMOND SkyCooker M8005,<br>управление с телефона    | 5 ωτ                          | 3                  | 11 999,00  | 59 995,00    | Цена, руб. Кол-во Срок<br>10 199,15 ↓ 15% 5,00 5 дн. | Liens, 1996. Kor-to: Cpox<br>11159,67 J 7% 5,00 8 дих.   |   |
| Ą                 | Арт.: 71211909 ID: 20034<br>Мультиварка REDMOND RMC-M2235 с функции<br>упревления с телефона | а 5 шт                        | 3                  | 5 199,00   | 25 995,00    | Цена, руб. Кол-во Срок<br>4 419,15 ↓ 15% 5,00 4 дн.  | Liens, pyd. Kon-no. Cpox<br>4.835,07 J. 7% 5,00 8.gev.   |   |
| &                 | Арт.: 71200826 ID: 20035<br>Мультирарка TEFAL RK816E32                                       | 5 ωτ                          | 3                  | 7 499,00   | 37 495,00    | Цена, руб. Кол-во Срок<br>6 374,15 ↓ 15% 5,00 1 дн.  | Liena, pyó. Kon-se. Cpox<br>6 994,97 J. 7% 5,00 8 ppc.   |   |

Предложение данного поставщика будет выделено зеленым цветом и рядом с указанием количества позиций по данному предложению, появится иконка «Медаль» символизирующая победителя.

| ≡         | открытый запрос цен Закупочн                                                                  | ная проц                             | едура №            | 105                   | $\sim$       |                                                                                                    |
|-----------|-----------------------------------------------------------------------------------------------|--------------------------------------|--------------------|-----------------------|--------------|----------------------------------------------------------------------------------------------------|
|           | ЗАПРОС ПРЕДЛОЖЕНИЙ                                                                            | Терейти к с                          | формирова          | нию                   |              |                                                                                                    |
| ि         | 🖂 Повторить запрос                                                                            | <b>]ата оконча</b><br>22.07.2019 11: | ния<br>45 (Заверше | но)                   | Ответов<br>2 | 80                                                                                                    |
|           | 111 Заявка № 105 от 18.07.2019 / 15:25                                                        |                                      |                    |                       | *            | х ИП Яковлев А.П. <u>ООО Интеллект Софт</u>                                                                                                    |
| (E)<br>Øg | Базис поставки: CIF                                                                           |                                      | Доку<br>Серт       | менты<br>ификация.png | ţ            | №9<br>от 23.07.2019 / 10:44         Выполнен         №2<br>от 23.07.2019 / 10:46         Выполнен                                                                          |
|           | Срок поставки: 5 дней                                                                         |                                      |                    |                       |              | Предоплата: 40% (191 801,20 руб.)<br>Отсрочка: 30 дней Отсрочка: 30 дней                                                                                                   |
|           | Склад поставки: Основной склад, Самарская об                                                  | бласть                               |                    |                       |              | Базис пост.: СІР<br>Скрал: Основной склал Сама                                                                                                    |
| •         | Комментарий: -                                                                                |                                      |                    |                       |              | Срок гарантии: 12 мес. Склад: Основной склад поста.                                                                                                    |
| iiib      | Категория: Мультиварки                                                                        |                                      |                    |                       |              | Стоимость пост.: 15 000,00 Срок пост.: 8 дн                                                                                                    |
| đ         | Создал: Яковлев А.П.                                                                          |                                      |                    |                       |              | НДС: (10%) 527 453,30<br>Итого, руб.: ♥ ↓ 9% 479 503,00<br>НПС: (10%) 568,0941                                                                                             |
| de.       | Всего позиций: <b>9</b> На сумму: <b>528 440,00</b>                                           |                                      |                    |                       |              | В Позиций: 9         Отменить         Итого, руб.:         ↓ 2% 516 449,2                                                                                                  |
| Ō         | АРТИКУЛ / ID / НАИМЕНОВАНИЕ                                                                   | кол-во                               | СРОК ПОСТ.         | ЦЕНА, РУБ.            | ИТОГО, РУБ.  | Всего позиций: 9 Всего позиций:                                                                                                    |
| ٨         | Арт.: 71307893 ID: 20030<br>Мультиварка-скороварка REDMOND RMC-PM381                          | 5 шт                                 | 5                  | 8 499,00              | 42 495,00    | Цена, руб.         Кол-во Срок           7 649,10 ↓ 10%         5,00           5 дин         7 904,07 ↓ 7%           5,00         5 дн.                                    |
| Ċ         | Арт.: 71121599 ID: 20031<br>Мультиварка-скороварка REDMOND RMC-P350                           | 5 шт                                 | 5                  | 10 999,00             | 54 995,00    | Цена, руб.         Кол-во Срок         Цена, руб.         Кол-во Срок           11990,00 ↑ 9%         5,00         5 дн.         10 229,07 ↓ 7%         5,00         6 дн. |
|           | Арт.: 71122778 ID: 20032<br>Мультиварка POLARIS PMC 0514AD                                    | 5 шт                                 | 5                  | 5 899,00              | 29 495,00    | р Цена, руб. Кол-во Срок<br>5 014,15 ↓ 15% 5,00 5 дн. ↓ 5486,07 ↓ 7% 5,00 8 дн                                                                                             |
|           | Арт.: 71116813 ID: 20033<br>Мультиварка REDMOND SkyCooker M800S,<br>управление с телефона     | 5 шт                                 | 3                  | 11 999,00             | 59 995,00    | р Цена, руб. Кол-во Срок<br>10 199,15 ↓ 15% 5,00 5 дн. Цена, руб. Кол-во Срок<br>11 159,07 ↓ 7% 5,00 8 дн                                                                  |
|           | Арт.: 71211909 ID: 20034<br>Мультиварка REDMOND RMC-M223S с функцией<br>управления с телефона | 5 шт                                 | 3                  | 5 199,00              | 25 995,00    | р Цена, руб. Кол-во Срок<br>4 419,15 ↓ 15% 5,00 4 дн. 4 435,07 ↓ 7% 5,00 8 дн                                                                                              |
|           | Арт.: 71200826 ID: 20035<br>Мультиварка TEFAL RK816E32                                        | 5 шт                                 | 3                  | 7 499,00              | 37 495,00    | р Цена, руб. Кол-во Срок<br>6 374,15 ↓ 15% 5,00 1 дн. 6 974,07 ↓ 7% 5,00 8 дн                                                                                              |
|           | Арт.: 71143592 ID: 20036<br>Мультиварка BOSCH MUC24864RU AutoCook                             | 10 шт                                | 5                  | 11 999,00             | 119 990,00   | р Цена, руб. Кол-во Срок<br>10 199,15 ↓ 15% 10,00 5 дн. Цена, руб. Кол-во Срок<br>11 159,07 ↓ 7% 10,00 8 дн                                                                |
|           | Арт.: 71363909 ID: 20037<br>Мультиварка REDMOND RMC-395                                       | 10 шт                                | 5                  | 9 899,00              | 98 990,00    | Цена, руб. Кол-во Срок<br>8 414,15 ↓ 15% 10,00 5 дн. 9206,07 ↓ 7% 10,00 5 дн.                                                                                              |

Отменить выбор победителя можно по нажатию на кнопку «Отменить».

| ···· <u>ИП Яковлев А.П.</u> |                     |
|-----------------------------|---------------------|
| №9<br>от 23.07.2019 / 10:44 | ыполнен             |
| Предоплата: 40% ( 191       | 801,20 руб. )       |
| Отсрочка:                   | 30 дней             |
| Базис пост.:                | CIF                 |
| Склад: Основной с           | клад, Сама          |
| Срок гарантии:              | 12 мес.             |
| Срок пост.:                 | 5 дн.               |
| Стоимость пост.:            | 15 000,00           |
| НДС: (109                   | 6) 527 453,30       |
| Итого, руб.: 📀 🛛 🔱 99       | 6 <u>479 503,00</u> |
| 😽 Позиций: 9                | Отменить            |

# Выбор нескольких победителей по позициям

Для начала поставьте галочку возле каждой позиции товара в предложении поставщика,

нажмите кнопку , далее «Выбрать победителем» > «По товару».

| ≡         | открытый запрос цен Закупочна                                                                 | я процед                     | ,ypa №         | 105                  | $\sim$       | ] |                                                                   |                                                     |
|-----------|-----------------------------------------------------------------------------------------------|------------------------------|----------------|----------------------|--------------|---|-------------------------------------------------------------------|-----------------------------------------------------|
|           | ЗАПРОС ПРЕДЛОЖЕНИЙ                                                                            | рейти к фој                  | рмирован       | ию                   |              |   |                                                                   |                                                     |
| EZ<br>TID | Повторить запрос Дат<br>22.0                                                                  | а окончания<br>)7.2019 11:45 | я<br>(Завершен | 10)                  | Ответов<br>2 | 3 | 2                                                                 |                                                     |
|           | 111 Заявка № 105 от 18.07.2019 / 15:25                                                        |                              |                |                      | ~            |   | ··· ИП Яковлев А.П. 2                                             | ··· <u>ООО Интеллект Софт</u>                       |
| E.        | Базис поставки: CIF                                                                           |                              | Докул<br>Серти | ленты<br>фикация.png |              |   | <b>8</b> Выбрать победителем <b>ч</b>                             | №2<br>от 23.07.2019 / 10:46 Выполнен                |
| -         | Срок поставки: 5 дней                                                                         |                              |                |                      |              |   | Опо товару 4                                                      | Предоплата: 50% ( 258 224,60 руб. )                 |
|           | Склад поставки: Основной склад, Самарская обла                                                | сть                          |                |                      |              |   | По всем позициям СІР                                              | Отсрочка: 30 дней Базис пост.: СІР                  |
| 0         | Комментарий: -                                                                                |                              |                |                      |              |   | Склад: Основной склад, Сама                                       | Склад: Основной склад поста                         |
| 勫         | Категория: Мультиварки                                                                        |                              |                |                      |              |   | Срок гарантии: 12 мес.<br>Срок пост.: 5 дн.                       | Срок гарантии: 6 мес.<br>Срок пост.: 8 дн.          |
| Ē         |                                                                                               |                              |                |                      |              |   | Стоимость пост.: 15 000,00                                        | Стоимость пост.: 25 000,00                          |
| 0.01      |                                                                                               |                              |                |                      |              |   | НДС: (10%) 527 453,30                                             | НДС: (10%) 568 094,12                               |
| .16.      | Всего позиций: 9 На сумму: 528 440,00                                                         |                              |                |                      |              |   | Итого, руб.: 📀 🗼 9% 479 503,00                                    | Итого, руб.: ↓ 2% 516 449,20                        |
| Ō         | артикул / ID / НАИМЕНОВАНИЕ                                                                   | кол-во                       | срок пост.     | ЦЕНА, РУБ.           | ИТОГО, РУБ.  |   | Всего позиций: 9                                                  | Всего позиций: 9                                    |
| &         | Арт.: 71307893 ID: 20030<br>Мультиварка-скороварка REDMOND RMC-PM381                          | 5 шт                         | 5              | 8 499,00             | 42 495,00    |   | Цена, руб. Кол-во Срок<br>7 649,10 ↓ 10% 5,00 5 дн.               | Цена, руб. Кол-во Срок<br>7 904,07 ↓ 7% 5,00 6 дн.  |
| С         | Арт.: 71121599 ID: 20031<br>Мультиварка-скороварка REDMOND RMC-P350                           | 5 шт                         | 5              | 10 999,00            | 54 995,00    |   | Цена, руб. Кол-во Срок<br>11 990,00 ↑ 9% 5,00 5 дн.               | Цена, руб. Кол-во Срок<br>10 229,07 ↓ 7% 5,00 6 дн. |
|           | Арт.: 71122778 ID: 20032<br>Мультиварка POLARIS PMC 0514AD                                    | 5 шт                         | 5              | 5 899,00             | 29 495,00    |   | Цена, руб. Кол-во Срок<br><b>5 014,15 ↓</b> 15% <b>5,00 5 дн.</b> | Цена, руб. Кол-во Срок<br>5 486,07 ↓ 7% 5,00 8 дн.  |
|           | Арт.: 71116813 ID: 20033<br>Мультиварка REDMOND SkyCooker M800S,<br>управление с телефона     | 5 шт                         | 3              | 11 999,00            | 59 995,00    |   | Цена, руб. Кол-во Срок<br>10 199,15 ↓ 15% 5,00 5 дн.              | Цена, руб. Кол-во Срок<br>11159,07 ↓ 7% 5,00 8 дн.  |
|           | Арт.: 71211909 ID: 20034<br>Мультиварка REDMOND RMC-M223S с функцией<br>управления с телефона | 5 шт                         | 3              | 5 199,00             | 25 995,00    |   | Цена, руб. Кол-во Срок<br>4 419,15 ↓ 15% 5,00 4 дн.               | Цена, руб. Кол-во Срок<br>4 835,07 ↓ 7% 5,00 8 дн.  |
|           | Арт.: 71200826 ID: 20035<br>Мультиварка TEFAL RK816E32                                        | 5 шт                         | 3              | 7 499,00             | 37 495,00    | 1 | Цена, руб. Кол-во Срок<br>6 374,15 ↓ 15% 5,00 1 дн.               | Цена, руб. Кол-во Срок<br>6 974,07 ↓ 7% 5,00 8 дн.  |

Выбранные позиции в предложении данного поставщика будут выделены зеленым цветом, а рядом с указанием количества выбранных позиций, также появится иконка «Медаль», символизирующая победителя.

Выбрать следующего поставщика победителем по другим позициям можно таким же образом.

| ≡                     | открытый запрос цен Закупочн                                                                  | іая проце                     | едура №          | 105                   | $\leq$       |                                                                   |                                                                  |
|-----------------------|-----------------------------------------------------------------------------------------------|-------------------------------|------------------|-----------------------|--------------|-------------------------------------------------------------------|------------------------------------------------------------------|
|                       | ЗАПРОС ПРЕДЛОЖЕНИЙ                                                                            | Іерейти к ф                   | ормирова         | нию                   |              |                                                                   |                                                                  |
| <u>ال</u> ال<br>الالت | Повторить запрос                                                                              | ата окончан<br>2.07.2019 11:4 | ия<br>5 (Заверше | но)                   | Ответов<br>2 |                                                                   |                                                                  |
|                       | 111 Заявка № 105 от 18.07.2019 / 15:25                                                        |                               |                  |                       | *            | <u>ип Яковлев А.П.</u>                                            | ··· <u>ООО Интеллект Софт</u>                                    |
|                       | Базис поставки: CIF                                                                           |                               | Доку<br>Серт     | менты<br>ификация.pps | ,            | №9<br>от 23.07.2019 / 10:44 Выполнен                              | №2<br>от 23.07.2019 / 10:46 Выполнен                             |
|                       | Срок поставки: 5 дней                                                                         |                               |                  |                       | ·            | Предоплата: 40% ( 191 801,20 руб. )                               | Предоплата: 50% ( 258 224,60 руб. )                              |
|                       | Склад поставки: Основной склад, Самарская об                                                  | ласть                         |                  |                       |              | Базис пост.: СІР                                                  | Базис пост.: СІР                                                 |
| ©                     | Комментарий: -                                                                                |                               |                  |                       |              | Склад: Основной склад, Сама<br>Срок гарантии: 12 мес.             | Склад: Основной склад поста<br>Срок гарантии: 6 мес.             |
| <b>B</b> b            | Категория: Мультиварки                                                                        |                               |                  |                       |              | Срок пост.: 5 дн.<br>Стоимость пост.: 15 000,00                   | Срок пост.: 8 дн.<br>Стоимость пост.: 25 000,00                  |
| Ē                     | Создал: Яковлев А.П.                                                                          |                               |                  |                       |              | НДС: (10%) 527 453,30<br>Итого, руб.: ♥ ↓ 9% 479 503,00           | НДС: (10%) 568 094,12<br>Итого, руб.: ↓ 2% 516 449,20            |
| de.                   | Всего позиций: <b>9</b> На сумму: <b>528 440,00</b>                                           |                               |                  |                       |              | 😽 Позиций: 8 Отменить                                             | <b>8</b> Позиций: 1 Отменить                                     |
| Ā                     | АРТИКУЛ / ID / НАИМЕНОВАНИЕ                                                                   | кол-во                        | СРОК ПОСТ.       | ЦЕНА, РУБ.            | ИТОГО, РУБ.  | Всего позиций: 9                                                  | Всего позиций: 9                                                 |
| ۵                     | Арт.: 71307893 ID: 20030<br>Мультиварка-скороварка REDMOND RMC-PM381                          | 5 шт                          | 5                | 8 499,00              | 42 495,00    | Цена, руб. Кол-во Срок<br>7 649,10 ↓ 10% 5,00 5 дн.               | Цена, руб. Кол-во Срок<br>7 904,07 ↓ 7% 5,00 6 дн.               |
| ڻ<br>ا                | Арт.: 71121599 ID: 20031<br>Мультиварка-скороварка REDMOND RMC-P350                           | 5 шт                          | 5                | 10 999,00             | 54 995,00    | Цена, руб. Кол-во Срок<br>11 990,00 ↑ 9% 5,00 5 дн.               | Цена, руб. Кол-во Срок<br>10 229,07 ↓ 7% 5,00 6 дн.              |
|                       | Арт.: 71122778 ID: 20032<br>Мультиварка POLARIS PMC 0514AD                                    | 5 шт                          | 5                | 5 899,00              | 29 495,00    | Цена, руб. Кол-во Срок<br><b>5 014,15</b> ↓ 15% <b>5,00 5 дн.</b> | Цена, руб. Кол-во Срок<br><b>5 486,07 ↓</b> 7% <b>5,00 8 дн.</b> |
|                       | Арт.: 71116813 ID: 20033<br>Мультиварка REDMOND SkyCooker M800S,<br>управление с телефона     | 5 шт                          | 3                | 11 999,00             | 59 995,00    | Цена, руб. Кол-во Срок<br>10 199,15 ↓ 15% 5,00 5 дн.              | Цена, руб. Кол-во Срок<br>11 159,07 ↓ 7% 5,00 8 дн.              |
|                       | Арт.: 71211909 ID: 20034<br>Мультиварка REDMOND RMC-M223S с функцией<br>управления с телефона | 5 шт                          | 3                | 5 199,00              | 25 995,00    | Цена, руб. Кол-во Срок<br>4 419,15 ↓ 15% 5,00 4 дн.               | Цена, руб. Кол-во Срок<br>4 835,07 ↓ 7% 5,00 8 дн.               |
|                       | Арт.: 71200826 ID: 20035<br>Мультиварка TEFAL RK816E32                                        | 5 шт                          | 3                | 7 499,00              | 37 495,00    | Цена, руб. Кол-во Срок<br>6 374,15 ↓ 15% 5,00 1 дн.               | Цена, руб. Кол-во Срок<br>6 974,07 ↓ 7% 5,00 8 дн.               |
|                       | Арт.: 71143592 ID: 20036<br>Мультиварка BOSCH MUC24864RU AutoCook                             | 10 шт                         | 5                | 11 999,00             | 119 990,00   | Цена, руб. Кол-во Срок<br>10 199,15 ↓ 15% 10,00 5 дн.             | Цена, руб. Кол-во Срок<br>11 159,07 ↓ 7% 10,00 8 дн.             |
|                       | Арт.: 71363909 ID: 20037<br>Мультиварка REDMOND RMC-395                                       | 10 шт                         | 5                | 9 899,00              | 98 990,00    | Цена, руб. Кол-во Срок<br>8 414,15 ↓ 15% 10,00 5 дн.              | Цена, руб. Кол-во Срок<br>9 206,07 ↓ 7% 10,00 5 дн.              |

# 3.5 Согласование победителя

После выбора победители необходимо провести его согласование с соответствующими сотрудниками, как мы помним согласование победителя по нашим настройкам, осуществляют сотрудники с ролью «Менеджер» и «Служба безопасности».

Для того чтобы провести согласование, нажмите кнопку «Перейти к согласованию победителя».

| открытый запрос цен Зак                                      | упочная процедура N                        | 105                        | 3                                                 |                                                            |                                 |  |
|--------------------------------------------------------------|--------------------------------------------|----------------------------|---------------------------------------------------|------------------------------------------------------------|---------------------------------|--|
| запрос предложений                                           | Перейти к формиров                         | анию                       |                                                   | Пе                                                         | рейти к согласованию победителя |  |
| 🖾 Повторить запрос                                           | Дата окончания<br>22.07.2019 11:45 (Заверш | Ответс<br>јено) 2          | 8.                                                |                                                            |                                 |  |
| Заявка № 105 от 18.07.2019 /                                 | 15:25                                      | *                          | UN MR Skoanes A.O.                                | он ооо Интеллект Софт                                      |                                 |  |
| Базис поставки: CIF                                          | Дог<br>Сез                                 | кументы<br>отификация.ong  | N19<br>от 23.07.2019 / 10:44 Выполнен             | N92<br>от 23.07.2019 / 10:46 Выполнен                      |                                 |  |
| Срок поставки: 5 дней                                        |                                            |                            | Предоплата: 40% ( 191 801,20 руб                  | )                                                          |                                 |  |
|                                                              |                                            |                            | Отсрочка: 30 дне                                  | й Отсрочка: 30 дней                                        |                                 |  |
| Склад поставки: Основной склад, Сам                          | арская область                             |                            | EASEC POCT.: Orwaskoù cutas Caus                  | CHARTER OCHARTON CHART                                     |                                 |  |
| Комментарий: -                                               |                                            |                            | Срок гарантии: 12 ме                              | с, Срок гарантии: 6 мес.                                   |                                 |  |
|                                                              |                                            |                            | Cpox mocta 5 g                                    | н. Срок пост.: 8 дн.                                       |                                 |  |
| Категория: Мультиварки                                       |                                            |                            | Стоимость пост.: 15 000,0                         | Ю Стояность пост.: 25 000,00                               |                                 |  |
| Courses Buseness & B                                         |                                            |                            | ндс (10%) 527 453;                                | 10 H/JC: (10%) 568 094,12                                  |                                 |  |
| Cosdan: Neosnes A.H.                                         |                                            |                            | Итого, руб.: 🥥 🤳 9% 479 503,0                     | 0 Итого, руб.: J 2% 516 449,20                             |                                 |  |
| Всего позиций: 9 Ва сумму: 528                               | 440,00                                     |                            | 😵 Позиций: 8 Отмения                              | в 😵 Позиций: 1 Отменить                                    |                                 |  |
| АРТИКУЛ / Ю / НАИМЕНОВАНИЕ                                   | кол-во срок пост                           | т. цена, руб. итого, руб.  | Bcero noswunic                                    | 9 Bcero позиций: 9                                         |                                 |  |
| Арт.: 71307893 10: 20030<br>Мультикарка-скороварка REDMOND R | MC-PM381 S ar S                            | 8 499,00 <b>42 495,00</b>  | Цена, руб. Кол-ее Сро<br>7 649,10 ↓ 10% 5,00 5 дн | к Цена, руб. Кал-ве Срок<br>7 904,07 ↓ 7% 5,00 6 дн.       |                                 |  |
| Арт.: 71121599 10: 20031<br>Мутьтиварка-скороварка REDMOND R | мс-Р350 5 шт 5                             | 10 999,00 <b>54 995,00</b> | Цена, руб. Кол-ео Сро<br>11990,00 ↑ 9% 5,00 5 да  | к<br>Барана, руб. Кол-ео Срон<br>10 229,07 ↓ 7% 5,00 6 дн. |                                 |  |
| A                                                            |                                            |                            | ment Haus and Kink on Can                         | June and Key as Cons                                       |                                 |  |

Далее согласование происходит точно также, как и согласование формирования процедуры. Согласующие проверяют предложение поставщика, могут ознакомиться с карточкой компании поставщика, нажав на наименование компании.

| ≡          | открытый запрос цен Закупочн                                         | ая проц                  | едура №      | 105                     |                                  |                                                                                                    | 🗸 Согласовать | 🗙 Отказать | × |
|------------|----------------------------------------------------------------------|--------------------------|--------------|-------------------------|----------------------------------|----------------------------------------------------------------------------------------------------|---------------|------------|---|
| <b>ਸ</b> • | выбор победителя                                                     | ебует согласо<br>неджера | вания        | → <sup>Треб</sup> служі | ет согласовани<br>Бы безопасност |                                                                                                    |               |            |   |
|            | Заявка № 105 от 18.07.2019 / 15:25                                   |                          |              |                         | *                                | и ИП Яковлев А.П. ООО Интеллект Софт                                                                                                    |               |            |   |
| <u></u>    | Базис поставки: CIF                                                  |                          | Доку<br>Серт | менты<br>ификация.png   |                                  | N29         N22         Выполнен         N22         от 23.07.2019 / 10;44         Выполнен                                                     |               |            |   |
|            | Срок поставки: 5 дней                                                |                          |              |                         |                                  | Предоплата: 40% (19180120 руб.)<br>Отспочна: 20 динй Отспочна: 50% (258224,60 руб.)                                                             |               |            |   |
| 20         | Склад поставки: Основной склад, Самарская обл                        | пасть                    |              |                         |                                  | Sase nort: CIF                                                                                                    |               |            |   |
|            | Комментарий: -                                                       |                          |              |                         |                                  | Спорт парантии: 12 мес. Срок парантии: 6 мес.                                                                                                   |               |            |   |
| ۲          | Категория: Мультиварки                                               |                          |              |                         |                                  | Cpok mortz         5 дн.         Cpok mortz         8 дн.           Crowmorts mortz         15 000,00         Crowmorts mortz         25 000,00 |               |            |   |
| в          | Создал: Яковлев А.П.                                                 |                          |              |                         |                                  | H(C (10%) 527 453,30 H(C (10%) 568 094,12<br>Hroro, py6.                                                                                        |               |            |   |
| 6          | Всего позиций: 9 На сумиу: <b>528 440,00</b>                         |                          |              |                         |                                  | <b>Т</b> озиций: 8 Позиций: 1                                                                                                    |               |            |   |
| que        | АРТИКУЛ / ID / НАИМЕНОВАНИЕ                                          | K0/7-80                  | СРОК ПОСТ.   | ЦЕНА, РУБ.              | ИТОГО, РУБ.                      | Всего позиций: 9 Всего позиций: 9                                                                                                    |               |            |   |
| <b>₽</b> 0 | Арт.: 71307893 ID: 20030<br>Мультиварка-скороварка REDMOND RMC-PM381 | 5 ωτ                     | 5            | 8 499,00                | 42 495,00                        | Llena, py6. Kon-no. Cpox<br>7 644930 _ 10% 5,00 5 gpk. 2004,07 _ 7% 5,00 6 gpk.                                                                 |               |            |   |
| ۵          | Арт.: 71121599 ID: 20031<br>Мультиварка-скороварка REDMOND RMC-P350  | 5 wt                     | 5            | 10 999,00               | 54 995,00                        | Цена, руб.         Кол-во Срок.           11 990,00 ↑ 9%         5,00           5,00         5,00                                               |               |            |   |
| Q          | Арт.: 71122778 ID: 20032<br>Мультиварка POLARIS PMC 0514AD           | 5 шт                     | 5            | 5 899,00                | 29 495,00                        | Litext, pyd.         Kon-so Cpox           \$ \$014,55 \u2264, 11%         \$,00 \$ \$ \$ \$ \$ \$ \$ \$ \$ \$ \$ \$ \$ \$ \$ \$ \$ \$          |               |            |   |

В новой вкладке браузера откроется карточка компании поставщика, в которой можно посмотреть подробнее всю информацию о компании, ее контактные данные, рейтинг и отзывы и др.

| ≡            | ИП "Яковлев А.П. "         |                                                                                                    |                                                                                                    |                                                                                                    |                                                                                    |                                                                                                    |
|--------------|----------------------------|----------------------------------------------------------------------------------------------------|----------------------------------------------------------------------------------------------------|----------------------------------------------------------------------------------------------------|------------------------------------------------------------------------------------|----------------------------------------------------------------------------------------------------|
|              | КОМПАНИЯ РАМОЧНЫЕ ДОГОВОРЫ |                                                                                                    |                                                                                                    |                                                                                                    |                                                                                    |                                                                                                    |
|              |                            | Logo                                                                                                    | <ul> <li>Самарская область</li> <li>В системе с 04.07.2019</li> </ul>                                                                                                    |                                                                                                    | ★ РЕЙТИНГ <b>50</b>                                                                | ТОВАРЫ<br>• Бумага и картон<br>• Бытовая техника<br>• Здоровье и красота                                                                                                    |
|              |                            | Разрешить закупки TLP                                                                                                    | C EMAIL<br>Nokajata Email                                                                                                    | реквизиты<br>инн: 637500070                                                                                                    |                                                                                    | <ul> <li>Компьютеры и ПО</li> <li>Мебель и интерьер</li> <li>Одежда и обувь</li> <li>Продукты и наитики</li> <li>Строительна техника</li> <li>Торговля и склад</li> <li>Транспорт</li> </ul> |
| €<br>42<br>€ |                            | О компании Отзыван (1)<br>Компании ККА Выз келентся доче<br>проязводства оконное предприятия<br>тобо года. Головное предприятия<br>Производственные дочерние ком<br>Франции. В маре действует разви<br>Индии, Сингатрре, Рунзнии, | рней произвлаственной компанией к<br>систая из высокоачиственного плас<br>акходится в г. Зенденкорст (Sendenhor<br>пании концерна, помимо Германии, р<br>ган сеть коммерческих представитель | онадена VIXA АС - одного из нировых ледаров в области<br>Коллими VIXA АС - одного из пировых Коллими VIXA АС<br>АС ОРТ, Северний Ройн Сестралия.<br>История в США, Кинад, Белогие, Билисофоктание, Польш<br>области в США, Кинад, Белогие, Билисофоктание, Польш<br>ста VIXA, осущаствляющих свою деятельность в страная. | и разработки и<br>работает на рынке с<br>зе, Китае, Испании,<br>Латинской Америки, |                                                                                                    |

### <mark>Важно!</mark>

Если согласующий отказывает в согласовании победителя, статус процедуры меняется обратно с «Согласование победителя» на «Выбор победителя». В зависимости от причины отказа, заказчик может выбрать другого победителя и провести его согласование, либо вернуться к формированию процедуры, провести новый запрос цен с последующим выбором нового победителя и его согласованием.

Для согласования победителя, согласующему нужно нажать кнопку «Согласовать» и подтвердить согласование. Статус закупочной процедуры сменится на «Согласовано», после этого с данным поставщиком можно создать заказ на поставку.

| ≡              | открытый запрос цен Закупочна                                                                 | я проц | едура №    | 105                  |             |                                      |                                   |                                     |                                                |
|----------------|-----------------------------------------------------------------------------------------------|--------|------------|----------------------|-------------|--------------------------------------|-----------------------------------|-------------------------------------|------------------------------------------------|
| ₩×             | Закупка завершена                                                                             | гласов | зано 🗸     | ]                    |             |                                      |                                   |                                     |                                                |
|                | … Заявка № 105 от 18.07.2019 / 15:25                                                          |        |            |                      | \$          | <u>ип Яковлев А</u>                  | <u>n.</u>                         | 000 Интелле                         | <u>кт Софт</u>                                 |
|                | Базис поставки: CIF                                                                           |        | Доку       | менты<br>ификация.pn | σ           | №9<br>от 23.07.2019 / 10:44          | Выполнен                          | №2<br>от 23.07.2019 / 10:46         | Выполнен                                       |
|                | Срок поставки: 5 дней                                                                         |        |            |                      | 2           | Предоплата: 40%                      | ы ( 191 801,20 руб. )             | Предоплата: 50                      | % ( 258 224,60 руб. )                          |
| O <sub>2</sub> |                                                                                               |        |            |                      |             | Отсрочка:                            | 30 дней                           | Отсрочка:                           | 30 дней                                        |
| لاتف           | Склад поставки: Основной склад, Самарская обла                                                | асть   |            |                      |             | Базис пост.:                         | CIF                               | Базис пост.:                        | CIF                                            |
| - M            |                                                                                               |        |            |                      |             | Склад: Основ                         | ной склад, Сама                   | Склад: Осно                         | вной склад поста                               |
|                | Комментарии: -                                                                                |        |            |                      |             | Срок гарантии:                       | 12 мес.                           | Срок гарантии:                      | 6 Mec.                                         |
| O              | Категория: Мультиварки                                                                        |        |            |                      |             | Стоимость пост.:                     | 15 000.00                         | Стоимость пост.:                    | 25 000.00                                      |
|                |                                                                                               |        |            |                      |             | ндс:                                 | (10%) 527 453,30                  | ндс:                                | (10%) 568 094,12                               |
| lisih          | Создал: Яковлев А.П.                                                                          |        |            |                      |             | Итого, руб.: 🥑                       | ↓ 9% <mark>479 503,00</mark>      | Итого, руб.:                        | ↓ 2% <b>516 449,20</b>                         |
| đ              | Всего позиций: 9 На сумму: <b>528 440,00</b>                                                  |        |            |                      |             | 😽 Позиций: 8                         |                                   | 🎖 Позиций: 1                        |                                                |
| - Alex         | артикул / ID / НАИМЕНОВАНИЕ                                                                   | кол-во | СРОК ПОСТ. | ЦЕНА, РУБ.           | ИТОГО, РУБ. |                                      | Всего позиций: 9                  |                                     | Всего позиций: 9                               |
| <b>40</b>      | Арт.: 71307893 ID: 20030<br>Мультиварка-скороварка REDMOND RMC-PM381                          | 5 шт   | 5          | 8 499,00             | 42 495,00   | Цена, руб.<br><b>7 649,10</b> ↓ 10%  | Кол-во Срок<br><b>5,00 5 дн.</b>  | Цена, руб.<br>7 904,07 ↓ 7%         | Кол-во Срок<br><b>5,00 <mark>6</mark>дн.</b>   |
| &              | Арт.: 71121599 ID: 20031<br>Мультиварка-скороварка REDMOND RMC-P350                           | 5 шт   | 5          | 10 999,00            | 54 995,00   | Цена, руб.<br><b>11 990,00 ↑</b> 9%  | Кол-во Срок<br><b>5,00 5 дн.</b>  | Цена, руб.<br><b>10 229,07</b> ↓ 7% | Кол-во Срок<br><b>5,00 <mark>6</mark>дн.</b>   |
| Ċ              | Арт.: 71122778 ID: 20032<br>Мультиварка POLARIS PMC 0514AD                                    | 5 шт   | 5          | 5 899,00             | 29 495,00   | Цена, руб.<br><b>5 014,15</b> ↓ 15%  | Кол-во Срок<br><b>5,00 5 дн.</b>  | Цена, руб.<br><b>5 486,07</b> ↓ 7%  | Кол-во Срок<br><b>5,00 <mark>8</mark> дн.</b>  |
|                | Арт.: 71116813 ID: 20033<br>Мультиварка REDMOND SkyCooker M800S,<br>управление с телефона     | 5 шт   | 3          | 11 999,00            | 59 995,00   | Цена, руб.<br><b>10 199,15</b> ↓ 15% | Кол-во Срок<br><b>5,00 5дн.</b>   | Цена, руб.<br>11 159,07 ↓ 7%        | Кол-во Срок<br><b>5,00 8 дн.</b>               |
|                | Арт.: 71211909 ID: 20034<br>Мультиварка REDMOND RMC-M223S с функцией<br>управления с телефона | 5 шт   | 3          | 5 199,00             | 25 995,00   | Цена, руб.<br><b>4 419,15</b> ↓ 15%  | Кол-во Срок<br><b>5,00 4 дн.</b>  | Цена, руб.<br><b>4 835,07</b> ↓ 7%  | Кол-во Срок<br><b>5,00 8 дн.</b>               |
|                | Арт.: 71200826 ID: 20035<br>Мультиварка TEFAL RK816E32                                        | 5 шт   | 3          | 7 499,00             | 37 495,00   | Цена, руб.<br><b>6 374,15</b> ↓ 15%  | Кол-во Срок<br><b>5,00 1 дн.</b>  | Цена, руб.<br><b>6 974,07</b> ↓ 7%  | Кол-во Срок<br><b>5,00 <mark>8</mark> дн.</b>  |
|                | Арт.: 71143592 ID: 20036<br>Мультиварка BOSCH MUC24B64RU AutoCook                             | 10 шт  | 5          | 11 999,00            | 119 990,00  | Цена, руб.<br><b>10 199,15</b> ↓ 15% | Кол-во Срок<br>10,00 5 дн.        | Цена, руб.<br>11 159,07 ↓ 7%        | Кол-во Срок<br><b>10,00 <mark>8</mark> дн.</b> |
|                | Арт.: 71363909 ID: 20037<br>Мультиварка REDMOND RMC-395                                       | 10 шт  | 5          | 9 899,00             | 98 990,00   | Цена, руб.<br><b>8 414,15</b> ↓ 15%  | Кол-во Срок<br><b>10,00 5 дн.</b> | Цена, руб.<br><b>9 206,07</b> ↓ 7%  | Кол-во Срок<br>10,00 5 дн.                     |
|                | Арт.: 71205672 ID: 20038<br>Мультиварка POLARIS PMC 0554D                                     | 10 шт  | 5          | 5 899,00             | 58 990,00   | Цена, руб.<br><b>5 014,15</b> ↓ 15%  | Кол-во Срок<br>10,00 5 дн.        | Цена, руб.<br><b>5 486,07</b> ↓ 7%  | Кол-во Срок<br><b>10,00 8 дн.</b>              |

### 3.6 Создание Заказа на поставку

Для создания заказа нажмите кнопку , далее выберите «Создать заказ на поставку».

| ≡          | открытый запрос цен Заку                                       | почная проц  | едура №      | 105                   |             |                        |                                  |                         |                                    |                                                 |
|------------|----------------------------------------------------------------|--------------|--------------|-----------------------|-------------|------------------------|----------------------------------|-------------------------|------------------------------------|-------------------------------------------------|
| ₩,         | ЗАКУПКА ЗАВЕРШЕНА                                              | Согласо      | зано 🗸       |                       |             |                        |                                  |                         |                                    |                                                 |
|            | 111 Заявка № 105 от 18.07.2019 / 1                             | 5:25         |              |                       | *           | ИП Яко                 | овлев А.П.                       |                         | ··· <u>ООО Интел</u>               | пект Софт                                       |
| TLP        | Базис поставки: CIF                                            |              | Доку<br>Серт | менты<br>ификация.png | g           | 😿 Созда                | ть заказ на пост                 | гавку                   | №2<br>от 23.07.2019 / 10:46        | Выполнен                                        |
|            | Срок поставки: 5 дней                                          |              |              |                       | -           | • Истор                | оия предложени                   | й                       | Предоплата:                        | 60% ( 258 224,60 руб. )<br>30 лней              |
| 21         | Склад поставки: Основной склад, Самар                          | ская область |              |                       |             | DASHE HUCH.            |                                  | ur                      | Базис пост.:                       | CIF                                             |
|            | Комментарий: -                                                 |              |              |                       |             | Склад:<br>Срок гаранти | Основной скла,<br>и:             | 1, Сама<br>12 мес.      | Склад: Осі<br>Срок гарантии:       | новной склад поста<br>6 мес.                    |
| 6          |                                                                |              |              |                       |             | Срок пост.:            |                                  | 5 дн.                   | Срок пост.:                        | 8 дн.                                           |
|            | Категория: Мультиварки                                         |              |              |                       |             | Стоимость по           | )CT.: 1<br>(10%) E               | 5 000,00                | Стоимость пост.:                   | 25 000,00                                       |
| ₩a         | Создал: Яковлев А.П.                                           |              |              |                       |             | Итого, руб.:           | (10%) 5. ↓ 9% 47                 | 9 503,00                | Итого, руб.:                       | (10%) 588 094,12<br>↓ 2% 516 449,20             |
| Ē          | Всего позиций: 9 На сумму: 528 4                               | 40,00        |              |                       |             | 😽 Позици               | ий: 8                            |                         | 😽 Позиций: 1                       |                                                 |
| de,        | АРТИКУЛ / ID / НАИМЕНОВАНИЕ                                    | кол-во       | СРОК ПОСТ.   | ЦЕНА, РУБ.            | ИТОГО, РУБ. |                        | Bcero no:                        | виций: <b>9</b>         |                                    | Всего позиций: 9                                |
| <b>₽</b> 7 | Арт.: 71307893 ID: 20030<br>Мультиварка-скороварка REDMOND RM0 | -РМ381 5 шт  | 5            | 8 499,00              | 42 495,00   | Цена, р<br>7 649,10    | уб. Кол-<br>0↓10% <b>5,00</b>    | во Срок<br><b>5 дн.</b> | Цена, руб.<br><b>7 904,07</b> ↓ 79 | Кол-во Срок<br>6 <b>5,00 <mark>6</mark> дн.</b> |
| &          | Арт.: 71121599 ID: 20031<br>Мультиварка-скороварка REDMOND RM0 | -Р350 5 шт   | 5            | 10 999,00             | 54 995,00   | Цена, ру<br>11 990,    | уб. Кол-<br>00 ↑ 9% <b>5,0</b> 0 | во Срок<br><b>5 дн.</b> | Цена, руб.<br>10 229,07 ↓ 7        | Кол-во Срок<br>% <b>5,00 <u>6</u>дн.</b>        |

Откроется документ «Заказ на поставку» в котором необходимо указать лишь его номер и сформировать график поставки, путем создания контрольных точек, остальные данные подтянутся автоматически из проведенной закупочной процедуры.

Создание Заказа из проведенной закупочной процедуры полностью соответствует созданию прямого Заказа на поставку при наличии рамочного договора, исключение составляет только заполнение условий поставки, которые будут заполнены автоматически из закупочной процедуры, на основании которой создается заказ на поставку.

Ознакомиться с описанием по созданию «Заказа на поставку» можно на сайте Compla.ru, раздел «Техподдержка» - «Режим покупателя» - «Заказы».

Ссылка: <u>https://compla.ru/support/</u>

# 3.7 Закрытый запрос цен. Приглашение поставщиков

Единственное отличие закрытой процедуры от открытой, заключается в том, что в закрытую приглашение на участие направляется определенным поставщикам, которых вы выберете. А открытая доступна абсолютно всем и податься для участия может каждый зарегистрированный поставщик на платформе Compla.

Выбрав вид закупочной процедуры «Закрытый запрос цен», в документе при формировании процедуры появится дополнительный блок «Поставщики», в котором будут указаны все приглашенные вами для участия поставщики.

| ≡                                                                                            | ЗАКРЫТЫЙ ЗАПРОС ЦЕН 🔶 | Закупочная проц | цедура №                                               | 105 <b>105 o</b>                 | т 24.07.2019 / 10:55 Создал: Яковлев А.П.                            |                                   |                      |                                             |                                                           |          | Отмена | Сохранить |
|----------------------------------------------------------------------------------------------|-----------------------|-----------------|--------------------------------------------------------|----------------------------------|----------------------------------------------------------------------|-----------------------------------|----------------------|---------------------------------------------|-----------------------------------------------------------|----------|--------|-----------|
| 77)<br>127<br>129<br>129<br>129                                                              |                       | 5<br>C          | азис пост. * СFR • • • • • • • • • • • • • • • • • • • | Название<br>Закупочная процедура | N21<br>★ Категория ★ Ди<br>↓ Бытовая техника ↓ Д                     | *<br>ата завершения<br>10.07.2019 | Комментарий<br>Текст | Доку                                        | Мёнты<br>загрузите файл<br>или используйте<br>drag & drop |          |        |           |
| 31<br>12<br>13<br>14<br>14<br>14<br>14<br>14<br>14<br>14<br>14<br>14<br>14<br>14<br>14<br>14 |                       |                 | ставщик (8)<br>- 000 «Тест<br>+ Добавить товар         | » X ИП «Яко                      | € →<br>enes A.Π. > X A0<br>«Второтнеупорнате X 000 «"Тинокс"»<br>cel | AO «IMHI                          | пк» Х                | 000 «Интеллект<br>Софт»<br>Показывать сумму | Х 000 «Интерл                                             |          |        |           |
| qer .                                                                                        |                       | APT             | гикул                                                  | ID                               | наименование                                                         | кол-во                            | СРОК ПОСТ.           | ЦЕНА, РУБ.                                  | ИТОГО, РУБ.                                               |          |        |           |
| <b>Ļ</b> 7                                                                                   |                       | A               | GH10001                                                | 9988                             | Коньки СК (Спортивная коллекция) Magic (детские)                     | 10 u                              | л т                  | 1650.00                                     | 16 500,00                                                 | ŵ        |        |           |
| ۵                                                                                            |                       | P               | SMHJJ4007                                              | 9987                             | Женские коньки NORDWAY Click-Girl (2015, детские)                    | 10 u                              | л • 5                | 1499.00                                     | 14 990,00                                                 | <b>±</b> |        |           |
| Q                                                                                            |                       | P               | SM00BVB52                                              | 9989                             | Мужские коньки NORDWAY Click-Boy (2015, детские)                     | 10 u                              | л т 5                | 1499.00                                     | 14 990,00                                                 | <b>m</b> |        |           |

Для приглашения поставщиков, нажмите кнопку +

| =         | ЗАКРЫТЫЙ ЗАПРОС ЦЕН 👻 | Закупочная | процедура №                                                | 105 105                         | от 24.07.2019   | / 10:55 Создал: Яковлев А.П.         |                                      |                     |                               |                                                               |          | Отмен | а Сохранить |
|-----------|-----------------------|------------|------------------------------------------------------------|---------------------------------|-----------------|--------------------------------------|--------------------------------------|---------------------|-------------------------------|---------------------------------------------------------------|----------|-------|-------------|
|           |                       |            | Базис пост. *<br>СFR ~<br>Склад поставки<br>Основной склад | Название<br>Закупочная процедур | a №1<br>*       | Категория<br>Бытовая техника         | * Дата завершения<br>30.07.2019 (†1) | Комментари<br>Текст | й                             | Документы<br>загрузите файл<br>или используйте<br>drag & drop |          |       |             |
|           |                       |            | Поставщик                                                  |                                 |                 | € →                                  |                                      |                     |                               |                                                               |          | ]     |             |
| 60<br>60  |                       |            | + Добавить това;<br>АРТИКУЛ                                | р 🚺 Импорт из Е                 | наименование    |                                      | кол-во                               | СРОК П              | Показываті<br>ОСТ. ЦЕНА. РУБ. | ь сумму поставщикам<br>ИТОГО. РУБ.                            |          |       |             |
| <b>40</b> |                       |            | AGH10001                                                   | 9988                            | Коньки СК (Спор | ртивная коллекция) Magic (детские)   | 10                                   | шт т                | 5                             | 1650.00 <b>16 500,00</b>                                      | đ        |       |             |
| ۵         |                       |            | PSMHJJ4007                                                 | 9987                            | Женские коньки  | и NORDWAY Click-Girl (2015, детские) | 10                                   | шт т                | 5                             | 1499.00 <b>14 990,00</b>                                      | ŵ        |       |             |
| ¢         |                       |            | PSM00BVB52                                                 | 9989                            | Мужские коньки  | и NORDWAY Click-Boy (2015, детские)  | 10                                   | шт т                | 5                             | 1499.00 14 990,00                                             | 匬        |       |             |
|           |                       |            | PSM00BVB53                                                 | 9990                            | Мужские коньки  | и СК (Спортивная коллекция) Leader   | 10                                   | шт т                | 5                             | 2260.00 22 600,00                                             | <b>1</b> |       |             |

Откроется окно выбора всех компаний всех зарегистрированных на платформе.

Для поиска вы можете использовать фильтр:

- Название наименование компании;
- Регион регион компании;
- Рейтинг рейтинг выставляемый поставщикам по результатам исполнения заказа;

• ИНН компании;

🗸 Выбрать

- «Только мои компании» компании зарегистрированные в системе по вашему приглашению или компания с которой был заключен заказ на поставку;
- «Товары есть в рамочных» поставщики с кем заключен рамочный договор;
- «Есть товары из сравнения» поставщики у которых имеются в каталоге товары указанные в создаваемой процедуре.

Слева указыны категории товаров, при клике по которой отобразятся поставщики работающие по данной категории.

Для приглашения поставщика, кликните мышью в поле с названием компании и нажмите

| ыбор компании                                                   |                         |                         |     |             |         |
|-----------------------------------------------------------------|-------------------------|-------------------------|-----|-------------|---------|
| Название                                                        |                         |                         |     |             |         |
|                                                                 |                         |                         |     |             |         |
| Регион                                                          |                         | Рейтинг                 | ИНН |             |         |
| Выберите регион РФ                                              |                         | ✓ Любой                 | ~   | 0           |         |
|                                                                 | (504553)                |                         |     |             |         |
| Только мои компании                                             | (приглашенные мнои или  | есть совместные заказы) |     |             | O 11-X  |
| Товары есть в рамочных                                          | Есть товары из сравнени | ля                      |     | Серосить    | Q Наити |
|                                                                 | 7                       |                         |     |             |         |
| товары услуги 😳                                                 | НАЗВАНИЕ                |                         |     | ВЫБРАТЬ ВСЕ | НАЙДЕНС |
| Полы и потолки                                                  | ООО «НевоЛКМ»           |                         |     |             |         |
| Компаний: 1                                                     | 🛛 📀 г. Санкт-Петербург  | -                       |     |             |         |
| Сыпучие строительные<br>материалы                               | В системе с 06.07.201   | /                       |     |             |         |
| Компаний: 2                                                     | АО «Новокузнецкий       | Компьютерный Центр»     |     |             |         |
| Асбестовые изделия                                              | 🔀 💿 Кемеровская обла    | СТЬ                     |     |             |         |
| компании: 1                                                     | В системе с 10.04.201   | /                       |     |             |         |
| Компаний: 2                                                     | 000 «000 "H3TM"»        |                         |     |             |         |
| Системы въездных ворот                                          | В системе с 14.03.201   | ласть                   |     |             |         |
| Компаний: 1                                                     |                         |                         |     |             |         |
| Панели для строительства                                        | АО «Поставщикович       | - TECT»                 |     |             |         |
| Компаний: 1                                                     | В системе с 12.03.201   | 9                       |     | 4,6         |         |
|                                                                 | D'enereine e 12.03.201  |                         |     |             |         |
| Кровельные и фасадные<br>материалы, битум                       |                         |                         |     |             |         |
| <b>Кровельные и фасадные</b><br>материалы, битум<br>Компаний: 2 | ООО «Сервисные Рег      | <u>« кинэц</u>          |     |             |         |

Все выбранные поставщики получат уведомление в системе и на электронную почту о приглашении принять участие в процедуре. Во всем остальном проведение «Закрытой процедуры» соответствует открытой.

# 4. Открытый/Закрытый редукцион

Редуцион – это конкурентный способ проведения закупки, при котором торги проводятся с понижением цены. Победителем редукциона признается участник, предложивший последнюю, самую низкую цену. Шаг снижения цены может варьироваться в зависимости от заданных настроек в системе. После определения победителя, заказчик может заключить с поставщиком заказ на поставку.

# 4.1 Настройки редукциона

Настройки проводятся в разделе платформы «Личный кабинет» - «Настройки».

• Время редукциона – указывается время на подачу предложения поставщиком.

Важно!!!

Время на подачу предложения обновляется с каждым новым поданным предложением поставщика.

• Минимальный/Максимальный шаг – min/max процент, в рамках которого поставщики могут снижать свое предложение.

#### <mark>Важно!!!</mark>

Перед началом проведения редукциона, задать шаг можно будет не только в процентах, но и в рублях.

| ≡          | МОЙ ПРОФИЛЬ КОМПАНИЯ СМЕНА П         | АРОЛЯ | НАСТРОЙКИ | СОГЛАСОВАНИЕ | ШАБЛОНЫ ПЕЧАТИ |
|------------|--------------------------------------|-------|-----------|--------------|----------------|
| ₽,         | Лимит на заказы TLP в течение месяца |       | 200000 p  | уб.          |                |
| 2          | Лимит на сумму заказа TLP            | [     | 20000 p   | уб.          |                |
| Ē          | Ставка ЦБ РФ                         |       | 0         | %            |                |
| 21         | НАСТРОЙКИ РЕДУКЦИОНА                 |       |           |              |                |
|            | Время редукциона                     |       | 0 M       | ин           |                |
|            | Минимальный шаг                      |       | 0         | %            |                |
| 01<br>67   | Максимальный шаг                     |       | 0         | %            |                |
| Ŵ          | Сохранить                            |       |           |              |                |
| <b>₽</b> 0 |                                      |       |           |              |                |
| &∙         | Личный кабинет                       |       |           |              |                |
| ሳ          |                                      |       |           |              |                |

Задав настройки редукциона, далее необходимо их сохранить, нажав на кнопку «Сохранить».

### 4.2 Формирование «Открытого редукциона»

Для создания закупочной процедуры «Открытый/Закрытый редукцион» заказчик должен перейти в раздел «Закупочные процедуры», откроется реестр всех существующих процедур вашей компании.

| ≡                 | Закупочные      | е процедуры |                                                                        |                |                                                                                                    |                        |               |   |
|-------------------|-----------------|-------------|------------------------------------------------------------------------|----------------|----------------------------------------------------------------------------------------------------|------------------------|---------------|---|
| ₩.                | + Добавить      | 🕘 Расшир    | ренный поиск 👌 Печать                                                  |                |                                                                                                    |                        |               |   |
| - <u></u><br>(RD) | N2              | ДАТА 🔻      | название                                                               | НА СУММУ, РУБ. | СТАТУС                                                                                                  | КАТЕГОРИЯ              | ответственный |   |
| E<br>21•          | 2525            | 14.05.2019  | силиние толлов<br>Примет                                               | 2 168 490,00   | • СРАВНЕНИЕ ТОВАРОВ                                                                                     | Промышленная химия     | Исаев А.С.    | 茴 |
| 8                 | <u>53345403</u> | 13.05.2019  | силиние торлов<br>Закупочная процедура по корзине №53345403            | 21 897,00      | • СРАВНЕНИЕ ТОВАРОВ                                                                                     | Мультиварки            | Исаев А.С.    | 靣 |
| 8.<br>5           | 3232            | 13.05.2019  | СРИЛИНИИЕ ТОПЛИЧИ<br>ТЕСТ                                              | 2 168 490,00   | • СРАВНЕНИЕ ТОВАРОВ                                                                                     | Резина и пластмассы    | Исаев А.С.    | 莭 |
| 97<br>(119        | 53345399        | 26.04.2019  | змочитый редохадион<br>Закупочная процедура по корзине №53345399       | 60 135,00      | • ФОРМИРОВАНИЕ ЗАПРОСА<br>на согласовании<br>Согласовано 📀                                              | МультиВарки            | Исаев А.С.    | đ |
| <u>ቆ</u>          | 53345400        | 26.04.2019  | силинии тормов<br>Закупочная процедура по корзине №53345400            | 36 394,00      | • СРАВНЕНИЕ ТОВАРОВ                                                                                     | Мультиварки            | Исаев А.С.    | 莭 |
|                   | <u>120</u>      | 26.04.2019  | захочитый редукцион<br>Редукционы 1                                    | 2 168 490,00   | <ul> <li>вывор поведителя</li> <li>на согласования</li> <li>мидает согласования финамсистом</li> </ul>  | Бытовая техника        | Исаев А.С.    | đ |
|                   | <u>53345401</u> | 26.04.2019  | опенный записе пердожений<br>Закупочная процедура по корзине №53345401 | 215 229,00     | <ul> <li>ФОРМИРОВАНИЕ ЗАПРОСА</li> <li>на согласовании</li> <li>Ожидает согласования юристом</li> </ul> | Перегородки из картона | Исаев А.С.    | 莭 |

В реестре закупочных процедур у сотрудника с ролью «Менеджер» имеется доступ ко всем процедурам компании. Сотрудники с ролью «Сотрудник покупателя» имеют доступ только к своим процедурам.

Нажмите кнопку «Добавить», откроется документ процедуры. По умолчанию при создании закупочной процедуры, она открывается в статусе «Сравнение товаров», для смены типа процедуры нужно кликнуть на него и выбрать «Открытый редукцион».

| ≡             | СРАВНЕНИЕ ТОВАРОВ 👻 Закупочная г                                                                                                    | процедура №      | от 24.07.2019 / 15:31 | Создал: Яковлев А.П. |        |                       |             | Отмена | Сохранить |
|---------------|----------------------------------------------------------------------------------------------------|------------------|-----------------------|----------------------|--------|-----------------------|-------------|--------|-----------|
|               | <ul> <li>открытый запрос предложений</li> <li>закрытый запрос предложений</li> <li>закрытый редукцион</li> <li>открытый редукцион</li> </ul> | Поставщик        |                       | < →                  |        |                       |             |        |           |
|               | • ОТКРЫТЫЙ ЗАПРОС ЦЕН                                                                                                    | + Добавить товар | 🖪 Импорт из Excel     |                      |        |                       |             |        |           |
| <u>گ</u> ا    | • ЗАКРЫТЫЙ ЗАПРОС ЦЕН                                                                                                    | артикул ID       | НАИМЕНОВАНИЕ          |                      | кол-во | СРОК ПОСТ. ЦЕНА, РУБ. | ИТОГО, РУБ. |        |           |
| 0             |                                                                                                    |                  |                       | Пусто                |        |                       |             |        |           |
| ₩<br><b>₽</b> |                                                                                                    |                  |                       |                      |        |                       |             |        |           |
| ٨             |                                                                                                    |                  |                       |                      |        |                       |             |        |           |

Выбрав тип процедуры «Открытый редукцион» появятся поля для указания условий (реквизитов) процедуры.

Реквизиты для заполнения при создании закупочной процедуры:

- Базис поставки условие внешнеторговой сделки, распределяющее между покупателем и поставщиком обязательства по оформлению документов сделки и оплаты транспортных расходов, определяющее момент перехода прав собственности на товар от поставщика на покупателя, величину риска повреждения или утраты товара и срока поставки.
- Название наименование закупочной процедуры.
- Склад поставки склад покупателя, на который необходимо осуществить поставку товара.
- Категория категория закупаемых товаров.
- Дата завершения желаемая дата, до которой необходимо осуществить поставку.
- Начало торгов дата начала торгов.
- Комментарий указание любой дополнительной информации.
- Документы прикрепление необходимой документации к процедуре.

• «Показывать сумму поставщикам» - сняв галочку, поставщики не будут видеть общую сумму плановой цены закупки.

| ОТКРЫТЫЙ РЕДУКЦИОН 🗸 | Закупочная процедура №                                | от 24.07.2019 / 15:31                                                              | Создал: Яковлев А.П.                                                                           |                      |                                                               | Отмена | C |
|----------------------|-------------------------------------------------------|------------------------------------------------------------------------------------|------------------------------------------------------------------------------------------------|----------------------|---------------------------------------------------------------|--------|---|
|                      | Базик пост. *<br>Базик с •<br>Склад поставки<br>Склад | Название<br>Название<br>* Категория                                                | <ul> <li>★ Дата завершения Начало торгов</li> <li>✓ палимиттет (11) палимиттет (11)</li> </ul> | Комментарий<br>Текст | Документы<br>загрузите файл<br>или используйте<br>dreg & drop |        |   |
|                      | + Добавить товар<br>Артикул                           | <ul> <li>Шипорт из Excel</li> <li>Импорт из Ехсеl</li> <li>НАИМЕНОВАНИЕ</li> </ul> | кол-во                                                                                         | Показывать су        | итого, руб.                                                   |        |   |
|                      |                                                       |                                                                                    | Пусто                                                                                          |                      |                                                               |        |   |
|                      |                                                       |                                                                                    |                                                                                                |                      |                                                               |        |   |

Заполнив реквизиты процедуры, далее необходимо добавить требуемую для закупки номенклатуру, добавить можно двумя способами: 1) вручную позиционно; 2) импортировав из Excel.

1) Добавление позиционно.

Нажмите кнопку «Добавить товар», ниже появится строка с полями для заполнения. Заполните все требуемые поля и приступите к добавление следующей позиции товара.

| жцион 🗸 Закупочная процедура №     | 125 125 от 24.07.2019 / 15:31 Создал: Яковлев А.П.                                                                                                    |                                  |                                 | Отмена |
|------------------------------------|----------------------------------------------------------------------------------------------------|----------------------------------|---------------------------------|--------|
| Базис пост. 🔸                      | Название                                                                                                    | * Комментарий                    | Документы 🛃 Прикрепить          |        |
| CIP 👻                              | Редукцион №10                                                                                                    | Текст                            | Сертификация.ppg 🌐              |        |
| Склад поставки<br>Поставщик. Склад | * Категория * Дата заверше<br>"Ближний" • Бытовая техника • 10.08.2019                                                                                                    | ия Начало торгов<br>30.07.2019 т |                                 |        |
| + Добавить товас                   | 데 Импорт из Excel                                                                                                    | Показыва                         | ть сумму поставшикам            |        |
|                                    |                                                                                                    |                                  |                                 |        |
| АРТИКУЛ                            | ID НАИМЕНОВАНИЕ                                                                                                    | КОЛ-ВО СРОК ПОСТ. ЦЕНА, РУЕ      | <ol> <li>ИТОГО, РУБ.</li> </ol> |        |
|                                    | Contraction of the contraction of the contraction o | 10                               | 2050 20 500 00 🚔                |        |

2) Импорт из Excel.

| Нажмите кнопку | ] Импорт из Excel | , откроется окно импорта товаров. |
|----------------|-------------------|-----------------------------------|
|----------------|-------------------|-----------------------------------|

| X Импорт из Excel |                             |                                                                              |  |
|-------------------|-----------------------------|------------------------------------------------------------------------------|--|
|                   |                             |                                                                              |  |
|                   | b                           | a                                                                            |  |
|                   | 🖾 Выберите файл             | 🕁 Скачать шаблон файла                                                       |  |
|                   | Или используйте drag & drop | Для корректной работы импорта рекомендуем<br>воспользоваться нашим шаблоном. |  |
|                   |                             |                                                                              |  |
|                   |                             |                                                                              |  |
|                   |                             |                                                                              |  |

- a) Для начала вам необходимо скачать шаблон для импорта, предлагаемый платформой Compla, заполнить его и после перейти ко второму шагу «b».
- b) Заполненный шаблон вы можете сразу перетащить в область окна «Импорт из Excel» с помощью функции «drag & drop» или нажать кнопку «Выберите файл» найдите его на вашем компьютере и загрузите.

Первые 5 позиций товаров из загруженного файла появятся в окне, далее нажмите кнопку «Импортировать».

| астройт | е столбцы 🗸 |                                                                   |                   |                      |                |            |
|---------|-------------|-------------------------------------------------------------------|-------------------|----------------------|----------------|------------|
| код 🗸   | АРТИКУЛ 🗸   | наименование                                                      | 🗸 ПЛАНОВАЯ ЦЕНА 🗸 | СРОК ПОСТАВКИ (ДНЕЙ) | ✓ КОЛИЧЕСТВО ✓ | ≠ ЕД. ИЗМ. |
| Код     | Артикул     | Наименование                                                      | Плановая цена     | Срок поставки (дней) | Количество     | Ед. изм.   |
| 20030   | 71307893    | Мультиварка-скороварка REDMOND RMC-PM381                          | 8499              | 5                    | 5              | ШТ         |
| 20031   | 71121599    | Мультиварка-скороварка REDMOND RMC-P350                           | 10999             | 5                    | 5              | ШТ         |
| 20032   | 71122778    | Мультиварка POLARIS PMC 0514AD                                    | 5899              | 5                    | 5              | ШТ         |
| 20033   | 71116813    | Мультиварка REDMOND SkyCooker M800S, управление с<br>телефона     | 11999             | 3                    | 5              | ШТ         |
| 20034   | 71211909    | Мультиварка REDMOND RMC-M223S с функцией управления с<br>телефона | 5199              | 3                    | 5              | ШТ         |
|         |             |                                                                   |                   |                      |                |            |
|         |             |                                                                   |                   |                      |                |            |
|         |             |                                                                   |                   |                      |                |            |
|         |             |                                                                   |                   |                      |                |            |
|         |             |                                                                   |                   |                      |                |            |
|         |             |                                                                   |                   |                      |                |            |

Если шаблон импорта заполнен верно, импорт пройдет успешно, и система выведет об этом уведомление. Если шаблон будет заполнен некорректно, то выйдет такое же уведомление, но уже с ошибкой и информацией, что именно в шаблоне заполнено неверно.

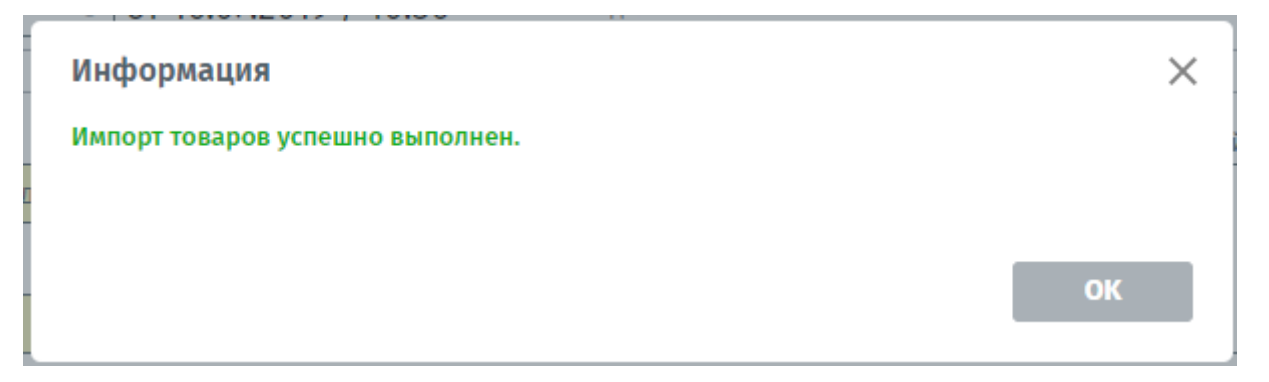

Все импортируемые товары появятся в закупочной процедуре. Формирование процедуры почти завершено, далее необходимо нажать кнопку «Сохранить» и перейти к ее согласованию.

| ≡                | открытый редукцион 🕥 Заку | /почная процедура №                      | 125 125                           | от 24.07.2019 / 15:31 Создал: Яковлев А.П.           |            |                      |            |                                     |          | Отмена | Сохранить |
|------------------|---------------------------|------------------------------------------|-----------------------------------|------------------------------------------------------|------------|----------------------|------------|-------------------------------------|----------|--------|-----------|
| 77)<br>22<br>538 |                           | Базис пост. *<br>СІР ~<br>Склад поставки | Название<br>Редукцион №10<br>* Ка | тегория * Дата завершения                            | *          | Комментарий<br>Текст |            | Документы 🛃 При<br>Сертификация.ong | фелить   |        |           |
|                  |                           | Поставщик: Склад<br>+ Добавить това      | *Ближний* 🗸 Б                     | ытовая техника - 10.08.2019 ()<br>хсей               | 30.07.2019 | CROK DOC             | Показывать | сумму поставщикам                   | •        |        |           |
| 64<br>15         |                           | PSM00BVB55                               | 9992                              | Мужские коньки СК (Спортивная коллекция) Senator RT  | 10         | ит *]                | 5          | 3950 39 500,00                      | <b>a</b> |        |           |
| 2                |                           | 71386066                                 | 20015                             | Мультиварка REDMOND RMC-M36                          | 10         | ur *                 | 5          | 5999 59 990,00                      | ₫        |        |           |
| Ą0               |                           | 71375132                                 | 20016                             | Мультиварка REDMOND RMC-M4516                        | 10         | ur *                 | 5          | 7199 71 990,00                      | <b>d</b> |        |           |
| ۵                |                           | 71091390                                 | 20017                             | Мультиварка с функцией скороварки MOULINEX CE 501132 | 10         | ut •                 | 5          | 8999 89 990,00                      | đ        |        |           |
| ¢                |                           | 71230973                                 | 20018                             | Мультиварка POLARIS PMC 0563AD                       | 15         | ur •                 | 7          | 2499 37 485,00                      | đ        |        |           |
|                  |                           | 71373505                                 | 20019                             | Мультиварка REDMOND RMC-M224S                        | 15         | ит т                 | 7][        | 2999 44 985,00                      | 8        |        |           |
|                  |                           | 71126179                                 | 20020                             | Мультиварка REDMOND RMC-M26                          | 20         | ит т                 | 7]         | 4999 99 980,00                      | 1        |        |           |
|                  |                           | 71372734                                 | 20021                             | Мультиварка REDMOND RMC-IHM301                       | 20         | ut •                 | 5          | 10999 219 980,00                    | <b>a</b> |        |           |

# 4.3 Формирование «Закрытого редукциона»

Единственное отличие закрытой процедуры от открытой, заключается в том, что в закрытую приглашение на участие направляется определенным поставщикам, которых вы выберете. А открытая доступна абсолютно всем и податься для участия может каждый зарегистрированный поставщик на платформе Compla.

Выбрав вид закупочной процедуры «Закрытый редукцион», в документе при формировании процедуры появится дополнительный блок «Поставщики», в котором будут указаны все приглашенные вами для участия поставщики.

| ≡                                                                                                    | закрытый редукцион 👻 Зан | купочная процедура №                                         | 125 125                                          | от 24.07.2019 / 15:31 Создал: Яковлев А.П.                    |                                  |                       |                                       |   | Отмена | Сохранить | Bc |
|----------------------------------------------------------------------------------------------------|--------------------------|--------------------------------------------------------------|--------------------------------------------------|---------------------------------------------------------------|----------------------------------|-----------------------|---------------------------------------|---|--------|-----------|----|
| <ul><li>□</li><li>□</li>&lt;</ul> |                          | Базис пост. *<br>СІР v<br>Склад поставки<br>Поставщик. Склад | Название<br>Редукцион №10<br>* Ка<br>"Ближний" • | тегория * Дата завершения I<br>затовая техника + 10.08.2019 П | *<br>Іачало торгов<br>30.07.2019 | Комментарий<br>Текст  | Документы 🛃 Пряко<br>Сертификация.png | ш |        |           |    |
| 91<br>22<br>8<br>11<br>11<br>11<br>11<br>11<br>11<br>11<br>11<br>11<br>11<br>11<br>11<br>1                                                                                                    |                          | Поставщик (4)<br>+ 000 «Тест»<br>+ добавить товая            | Х ИП «Яковл                                      | ← →<br>000 «!Wrfennext<br>Codyr»                              | ×                                | Показывать            | • сумму поставщикам                   |   |        |           |    |
| 1<br>1<br>1<br>1<br>1<br>1<br>1<br>1<br>1<br>1<br>1<br>1<br>1<br>1<br>1<br>1<br>1<br>1<br>1                                                                                                    |                          | артикул                                                      | ID                                               | наименование                                                  | кол-во                           | СРОК ПОСТ. ЦЕНА, РУБ. | ИТОГО, РУБ.                           |   |        |           |    |
| <b>Ļ0</b>                                                                                                    |                          | PSM00BVB55                                                   | 99992                                            | Мужские коньки СК (Спортивная коллекция) Senator RT           | 10                               | шт т 5                | 3950 39 500,00                        | 茴 |        |           |    |
| ۵                                                                                                    |                          | 71386066                                                     | 20015                                            | Мультиварка REDMOND RMC-M36                                   | 10                               | шт т 5                | 5999 <b>59 990,00</b>                 | 莭 |        |           |    |
| Q                                                                                                    |                          | 71375132                                                     | 20016                                            | Мультиварка REDMOND RMC-M4516                                 | 10                               | шт т 5                | 7199 71 990,00                        | đ |        |           |    |

+

Для приглашения поставщиков, нажмите кнопку

| ≡          | ЗАКРЫТЫЙ РЕДУКЦИОН \vee | Закупочная п | роцедура №                         | 125 <b>125 c</b>          | от 24.07.2019 / 15:31 Создал: Яковлев А.П.                    |                               |      |                        |                |                    |                       |         | Отмен | Сохранить |
|------------|-------------------------|--------------|------------------------------------|---------------------------|---------------------------------------------------------------|-------------------------------|------|------------------------|----------------|--------------------|-----------------------|---------|-------|-----------|
| ₽ <b>,</b> |                         |              | Базис пост. *<br>СІР ~             | Название<br>Редукцион №10 |                                                               | *                             | Тен  | <b>чентарий</b><br>ССТ | Де<br>S        | жументь<br>ертифиі | а 🛃 При<br>кация, род | крепить |       |           |
|            |                         |              | Склад поставки<br>Поставщик. Склад | * Ка<br>"Ближний" ~ Б     | гегория * Дата завершения н<br>ытовая техника · 10.08.2019 [] | laчало торгов<br>30.07.2019 📋 |      |                        |                |                    |                       |         |       |           |
|            |                         | [            | Поставщик                          |                           | <ul><li></li></ul>                                            |                               |      |                        |                |                    |                       |         |       |           |
| 6.<br>5    |                         |              | + Добавить товар                   | 🕼 Импорт из Е             | kcel                                                          |                               |      |                        | Токазывать сум | му поста           | авщикам               |         |       |           |
| -Que       |                         |              | артикул                            | ID                        | НАИМЕНОВАНИЕ                                                  | кол-во                        |      | СРОК ПОСТ.             | ЦЕНА, РУБ.     | ито                | 'O, РУБ.              |         |       |           |
| <b>Ļ</b> 7 |                         |              | PSM00BVB55                         | 9992                      | Мужские коньки СК (Спортивная коллекция) Senator RT           | 10 4                          | ит т | 5                      | 39             | i0 39 50           | 0,00                  | đ       |       |           |
| ۵          |                         |              | 71386066                           | 20015                     | Мультиварка REDMOND RMC-M36                                   | 10 4                          | ит т | 5                      | 59             | 9 59 99            | 0,00                  | đ       |       |           |
| Ф          |                         |              | 71375132                           | 20016                     | Мультиварка REDMOND RMC-M4516                                 | 10 4                          | ит т | 5                      | 71             | i9 <b>71 99</b>    | 0,00                  | đ       |       |           |

Откроется окно выбора всех компаний зарегистрированных на платформе.

Для поиска вы можете использовать фильтр:

- Название наименование компании;
- Регион регион компании;
- Рейтинг рейтинг выставляемый поставщикам по результатам исполнения заказа;
- ИНН компании;
- «Только мои компании» компании зарегистрированные в системе по вашему приглашению или компания с которой был заключен заказ на поставку;
- «Товары есть в рамочных» поставщики с кем заключен рамочный договор;
- «Есть товары из сравнения» поставщики у которых имеются в каталоге товары указанные в создаваемой процедуре.

Слева указыны категории товаров, при клике по которой отобразятся поставщики работающие по данной категории.

Для приглашения поставщика, кликните мышью в поле с названием компании и нажмите

| Выбор компании                            |                                             |                     |
|-------------------------------------------|---------------------------------------------|---------------------|
| Название                                  |                                             |                     |
|                                           |                                             |                     |
| Регион                                    | Рейтинг ИН-                                 | 1                   |
| Выберите регион РФ                        | <ul> <li>Любой</li> </ul>                   | 0                   |
|                                           |                                             |                     |
|                                           |                                             | DDIDPATO DCC HANGER |
| Компаний: 1                               | ООО «Неволкм»<br>© г. Санкт-Петербург       |                     |
| Сыпучие строительные                      | В системе с 06.07.2017                      |                     |
| Компаний: 2                               | АО «Новокузнецкий Компьютерный Центр»       |                     |
| Асбестовые изделия                        | Кемеровская область                         |                     |
| Лакокрасочные материалы                   | B CHCTEME C 10.04.2017                      |                     |
| Компаний: 2                               | 000 «000 "H3TM"»<br>О Нижегородская область |                     |
| Системы въездных ворот<br>Компаний: 1     | В системе с 14.03.2018                      |                     |
| Панели для строительства                  | АО «Поставщикович - ТЕСТ»                   |                     |
| Компаний: 1                               | В системе с 12.03.2019                      | 4,6                 |
| Кровельные и фасадные<br>материалы, битум |                                             |                     |
| Покрытия и дорожные                       | ОСО «серопсине гешения //                   |                     |
| материалы                                 | В системе с 14.06.2019                      |                     |

Все выбранные поставщики получат уведомление в системе и на электронную почту о приглашении принять участие в процедуре. Во всем остальном проведение закрытой процедуры «Закрытый редукцион» соответствует открытой.

# 4.4 Согласование формирования (создания) процедуры

После сохранения, откроется страница проведения закупочной процедуры, на данной странице будут проводиться все последующие операции (согласование, получение предложений от поставщиков, выбор победителя и т.д.).

Согласование проводится теми лицами, которых вы указали в настройках системы в разделе «Личный кабинет» - «Согласование». В нашем случае согласование формирования закупочной процедуры будет проводить «Финансист» и «Юрист» компании. А согласование победителя сотрудники с ролью «Менеджер» и «Служба безопасности».

| ≡          | МОЙ ПРОФИЛЬ КОМПАНИЯ СМЕН/ | А ПАРОЛЯ НАСТ | РОЙКИ СОГЛАСО | ВАНИЕ ШАБЛ | ІОНЫ ПЕЧАТИ         |
|------------|----------------------------|---------------|---------------|------------|---------------------|
| Ħ,         | Участие в согласовании     |               |               |            |                     |
|            | РОЛЬ                       | МЕНЕДЖЕР      | ФИНАНСИСТ     | ЮРИСТ      | СЛУЖБА БЕЗОПАСНОСТИ |
| TLP -      | Согласование формирования  |               |               |            |                     |
|            | Согласование победителя    |               |               |            |                     |
|            | Согласование заявки        |               |               |            |                     |
|            | Согласование лота          |               |               |            |                     |
| 86         | Сохранить                  |               |               |            |                     |
| đ          |                            |               |               |            |                     |
| - And      |                            |               |               |            |                     |
| <b>4</b> 0 |                            |               |               |            |                     |
| &•         |                            |               |               |            |                     |
| Ċ          | ·                          |               |               |            |                     |

Для того чтобы перейти к согласованию, нажмите кнопку «Отправить на согласование».

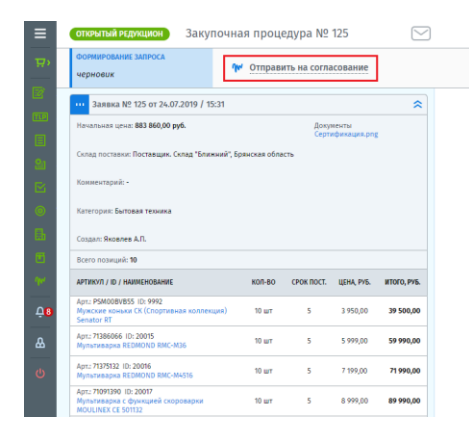

Статус процедуры сменится на «На согласовании» и будут показаны лица, требующие согласование.

| ≡  |  | открытый редукцион Закуг                                     | ючная процедура                      | a № 125                       | _ |  |  |  |  |  |
|----|--|--------------------------------------------------------------|--------------------------------------|-------------------------------|---|--|--|--|--|--|
| ₽  |  | ФОРМИРОВАНИЕ ЗАПРОСА<br>на согласовании                      | • Требует согласования<br>финансиста | → Требует согласования юриста | ÷ |  |  |  |  |  |
|    |  |                                                              |                                      |                               |   |  |  |  |  |  |
|    |  | Начальная цена: <b>883 860,00 руб.</b>                       |                                      | Документы<br>Сертификация.png |   |  |  |  |  |  |
| 21 |  | Склад поставки: Поставщик. Склад "Ближний", Брянская область |                                      |                               |   |  |  |  |  |  |
|    |  | Комментарий: -                                               |                                      |                               |   |  |  |  |  |  |

#### Далее работаем под сотрудником с ролью «Финансист»

Финансист получит уведомление в системе и на личную электронную почту о необходимости согласования процедуры. Перейти в процедуру можно из самого уведомления кликнув по ссылке наименования процедуры.

Либо перейти в раздел «Согласование», здесь будет открыт реестр со всеми процедурами, в которых требовалось согласование финансиста. Найти нужную и открыть ее кликнув по номеру.

| ≡               | Согласование        |                          |                        |                                                                  |               |
|-----------------|---------------------|--------------------------|------------------------|------------------------------------------------------------------|---------------|
| ₽               | • Расширенный поиск | 👌 Печать                 |                        |                                                                  |               |
| <i>¶</i> ₩•     | Nº                  | СТАТУС                   | дата 🔻                 | НАЗВАНИЕ                                                         | ответственный |
| <u>4</u> 8<br>& | <u>125</u> O        | • ТРЕБУЕТСЯ СОГЛАСОВАНИЕ | Направлено: 24.07.2019 | откчытый редукцион<br>Редукцион №10<br>Начало торгов: 30.07.2019 | Яковлев А.П.  |
|                 | 12 📀                | • СОГЛАСОВАНО            | Направлено: 10.07.2019 | опленьтый редукцион<br>ТЕСТ<br>Начало торгов: 10.07.2019         | Яковлев А.П.  |

Финансист проверяет все условия процедуры и согласует ее, нажав на кнопку «Согласовать», если все в порядке.

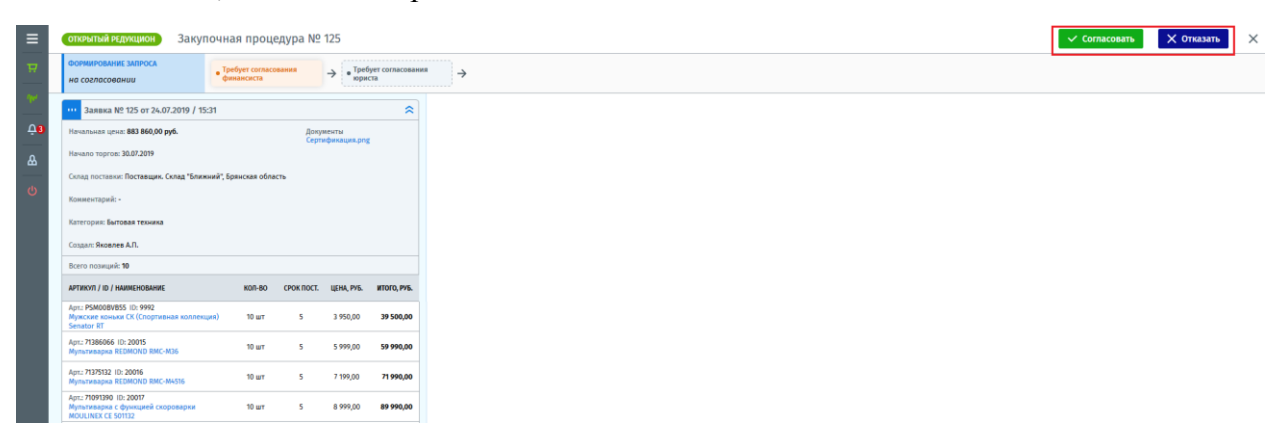

Если в условиях процедуры допущены нарушения финансист вправе отказать в согласовании такой процедуры, для этого следует нажать кнопку «Отказать» и написать причину отказа, далее отправить заказчику.

| Закупочная процедура № 125 от 24.07.2019 | Открытый редукцион 🛛 🗙 |
|------------------------------------------|------------------------|
| В согласовании отказано                  |                        |
| Замечания                                |                        |
| Неверный склад.                          |                        |
|                                          | Отмена 🎦 Отправить     |

# Продолжаем работу под Заказчиком

Заказчик видит, кем из сотрудников было отказано в согласовании и может прочитать его комментарий.

|            | открытый редикцион Закупочная процедура № 125             |                      |              |                      |             |  |  |  |
|------------|-----------------------------------------------------------|----------------------|--------------|----------------------|-------------|--|--|--|
| <b>H</b> > | ФОРМИРОВАНИЕ ЗАПРОСА                                      | Перейти к            | формирова    | нию                  |             |  |  |  |
|            | 3аявка № 125 от 24.07.2019 / 15:3                         | 31                   |              |                      | *           |  |  |  |
|            | Начальная цена: 883 860,00 руб.                           |                      | Доку<br>Серт | менты<br>ификация.pn | e           |  |  |  |
|            | Склад поставки: Поставщик. Склад "Ближн                   | ний", Брянская обл   | асть         |                      |             |  |  |  |
|            | Комментарий: -                                            |                      |              |                      |             |  |  |  |
| @          | Kateroower Sattonan texasta                               |                      |              |                      |             |  |  |  |
| B.         |                                                           |                      |              |                      |             |  |  |  |
|            | Создал: эковлев А.П.                                      | Создал: Яковлев А.П. |              |                      |             |  |  |  |
| ~          |                                                           | K05-80               | CROW ROCT    |                      | NTODO ENE   |  |  |  |
| _          | Arrest DSM/08//855 (Dr 0002                               | Karrao               | CPOR HOCH.   | Line Proc            | anoro, Pra. |  |  |  |
| -10        | Мужские коньки СК (Спортивная коллекци<br>Senator RT      | ия) 10 шт            | 5            | 3 950,00             | 39 500,00   |  |  |  |
| ۵          | Арт.: 71386066 ID: 20015<br>Мультиварка REDMOND RMC-M36   | 10 wr                | 5            | 5 999,00             | 59 990,00   |  |  |  |
| Ф          | Арт.: 71375132 ID: 20016<br>Мультиварка REDMOND RMC-M4516 | 10 шт                | 5            | 7 199,00             | 71 990,00   |  |  |  |
|            |                                                           |                      |              |                      |             |  |  |  |

Для устранения нарушений, необходимо перевести процедуру в статус «Формирование», для этого нажмите кнопку «Перейти к формированию».

| ≡  | открытый редукцион Закупочная процедура №1                   | опочный вджижия) Закупочная процедура № 125 |                           |               |  |  |  |  |  |
|----|--------------------------------------------------------------|---------------------------------------------|---------------------------|---------------|--|--|--|--|--|
| ₩> | Формирование запроса Перейти к формировани                   | 110.                                        | В согласовании отказано × | 💴 Комментарий |  |  |  |  |  |
|    | 111 Заявка № 125 от 24.07.2019 / 15:31                       | *                                           |                           |               |  |  |  |  |  |
|    | Начальная цена: 883 860,00 руб. Докум<br>Серти               | ыты<br>Аикация.png                          |                           |               |  |  |  |  |  |
| 24 | Склад поставки: Поставщик. Склад "Ближний", Брянская область |                                             |                           |               |  |  |  |  |  |

Перейти к редактированию процедуры.

| ≡      | ОТКРЫТЫЙ РЕДУКЦИОН                               | Закупочная процедура № 125    | $\searrow$ |
|--------|--------------------------------------------------|-------------------------------|------------|
| ₽      | ФОРМИРОВАНИЕ ЗАПРОСА<br>черновик                 | № Отправить на согласование   |            |
| e<br>e | 3аявка № 125 от 24.07.2                          | 2019 / 15:31                  | ~          |
| E      | Редактировать                                    | Документы<br>Сертификация.png |            |
|        | С история статусов                               | д Ближний, Брянская область   |            |
| ©      | отменить процедуру<br>патегория: вытовая техника |                               |            |
| ₿      | Создал: Яковлев А.П.                             |                               |            |

Откроется страница формирования процедуры. После исправления найденных нарушений согласующим, нажмите кнопку «Сохранить».

| ≡             | открытый редукцион 👻 Закупо | чная процедура № 125 о                                       | ot 24.07.2019 / 15:3                            | 1 Создал: Яковлев А.П.                                        |                                  |                      |                                     |                                   | Отмена | Копировать | Сохранить |
|---------------|-----------------------------|--------------------------------------------------------------|-------------------------------------------------|---------------------------------------------------------------|----------------------------------|----------------------|-------------------------------------|-----------------------------------|--------|------------|-----------|
|               |                             | Базис пост. *<br>СІР •<br>Склад поставки<br>Поставщик. Склад | Название<br>Редукцион №10<br>* к<br>"Ближний" ~ | тегория * Дата завершения<br>Батовая техника > 10.08.2019 [1] | *<br>Начало торгов<br>30.07.2019 | Комментарий<br>Текст | Докумен<br>Сертия                   | аты 🛃 Прикрепить<br>Энкация.pog 🛍 |        |            |           |
| 91<br>22<br>9 |                             | + Добавить това<br>АРТИКУЛ                                   | р 🕼 Импорт из                                   | Excel                                                         | кол-во                           | СРОК ПОСТ.           | Показывать сумму по<br>ЦЕНА, РУБ. И | ставщикам 💽                       | )      |            |           |
| 6             |                             | PSM00BVB55                                                   | 9992                                            | Мужские коньки СК (Спортивная коллекция) Senator RT           | 10                               | ur • 5               | 3950.00 39                          | 500,00 💼                          |        |            |           |
| 94<br>-       |                             | 71386066                                                     | 20015                                           | Мультиварка REDMOND RMC-M36                                   | 10                               | ur • 5               | 5999.00 59                          | 990,00                            |        |            |           |
| £0            |                             | 71375132                                                     | 20016                                           | Мультиварка REDMOND RMC-M4516                                 | 10                               | ит 🔻 🗾 5             | 7199.00 71                          | 990,00 🛍                          |        |            |           |
| ۵             |                             | 71091390                                                     | 20017                                           | Мультиварка с функцией скороварки MOULINEX CE 501132          | 10 1                             | ит т 5               | 8999.00 89                          | 990,00                            |        |            |           |
|               |                             | 71230973                                                     | 20018                                           | Мультиварка POLARIS PMC 0563AD                                | 15                               | ит т 7               | 2499.00 37                          | 485,00                            |        |            |           |

Вы снова перейдете на страницу проведения закупочной процедуры. Согласование измененной процедуры проводится повторно, даже теми сотрудниками кем ранее процедура была уже согласована.

| ≡  | открытый редукцион Заку                                      | почная процедура № 125        | $\bigtriangledown$ |  |  |  |  |  |
|----|--------------------------------------------------------------|-------------------------------|--------------------|--|--|--|--|--|
|    | ФОРМИРОВАНИЕ ЗАПРОСА<br>Черновик                             | ₩ Отправить на согласование   |                    |  |  |  |  |  |
|    | ··· Заявка № 125 от 24.07.2019 / 15:31                       |                               |                    |  |  |  |  |  |
|    | Начальная цена: <b>883 860,00 руб.</b>                       | Документы<br>Сертификация.png |                    |  |  |  |  |  |
| 21 | Склад поставки: Поставщик. Склад "Ближний", Брянская область |                               |                    |  |  |  |  |  |

Все согласующие получают новое уведомление о необходимости согласования процедуры. Для согласования необходимо нажать кнопку «Согласовать».

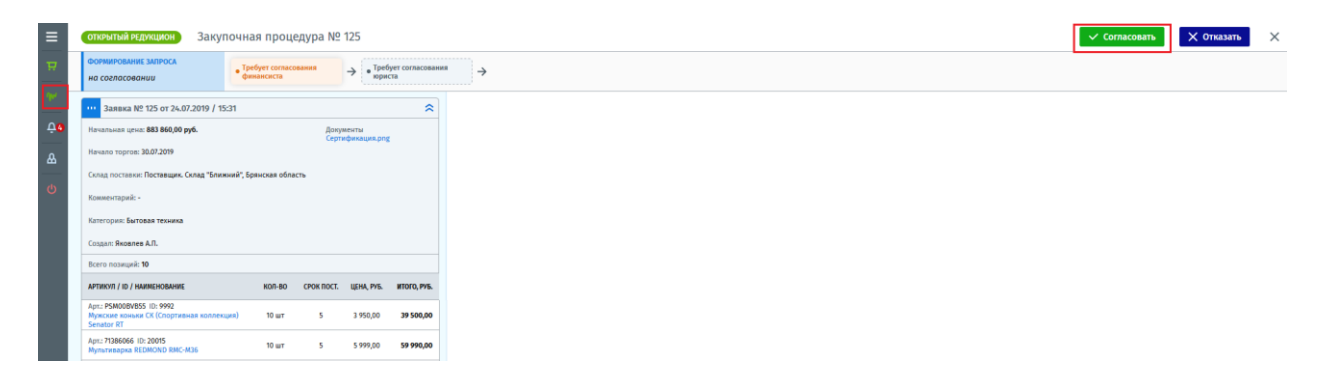

Выйдет сообщение с подтверждением согласования или ее отменой.

| Подтвердите                                                      |     | ×  |
|------------------------------------------------------------------|-----|----|
| Данная процедура не обратима.<br>Вы подтверждаете согласование ? |     |    |
|                                                                  | Нет | Да |

После согласования процедуры всеми согласующими сотрудниками, статус процедуры сменится на «Согласовано». Далее необходимо перейти к проведению редукциона.

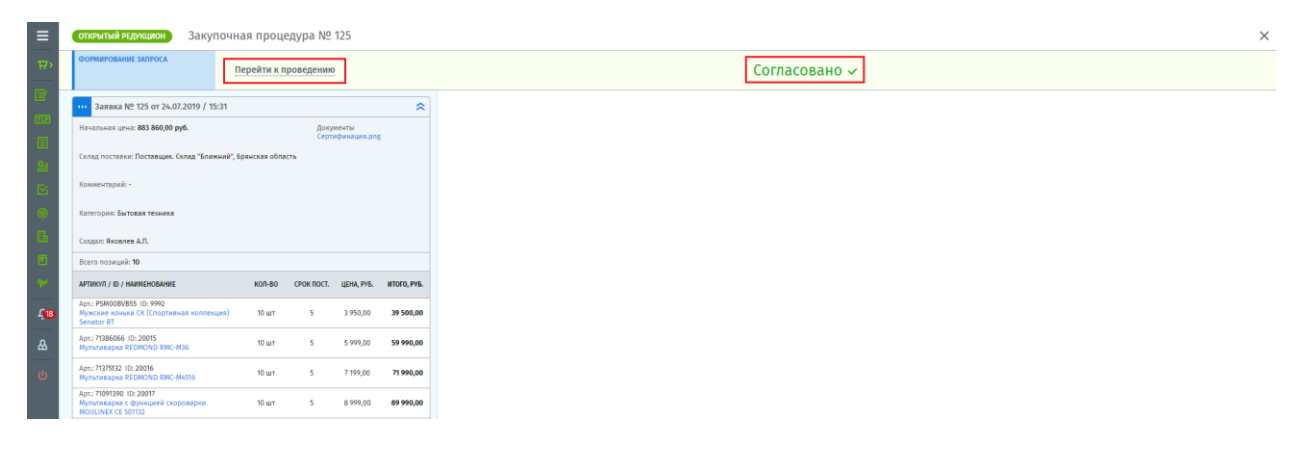

### 4.5 Настройка проведения редукциона

Перед началом проведения торгов необходимо провести их настройку, для этого нажмите кнопку «Перейти к проведению».

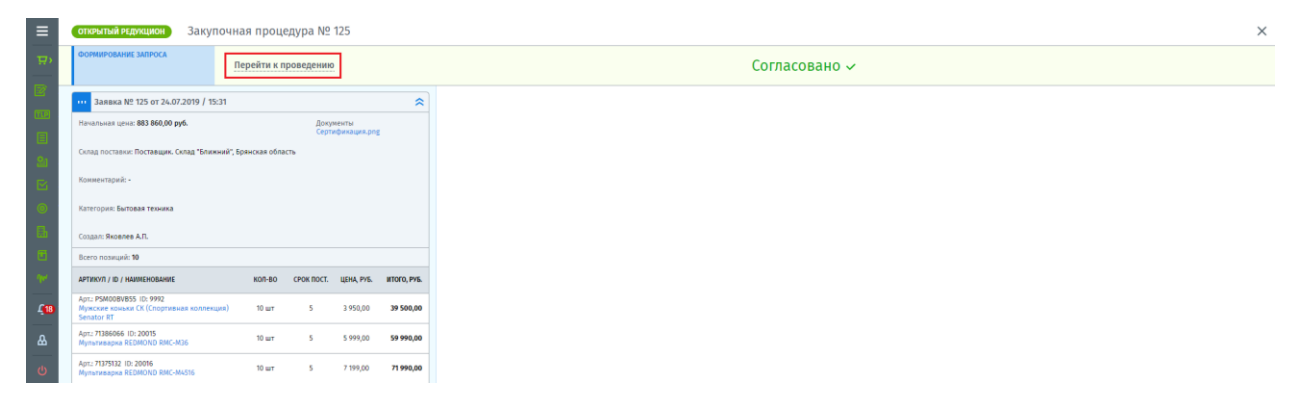

Откроется окно, в котором необходимо указать сроки и условия проведения торгов.

- Дата и время указывается дата начала проведения торгов, до этой даты поставщики должны подтвердить свое участие в торгах. Время указывается по МСК.
- Время редукциона отрезок времени, в который участники могут подавать свое предложение по цене, с каждым поданным предложением время возобновляется.
- Минимальный/максимальный шаг указывается минимальное и максимальное значение в промежутке которого участники могут снижать цену.
- Шаг в рублях переведя бегунок во включенное положение, шаги можно задать в рублях, а не процентах.
- Скрывать предложения от поставщиков поставщикам не будут видны предложения других участников.

| Начать торги                                                             |                                                                   |           | ×                      |
|--------------------------------------------------------------------------|-------------------------------------------------------------------|-----------|------------------------|
| Дата и время начала (МСК)<br>25.07.2019<br>Максимальный *<br>5 % Шаг в р | <ul> <li>* Время редукциона</li> <li>2</li> <li>сублях</li> </ul> | *<br>мин. | Минимальный ша*<br>2 % |
| Скрывать предложения от по                                               | ставщиков                                                         | Отмена    | Начать                 |

Указав все условия проведения торгов, далее необходимо нажать кнопку «Начать». Вы вернетесь на страницу проведения закупочной процедуры, где будет проходить отсчет времени до начала торгов.

| ≡          | открытый редукцион Закупочн                                                         | ная проце      | дура №       | 125                   | 5           | 3                               | Дата и время начала (МСК) Время редукциона Шаг редукциона<br>25.07.2019 / 09:15 2 минут 2% — 17 677,20 руб. | × |
|------------|-------------------------------------------------------------------------------------|----------------|--------------|-----------------------|-------------|---------------------------------|----------------------------------------------------------------------------------------------------|---|
| ₩°         | запрос предложений                                                                  |                |              |                       |             | Начало через 18 минут 49 секунд |                                                                                                    |   |
|            |                                                                                     |                |              |                       |             | ПРЕДЛОЖЕНИЯ УЧАСТНИКОВ          |                                                                                                    |   |
|            | Заявка № 125 от 24.07.2019 / 15:31                                                  |                |              |                       | ~           |                                 |                                                                                                    |   |
| ≞<br>21    | Начальная цена: <b>883 860,00 руб.</b>                                              |                | Доку<br>Серт | менты<br>лфикация.png |             | Нет поданных предложений        |                                                                                                    |   |
| B          | Склад поставки: Поставщик. Склад "Ближний", В                                       | Брянская облас | ть           |                       |             |                                 |                                                                                                    |   |
| 0          | Комментарий: -                                                                      |                |              |                       |             |                                 |                                                                                                    |   |
| 6          | Категория: Бытовая техника                                                          |                |              |                       |             |                                 |                                                                                                    |   |
|            | Создал: Яковлев А.П.                                                                |                |              |                       |             |                                 |                                                                                                    |   |
| de.        | Всего позиций: 10                                                                   |                |              |                       |             |                                 |                                                                                                    |   |
| <b>419</b> | АРТИКУЛ / ID / НАИМЕНОВАНИЕ                                                         | K0/7-80        | СРОК ПОСТ.   | LLEHA, PV6.           | ITOFO, PV6. |                                 |                                                                                                    |   |
| ۵          | Арт.: PSM008VB55 ID: 9992<br>Мужские коньки СК (Спортивная коллекция)<br>Senator RT | 10 шт          | 5            | 3 950,00              | 39 500,00   |                                 |                                                                                                    |   |
| ¢          | Арт.: 71386066 ID: 20015<br>Мультиварка REDMOND RMC-M36                             | 10 wr          | 5            | 5 999,00              | 59 990,00   |                                 |                                                                                                    |   |
|            | Арт.: 71375132 ID: 20016<br>Мультиварка REDMOND RMC-M4516                           | 10 шт          | 5            | 7 199,00              | 71 990,00   |                                 |                                                                                                    |   |

### 4.6 Торги и выбор победителя

После начала торгов, поставщики смогут подавать свои предложения, предлагая более низкую цену от конкурентов.

### <mark>Важно!</mark>

Во время торгов название компаний поставщиков скрыты для всех. Все предложения участников помечаются порядковым номером поставщика, в зависимости от очередности его заявления на участие в торгах.

| ≡                 | открытый редукцион Закупо                                                           | чная проце | дура №     | 125        | $\sim$      |           |           |                    |                                          | Дата и время начала (МСК) Время редукциона Шаг редукциона<br>21.08.2019 / 05:00 4 мянут 2% — 7 438,80 руб. | × |
|-------------------|-------------------------------------------------------------------------------------|------------|------------|------------|-------------|-----------|-----------|--------------------|------------------------------------------|----------------------------------------------------------------------------------------------------|---|
| ¥,                | запрос предложений                                                                  |            |            |            |             |           |           | До он              | кончания п                               | одачи предложения осталось 00:03:37                                                                        |   |
| <u>네</u><br>(22)  |                                                                                     |            |            |            |             | лучша     | ЕЕ ПРЕДЛО | жение              |                                          |                                                                                                    |   |
|                   | ···· Заявка № 125 от 21.08.2019 / 09:5                                              | 4          |            |            | *           | Учас      | тник      | Время              | Сунна, руб.                              |                                                                                                    |   |
|                   | Начальная цена: <b>371 940,00 руб.</b>                                              |            |            |            |             | N2 2      |           | 21.08.2019 / 10:03 | 336 204,23                               |                                                                                                    |   |
|                   | Склад поставки: Основной склад, Самарска                                            |            |            | предл      | южения у    | ЧАСТНИКОВ |           |                    |                                          |                                                                                                    |   |
| 8                 | Комментарий: -                                                                      |            |            |            |             |           | 0 N2 Y4   | КСТНИК ВРЕМЯ ПРЕДЛ | ОЖЕНИЯ СУММА                             |                                                                                                    |   |
| ۲                 | Категория: Стиральные машины                                                        |            |            |            |             | 1         | 2         | 21.08.2019         | / 10:03 336 204,23<br>/ 10:01 343 065,54 |                                                                                                    |   |
| Eb                | Создал: Владлен И.И.                                                                |            |            |            |             | 3         | 1         | 21.08.2019         | / 10:01 350 066,88                       |                                                                                                    |   |
|                   | Всего позиций: 7                                                                    |            |            |            |             |           |           |                    |                                          |                                                                                                    |   |
| (be               | АРТИКУЛ / ID / НАИМЕНОВАНИЕ                                                         | кол-во     | СРОК ПОСТ. | ЦЕНА, РУБ. | NTOFO, PV5. |           |           |                    |                                          |                                                                                                    |   |
| £ <mark>19</mark> | Арт.: 71386066 ID: 20015<br>Мультиварка REDMOND RMC-M36                             | 10 шт      | 5          | 5 999,00   | 59 990,00   |           |           |                    |                                          |                                                                                                    |   |
| ۵                 | Арт.: 71375132 ID: 20016<br>Мультиварка REDMOND RMC-M4516                           | 10 wT      | 5          | 7 199,00   | 71 990,00   |           |           |                    |                                          |                                                                                                    |   |
| Φ                 | Арт.: 71091390 ID: 20017<br>Мультиварка с функцией скороварки<br>MOULINEX CE 501132 | 10 шт      | 5          | 8 999,00   | 89 990,00   |           |           |                    |                                          |                                                                                                    |   |
|                   | Арт.: 71230973 ID: 20018<br>Мультиварка POLARIS PMC 0563AD                          | 10 wr      | 6          | 2 499,00   | 24 990,00   |           |           |                    |                                          |                                                                                                    |   |
|                   | Арт.: 71126179 ID: 20020<br>Мультиварка REDMOND RMC-M26                             | 5 wr       | 4          | 4 999,00   | 24 995,00   |           |           |                    |                                          |                                                                                                    |   |

# <mark>Важно!</mark>

Заявленное время редукциона обновляется и отсчет начинается заново с каждым поданным предложением участника.

После завершения торгов, система автоматически определит участника победителя с наиболее низкой ценой и предложит перейти к его согласованию, для дальнейшего создания «Заказа на поставку». Название компании поставщиков, принимавших участие в торгах, станут доступны заказчику.

| ≡    | открытый редукцион Закупоч                                                          | чная проце | едура №    | 125        | $\square$   |                                                    | Дата и время начала (МСК) Время редукциона Шаг редукциона<br>21.08.2019 / 09:00 4 минут 2% — 7 438,80 руб. |
|------|-------------------------------------------------------------------------------------|------------|------------|------------|-------------|----------------------------------------------------|----------------------------------------------------------------------------------------------------|
| ₩>   | запрос предложений                                                                  | Торги за   | верше      | ны         |             | Перейти к согласованию победителя                  |                                                                                                    |
| 单    | _                                                                                   |            |            |            |             | ПРЕДЛОЖЕНИЯ УЧАСТНИКОВ                             |                                                                                                    |
|      | 3аявка № 125 от 21.08.2019 / 09:5                                                   | i4         |            |            | *           | МЕСТО № УЧАСТНИК ВРЕМЯ ПРЕДЛОЖЕНИЯ СУММА           |                                                                                                    |
|      | Начальная цена: <b>371 940,00 руб.</b>                                              |            |            |            |             | <b>8</b> 2 АО Газмяс 21.08.2019 / 09:03 336 204,23 |                                                                                                    |
| 24   | Склад поставки: Основной склад, Самарска                                            | ия область |            |            |             | 2 3 OOO Google 21.08.2019 / 09:01 343 065,54       |                                                                                                    |
|      | Комментарий: -                                                                      |            |            |            |             | 3 1 AO Bepona 21.08.2019 / 09:01 350 066,88        |                                                                                                    |
| 0    | Категория: Стиральные нашины                                                        |            |            |            |             |                                                    |                                                                                                    |
| 區    | Создал: Владлен И.И.                                                                |            |            |            |             |                                                    |                                                                                                    |
| 8    | Bcero позиций: 7                                                                    |            |            |            |             |                                                    |                                                                                                    |
| Sec. | АРТИКУЛ / Ю / НАИМЕНОВАНИЕ                                                          | кол-во     | СРОК ПОСТ. | цена, руб. | ИТОГО, РУБ. |                                                    |                                                                                                    |
| £19  | Арт:: 71386066 10: 20015<br>Мутьтипарка REDMOND RMC-M36                             | 10 w7      | 5          | 5 999,00   | 59 990,00   |                                                    |                                                                                                    |
| ۵    | Арт.: 71375132 ID: 20016<br>Мультиварка REDMOND RMC-M4516                           | 10 wT      | 5          | 7 199,00   | 71 990,00   |                                                    |                                                                                                    |
| Φ    | Арт.: 71091390 ID: 20017<br>Мутьтиварна с функцией скороварки<br>MOULINEX CE 501132 | 10 wr      | 5          | 8 999,00   | 89 990,00   |                                                    |                                                                                                    |
|      | Арт.: 71230973 ID: 20018<br>Мультиварка POLARIS РМС 0563AD                          | 10 wT      | 6          | 2 499,00   | 24 990,00   |                                                    |                                                                                                    |

<mark>Важно!</mark>

Если по окончанию торгов, заказчика не удовлетворила предложенная цена, он может отменить данную процедуру и провести торги заново. Для этого можно создать копию данной закупочной процедуры, назначить новую дату торгов и провести их повторно.

Для копирования процедуры в реестре закупочных процедур, нужно нажать кнопку **р**, откроется документ с уже заполненными товарами.

# 4.7 Согласование победителя

После определения победители необходимо провести его согласование с соответствующими сотрудниками, как мы помним согласование победителя по нашим настройкам, осуществляют сотрудники с ролью «Менеджер» и «Служба безопасности».

Для того чтобы провести согласование, нажмите кнопку «Перейти к согласованию победителя».

| ≡               | открытый редукцион Закупо                                     | очная проце                                       | едура №    | 125        | $\sim$      |                                              | Дата и время начала (МСК) Время редукциона Шаг редукциона<br>21.08.2019 / 09:00 4 минут 2% — 7 438,80 руб. |
|-----------------|---------------------------------------------------------------|---------------------------------------------------|------------|------------|-------------|----------------------------------------------|----------------------------------------------------------------------------------------------------|
| ·평›             | запрос предложений                                            | Торги за<br>21.08.2019 / 10:07                    | верше      | ны         |             | Перейти к согласованию победителя            |                                                                                                    |
| <u>l</u><br>122 |                                                               |                                                   |            |            |             | предложения участников                       |                                                                                                    |
|                 | ··· Заявка № 125 от 21.08.2019 / 09:                          | 54                                                |            |            | *           | МЕСТО НЕ УЧАСТНИК ВРЕМЯ ПРЕДЛОЖЕНИЯ СУММА    |                                                                                                    |
| 60              | Начальная цена: <b>371 940,00 руб</b> .                       |                                                   |            |            |             | 2 AD Faame: 21.08.2019 / 09:03 336 204.23    |                                                                                                    |
| (E)<br>24       | Склад поставки: Основной склад, Самарся                       | Склад поставки: Основной склад, Самарская область |            |            |             | 2 3 000 Google 21.08.2019 / 09:01 343 065,54 |                                                                                                    |
| 2               | Комментарий: -                                                |                                                   |            |            |             | 3 1 AO Bepona 21.08.2019 / 09:01 350 066,88  |                                                                                                    |
| 0               | Категория: Стиральные машины                                  |                                                   |            |            |             |                                              |                                                                                                    |
| В               | Создал: Владлен И.И.                                          |                                                   |            |            |             |                                              |                                                                                                    |
|                 | Bcero позиций: 7                                              |                                                   |            |            |             |                                              |                                                                                                    |
| dis.            | АРТИКУЛ / ID / НАИМЕНОВАНИЕ                                   | кол-во                                            | СРОК ПОСТ. | ЦЕНА, РУБ. | ИТОГО, РУБ. |                                              |                                                                                                    |
| <u>4</u> 19     | Арт.: 71386066 ID: 20015<br>Мультиварка REDMOND RMC-M36       | 10 шт                                             | 5          | 5 999,00   | 59 990,00   |                                              |                                                                                                    |
| ۵               | Арт.: 71375132 ID: 20016<br>Мультиварка REDMOND RMC-M4516     | 10 шт                                             | 5          | 7 199,00   | 71 990,00   |                                              |                                                                                                    |
| Q               | Арт.: 71091390 ID: 20017<br>Мультиварка с функцией скороварки | 10 шт                                             | 5          | 8 999,00   | 89 990,00   |                                              |                                                                                                    |

Далее согласование происходит точно также, как и согласование формирования процедуры. Согласующие проверяют поставщика, могут ознакомиться с карточкой компании поставщика, нажав на наименование компании.

| ≡             | открытый редукцион Закупо                                                         | чная проце                                        | едура №    | 125         | $\bigtriangledown$ |  |                                              | Дата и время начала (МСК) Время редукциона Шаг редукциона<br>21.08.2019 / 09:00 4 минут 2% — 7 438,80 руб. |  |  |  |  |
|---------------|-----------------------------------------------------------------------------------|---------------------------------------------------|------------|-------------|--------------------|--|----------------------------------------------|----------------------------------------------------------------------------------------------------|--|--|--|--|
| ₩)            | запрос предложений                                                                | Торги за<br>21.08.2019 / 10:07                    | верше      | ны          |                    |  | Перейти к согласованию победителя            |                                                                                                    |  |  |  |  |
| <u>네</u><br>중 |                                                                                   |                                                   |            |             |                    |  | ложения участников                           |                                                                                                    |  |  |  |  |
| ma            | Заявка № 125 от 21.08.2019 / 09:5                                                 | 4                                                 |            |             | *                  |  | СТО № УЧАСТНИК ВРЕМЯ ПРЕДЛОЖЕНИЯ СУИМА       |                                                                                                    |  |  |  |  |
| e             | Начальная цена: <b>371 940,00 руб.</b>                                            | Начальная цена: <b>371 940,00 руб.</b>            |            |             |                    |  | 2 AO Faamac 21.08.2019 / 09:03 336 204,23    |                                                                                                    |  |  |  |  |
| (E)<br>Øa     | Склад поставки: Основной склад, Самарска                                          | Склад поставки: Основной склад, Самарская область |            |             |                    |  | 2 3 OOO Google 21.08.2019 / 09:01 343 065,54 |                                                                                                    |  |  |  |  |
| 8             | Комментарий: -                                                                    | Комментарийс -                                    |            |             |                    |  | 3 1 AD Bepona 21.08.2019 / 09:01 350 066,88  |                                                                                                    |  |  |  |  |
| ۲             | Категория: Стиральные машины                                                      |                                                   |            |             |                    |  |                                              |                                                                                                    |  |  |  |  |
| 6             | Создал: Владлен И.И.                                                              |                                                   |            |             |                    |  |                                              |                                                                                                    |  |  |  |  |
| •             | Bcero позиций: 7                                                                  |                                                   |            |             |                    |  |                                              |                                                                                                    |  |  |  |  |
| 144           | APTWKY/I / ID / HAMMEHOBAHME                                                      | кол-во                                            | СРОК ПОСТ. | LIEHA, PV6. | ИТОГО, РУБ.        |  |                                              |                                                                                                    |  |  |  |  |
| <b>£19</b>    | Арт.: 71386066 ID: 20015<br>Мультиварка REDMOND RMC-M36                           | 10 wT                                             | 5          | 5 999,00    | 59 990,00          |  |                                              |                                                                                                    |  |  |  |  |
| ۵             | Арт.: 71375132 ID: 20016<br>Мультиварка REDMOND RMC-M4516                         | 10 шт                                             | 5          | 7 199,00    | 71 990,00          |  |                                              |                                                                                                    |  |  |  |  |
| ¢             | Арт.: 71091390 ID: 20017<br>Мультиварка с функцией скороварки<br>МОПИМЕХ СЕ 50132 | 10 wT                                             | 5          | 8 999,00    | 89 990,00          |  |                                              |                                                                                                    |  |  |  |  |

В новой вкладке браузера откроется карточка компании поставщика, в которой можно посмотреть подробнее всю информацию о компании, ее контактные данные, рейтинг, почитать отзывы о выполненных им заказах и др.

| 🗏 АО "Верола"       |                                                                                                    |                                                                                                    |                                                                                                    |                                                                        |                                                                                                    |  |
|---------------------|----------------------------------------------------------------------------------------------------|----------------------------------------------------------------------------------------------------|----------------------------------------------------------------------------------------------------|------------------------------------------------------------------------|----------------------------------------------------------------------------------------------------|--|
| П РАМОЧНЫЕ ДОГОВОРЫ |                                                                                                    |                                                                                                    |                                                                                                    |                                                                        |                                                                                                    |  |
| म<br>हि             | <b>@</b>                                                                                                    | <ul> <li>Республика Адыгея</li> <li>В системе с 11.08.2016</li> </ul>                                                                                                    | [                                                                                                    | ★ РЕЙТИНГ 3,8                                                          | КАРЫ УСЛУГИ<br>Мебель для общественных помещений<br>Инженерное вооружение и техника                                                                       |  |
| 目<br>&u             | Разрешить закупки TLP 🧶                                                                                                    | D                                                                                                    |                                                                                                    |                                                                        | Холодное оружие и боевое снаряжение<br>Детские товары<br>Раскройно-заготовительное оборудование<br>Чигредиенты косметических и                            |  |
|                     | <ul> <li>телефон</li> <li>+7 (234) 234-2342</li> </ul>                                                                                                   | EMAIL sergeykokhas@yandex.ru                                                                                                    | т рековизиты<br>Инне: 1113111117                                                                                                    |                                                                        | парфюмерных средств<br>Сельхозоборудование для сбора урожая<br>Сыпучие строительные материалы<br>Сельхозоборудование для сбора урожая<br>Запчасти на авто |  |
| 5<br>2              | Окомпании Отзывы (19<br>В XIX веке Самара была одним<br>удивительного города.                                                                            | )<br>из небольших губернских городов Рос                                                                                                    | сийской Империи. Современников поражали темпы экономичес                                                                                                    | ского роста этого                                                      | Собаки разных пород<br>Пекарственные средства для наружного<br>применения                                                                                 |  |
| Ç19                 | Плодородные земли Самарскі<br>содержащую повышенное кач<br>высоко ценилась на мировом                                                                    | ого края позволяли выращивать белоту<br>ество белка. Из этого зерна мололась с<br>рынке.                                                                                                    | рку, дававшую твердое зерно со стекловидной туго дробимой се<br>амая тонкая белая мука высшего качества и самая дорогая. Сам                                                                                                    | сердцевиной и<br>марская крупчатка                                     |                                                                                                    |  |
| <u>&amp;</u><br>ජ   | В 1882 году на противоположи<br>красного кирпича паровой из<br>говорилось так: "Макаронное<br>аренде у впадельца Кеницера<br>Дворянской. Итальянские бос | юй стороне Алексеевской улицы от изв<br>каронный завод Оскара Карловича Ке<br>заведение во 2-ой полицейской части (<br>"Каделия порвого макаронного завос<br>сы "спагетти" признали волжанина. | естного дона Челышева на Садовой возник самарский раритет<br>ницера. В адрес-клюнедара, справочнике Самара, надававшенск<br>замора с кощистно паровой начины 6 лошадиник сил, чистою<br>да продавались фирменными нагазиными "Венская" на Панской | - огромный из<br>я ежегодно, о нем<br>м рабочих 130, в<br>й и "Жам" на |                                                                                                    |  |

#### Важно!

Если согласующий отказывает в согласовании победителя, статус процедуры меняется обратно с «Согласование победителя» на «Выбор победителя». В независимости от причины отказа, выбор другого победителя и проведение повторных торгов в рамках текущей процедуры невозможен. Необходимо создание новой процедуры и проведение новых торгов. Для согласования победителя, согласующему нужно нажать кнопку «Согласовать» и подтвердить согласование. Статус закупочной процедуры сменится на «Закупка завершена», после этого с данным поставщиком можно создать заказ на поставку.

|             | . ,                                                                                 |                                |           |              |              |                                                                                       |                                |
|-------------|-------------------------------------------------------------------------------------|--------------------------------|-----------|--------------|--------------|---------------------------------------------------------------------------------------|--------------------------------|
| ≡           | открытый редукцион Закуг                                                            | точная проце                   | едура №   | 125          |              | Дата и время начала (МСК) Время редукциона Шаг р<br>21.08.2019 / 09:00 4 минут 2% — 7 | едукциона<br>7 438,80 руб. 🛛 🗙 |
| · 문·        | ЗАКУТІКА ЗАВЕРШЕНА                                                                  | Торги за<br>21.08.2019 / 10:07 | аверше    | ены          |              |                                                                                       |                                |
| <u>4</u>    | Заявка № 125 от 21.08.2019 / 0                                                      | 19:54                          |           |              | \$           | ПРЕДЛОЖЕНИЯ УЧАСТНИКОВ                                                                |                                |
|             | Начальная цена: <b>371 940,00 руб.</b>                                              |                                |           |              |              | MECTO NE VIACTHIK BPENR IDED/OREHIR COMMA                                             |                                |
| 8           | Склад поставки: Основной склад, Самар                                               | оская область                  |           |              |              | 😵 2 АО Газина: 21.08.2019 / 09:03 336 204,23 😰 Содать заназ                           |                                |
| 20          | Комментарий: -                                                                      |                                |           |              |              | 2 3 000 Google 21.08.2019 / 09:01 343 065,54                                          |                                |
|             | Категория: Стиральные машины                                                        |                                |           |              |              | 3 1 AO Bepona 21.08.2019 / 09:01 350 066,88                                           |                                |
| 0           | Создал: Владлен И.И.                                                                |                                |           |              |              |                                                                                       |                                |
| 6           | Всего позиций: 7                                                                    |                                |           |              |              |                                                                                       |                                |
| đ           | APTIKKY/I / ID / HAMMEHOBAHME                                                       | кол-во                         | СРОК ПОСТ | . цена, руб. | INTOPO, PVS. |                                                                                       |                                |
|             | Арт.: 71386066 ID: 20015<br>Мультиварка REDMOND RMC-M36                             | 10 wT                          | 5         | 5 999,00     | 59 990,00    |                                                                                       |                                |
| £ <b>26</b> | Арт.: 71375132 ID: 20016<br>Мультиварка REDMOND RMC-M4516                           | 10 wr                          | 5         | 7 199,00     | 71 990,00    |                                                                                       |                                |
| ۵           | Арт.: 71091390 ID: 20017<br>Мультиварка с функцией скороварки<br>MOULINEX CE 501132 | 10 ur                          | 5         | 8 999,00     | 89 990,00    |                                                                                       |                                |
| Φ           | Арт.: 71230973 1D: 20018<br>Мультиварка POLARIS PMC 0563AD                          | 10 wr                          | 6         | 2 499,00     | 24 990,00    |                                                                                       |                                |
|             |                                                                                     |                                |           |              |              |                                                                                       |                                |

#### 4.8 Создание заказа на поставку

Для создания заказа нажмите кнопку «Создать заказ».

| ≡                   | открытый редукцион Закуп                                                            | откантый ядуждион Закупочная процедура № 125 |            |            |             |                                                                              |  |  |  |  |  |  |  |  |
|---------------------|-------------------------------------------------------------------------------------|----------------------------------------------|------------|------------|-------------|------------------------------------------------------------------------------|--|--|--|--|--|--|--|--|
| ·평                  | ЗАЮТІКА ЗАВЕРШЕНА                                                                   | Торги за<br>21.08.2019 / 10:07               | верше      | ны         |             |                                                                              |  |  |  |  |  |  |  |  |
| <u></u>             | Заявка № 125 от 21.08.2019 / 0                                                      | 9:54                                         |            |            | *           | предложения участников                                                       |  |  |  |  |  |  |  |  |
|                     | Начальная цена: <b>371 940,00 руб.</b>                                              |                                              |            |            |             | МЕСТО № УЧАСТНИК ВРЕМЯ ПРЕДЛОЖЕНИЯ СУММА                                     |  |  |  |  |  |  |  |  |
|                     | Склад поставки: Основной склад, Самар                                               | ская область                                 |            |            |             | 8         2         АО Газимис         21.08.2019 / 09:03         336 204,23 |  |  |  |  |  |  |  |  |
| 23                  | Комментарий: -                                                                      |                                              |            |            |             | 2 3 000 Google 21.08.2019 / 09:01 343 065,54                                 |  |  |  |  |  |  |  |  |
| 8                   | Категория: Стиральные машины                                                        |                                              |            |            |             | 3 1 AO Bepona 21.08.2019 / 09:01 350 066,88                                  |  |  |  |  |  |  |  |  |
| ۲                   | Создал: Владлен И.И.                                                                |                                              |            |            |             |                                                                              |  |  |  |  |  |  |  |  |
| 6                   | Всего позиций: 7                                                                    |                                              |            |            |             |                                                                              |  |  |  |  |  |  |  |  |
| Ē                   | APTINKY/I / ID / HAIMEHOBAHINE                                                      | кол-во                                       | СРОК ПОСТ. | ЦЕНА, РУБ. | NTOFO, PV5. |                                                                              |  |  |  |  |  |  |  |  |
| 'tr'                | Арт.: 71386066 ID: 20015<br>Мультиварка REDMOND RMC-M36                             | 10 ur                                        | 5          | 5 999,00   | 59 990,00   |                                                                              |  |  |  |  |  |  |  |  |
| <b>- <u>-</u>22</b> | Apr.: 71375132 ID: 20016<br>Mynstynapka REDMOND RMC-M4516                           | 10 ur                                        | 5          | 7 199,00   | 71 990,00   |                                                                              |  |  |  |  |  |  |  |  |
| &                   | Арт.: 71091390 ID: 20017<br>Мультиварка с функцией скороварки<br>MOULINEX CE 501132 | 10 шт                                        | 5          | 8 999,00   | 89 990,00   |                                                                              |  |  |  |  |  |  |  |  |
| Q                   | Арт.: 71230973 ID: 20018<br>Мультиварка POLARIS PMC 0563AD                          | 10 шт                                        | 6          | 2 499,00   | 24 990,00   |                                                                              |  |  |  |  |  |  |  |  |

Откроется документ «Заказ на поставку» в котором необходимо указать лишь его номер, выбрать ответственного сотрудника поставщика и сформировать график поставки, путем создания контрольных точек.

Создание Заказа из проведенной закупочной процедуры полностью соответствует созданию прямого Заказа на поставку при наличии рамочного договора, исключение составляет только заполнение условий поставки, которые будут заполнены автоматически из процедуры, на основании которой создается заказ на поставку.

Ознакомить с описанием по созданию «Заказа на поставку» можно на сайте Compla.ru, раздел «Техподдержка» - «Режим покупателя» - «Заказы».

Ссылка:<u>https://compla.ru/doc/%D0%97%D0%B0%D0%BA%D0%B0%D0%B7%D1%8B.%20</u> %D0%9F%D0%BE%D0%BA%D1%83%D0%BF%D0%B0%D1%82%D0%B5%D0%BB%D1 %8C.pdf